UNIVERSITY OF NORTH CAROLINA SCHOOL OF THE ARTS

#### **HUMAN RESOURCES**

POSITION MANAGEMENT LEARNING ORIGINATOR ROLE JOB AID RESOURCE INDEX

# **Direct Access to Originator Job Aid Flows:**

| SHRA Staff                      | EHRA Faculty                    | <b>Temporary/Student</b>   | <b>EHRA Non-Faculty</b>    |
|---------------------------------|---------------------------------|----------------------------|----------------------------|
| <b>Create New Position</b>      | <b>Create New Position</b>      | <b>Create New Position</b> | <b>Create New Position</b> |
| <b>Update Existing Position</b> | <b>Update Existing Position</b> |                            | Update Existing Position   |
| Supplemental Pay                | Supplemental Pay                |                            | <b>Supplemental Pay</b>    |
| <b>Termination</b>              | <b>Termination</b>              |                            | <b>Termination</b>         |

Note: Click Link to Navigate Directly

Slide Navigation: Click Return to Index button at any time to return here

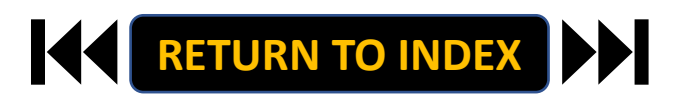

SCHOOL OF THE

ARTS

#### ORIGINATOR ROLE: SHRA STAFF NEW POSITION & UPDATE POSITON | Login

- 1. Access Position Management
- 2. Click For UNCSA Employees
- 3. Login with Microsoft

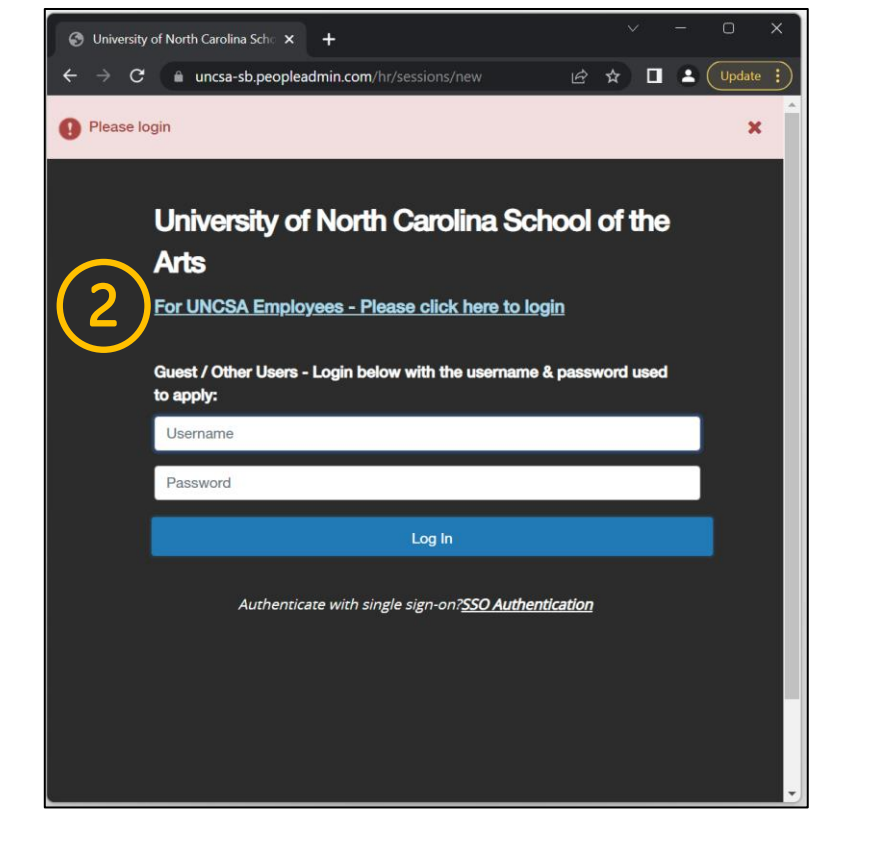

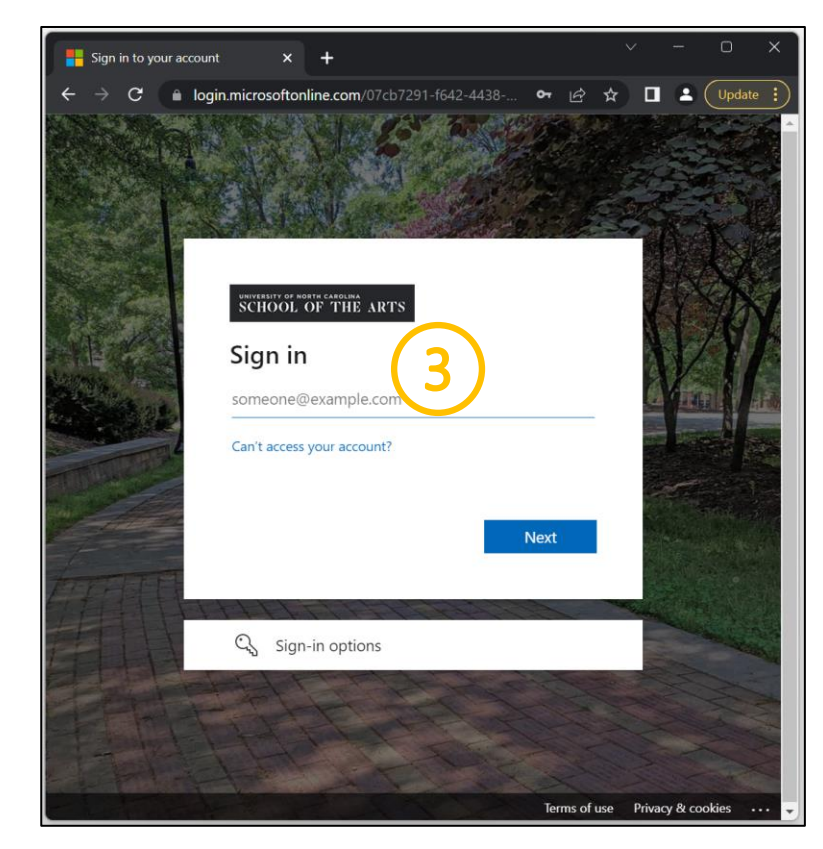

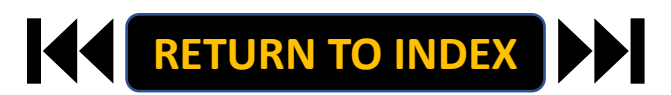

#### **ORIGINATOR ROLE: SHRA STAFF NEW POSITION & UPDATE POSITON | Originator & SHRA Staff Selection**

- 1. Change User Group to Originator
- 2. Click Positions Descriptions
- 3. Select SHRA Staff

| University of North Carolina Sche 🗙 🕂                                                                                                    | ~ - o ×                         | S University of North Carolina Sche × +                                                                                                    |                                                  |
|----------------------------------------------------------------------------------------------------|---------------------------------|----------------------------------------------------------------------------------------------------|--------------------------------------------------|
| → C 🔒 uncsa-sb.peopleadmin.com/hr/                                                                                                    | 🖻 🖈 🖷 🆈 🗖 D Update 🔅            | ← → C                                                                                                    | 🗠 🖈 👒 🗯 🔲 🕖 Update 🗄                             |
| You are now viewing the system as a member of the Originator group                                                                                                    | ×                               | You are now viewing the system as a member of the Originator group                                                                                                    | ×                                                |
| Position Management                                                                                                    | Welcome, Daniel Houle logout    | Position Management                                                                                                    | Welcome, Daniel Houle logout                     |
| Chiversity of North Carolina User G<br>School of the Arts Origi                                                                                                    | nator                           | School of the Arts                                                                                                    | User Group:<br>Originator                        |
| Home Position Descriptions   Classifications                                                                                                    | Shortcuts +                     | Hom Position Descriptions - Classifications -                                                                                                    | Shortcuts 👻                                      |
| Inbox         Postings         Users         Hiring Proposals         Position Requests         Image: Comparison of the comparison of the com | 0 Filled Postings               | SHRA Staff<br>SHRA Staff<br>SHRA Staff Position Requests<br>EHRA Faculty<br>EHRA Faculty Position Requests<br>Temporary/Student Employment<br>Temporary/Student Employment Position Requests<br>SEARCH<br>EHRA Non Faculty<br>EHRA Non Faculty Position Requests<br>There are no results to be displayed. | n Requests (1) 0 Filled Postings<br>Last 30 days |
| Watch List Postings Hiring Proposals Position Requests                                                                                                    | EHRA Non Faculty                | Watch List Postings Hiring Proposals                                                                                                    | EHRA Non Faculty Position Requests               |
| SEARCH Unwatch Postings                                                                                                    | Applicants Per Day<br>Last Week | SEARCH Unwate                                                                                                    | Applicants Per Day<br>Last Week                  |
| There are no results to be displayed.                                                                                                    | 0.5                             | There are no results to be displayed.                                                                                                    | 0.5                                              |
|                                                                                                    | 0-Sun Mon Tue Wed Thu Fri Sat   |                                                                                                    | Sun Mon Tue Wed Thu Fri Sat                      |

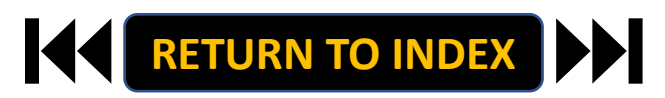

#### **ORIGINATOR ROLE: SHRA STAFF NEW POSITION & UPDATE POSITON | Create New Position**

## <u>STEPS</u>

- 1. Click Create New Position
- 2. If New, Fill Out Required Fields
- 3. If Copying an Existing Position,

Search & Select for Position Number

4. Click Start Position Request

Modifying an Existing Position? Skip to the next slide!

| Position                      | n Management                                                                            |                                                         |                                        |                     |                                      |           |                             | Welcome.    | Daniel Houle                         |     |
|-------------------------------|-----------------------------------------------------------------------------------------|---------------------------------------------------------|----------------------------------------|---------------------|--------------------------------------|-----------|-----------------------------|-------------|--------------------------------------|-----|
| Dniv 😒                        | ersity of North (<br>ichool of the Art                                                  | Carolina<br>Is                                          |                                        |                     |                                      | L         | Jser Group:<br>Originator   |             |                                      |     |
| Home                          | Posit                                                                                   | ion Descripti                                           | ions 🔻                                 | Classific           | cations -                            | -         |                             | s           | ihortcuts 🝷                          |     |
| Position                      | Descriptions /                                                                          | SHRA Staff                                              | 4                                      |                     |                                      | 11        |                             |             |                                      |     |
|                               |                                                                                         |                                                         |                                        |                     |                                      |           |                             |             |                                      |     |
| ЭП                            | RA St                                                                                   | an Po                                                   | SITIO                                  | Des                 | cnpuo                                | 115       |                             |             |                                      |     |
| ЭП                            | RA St                                                                                   | an Po                                                   | SITIO                                  | Des                 | cnpuo                                |           |                             |             |                                      |     |
| То аdd                        | d a new column                                                                          | to the search                                           | SITION<br>results, select              | t the column f      | from the drop d                      | own list. |                             |             |                                      |     |
| To add                        | d a new column                                                                          | to the search                                           | PSITION<br>results, select             | t the column f      | from the drop d                      | own list. | Search                      | Q More Sear | ch Options 🗸                         |     |
| To add                        | d a new column<br>ved Searches ~                                                        | to the search                                           | PSITION                                | t the column f      | from the drop d                      | own list. | Search                      | Q More Seam | ch Options 🗸                         |     |
| To add<br>Sa<br>UNCSA         | HA Sta<br>d a new column<br>wed Searches ~                                              | to the search                                           | PSITIOF                                | t the column t      | from the drop d                      | own list. | Search                      | Q More Sear | ch Options 🗸                         |     |
| To add                        | HA Sta<br>d a new column<br>ved Searches ~                                              | to the search                                           | PSITIOF                                | t the column f      | from the drop d                      | own list. | Search                      | Q More Sear | ch Options 🗸                         |     |
| To add<br>Sa<br>UNCSA         | A new column<br>ved Searches ~<br>- Position #<br>SA - Position #                       | to the search<br>x<br>Selecter                          | results, select                        | t the column f      | election?                            | own list. | Search                      | Q More Sear | ch Options ~                         |     |
| To add<br>Sa<br>UNCSA<br>"UNC | A new column<br>ved Searches ~<br>- Position #<br>SA - Position #<br>Position<br>Number | to the search<br>x<br>Selected<br>Employee<br>Last Name | d records ()<br>Employee<br>First Name | Clear s<br>Employee | election?<br>Classification<br>Title | own list. | Search<br>Class/job<br>Code | Q More Sear | ch Options ~<br>Actions ~<br>(Action | ns) |

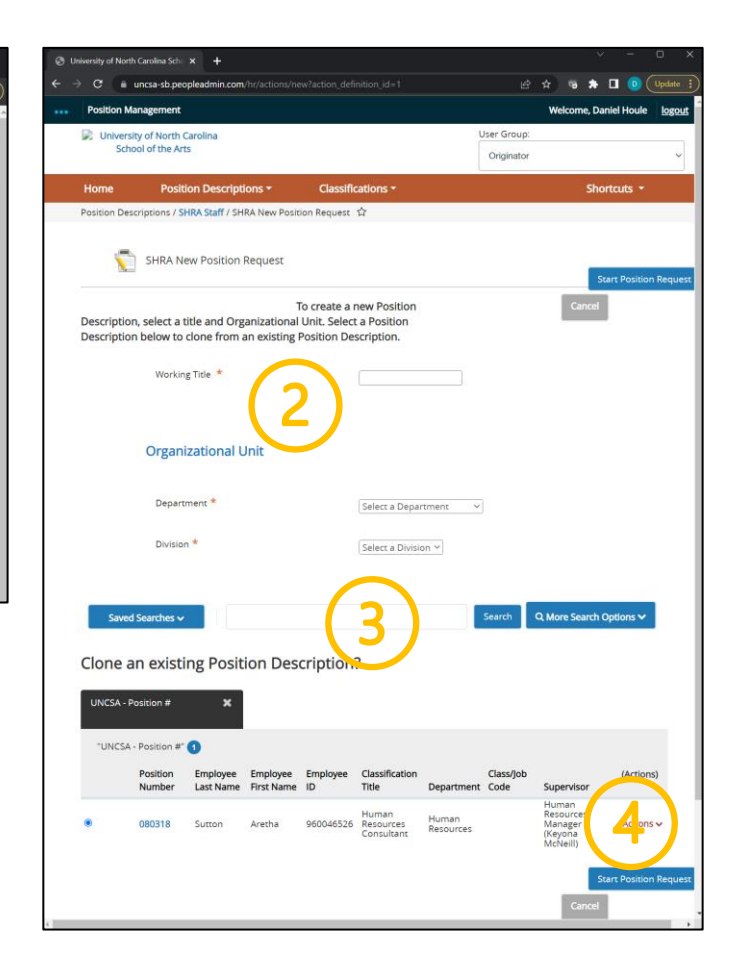

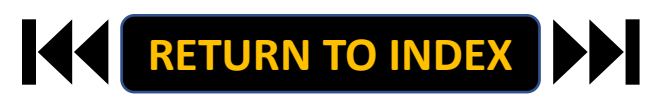

#### **ORIGINATOR ROLE: SHRA STAFF NEW POSITION & UPDATE POSITON | Modify Existing Position**

DD

## <u>STEPS</u>

- 1. Search for Position
- 2. Click Actions on the Position Row, Select View
- 3. Click SHRA Modify Position Request
- 4. Click Start on the Modify Position Confirmation

If you're creating a New Position, Skip to the next slide!

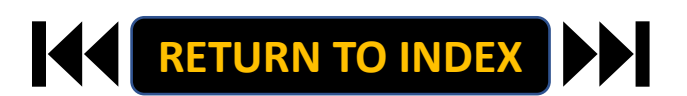

| Iniversity of North Carolina Sci × +                                       |                                                     | - • × •     | University of North Carolina Sch 🗙                                                                                                    | +                                                                                                    |                                                                               | - 0 ×                                   |
|----------------------------------------------------------------------------|-----------------------------------------------------|-------------|----------------------------------------------------------------------------------------------------|----------------------------------------------------------------------------------------------------|-------------------------------------------------------------------------------|-----------------------------------------|
| C 🗄 https://uncsa-sb.peopleadmin.com/hr/position_descript                  | tions/search/id=12 A <sup>t</sup> 🏠 🤇 🗘 1           | ⊕ 🐌 … 🗧     | O 🖞 https://uncsa-sb                                                                                                    | peopleadmin.com/hr/position_descriptions/2641                                                               | A* 🗔 🏠 🕄                                                                      | ta 🕼 " …                                |
| sition Management                                                          | Welcome, Daniel H                                   | oule logout | Position Management                                                                                                    |                                                                                                    | Welcome                                                                       | , Daniel Houle logout                   |
| University of North Carolina<br>School of the Arts                         | User Group:                                         |             | University of North Carolina                                                                                                    |                                                                                                    | User Group:                                                                   |                                         |
| School of the Arts                                                         | Originator                                          | ~           | School of the Arts                                                                                                    |                                                                                                    | Originator                                                                    | ~                                       |
| me Position Descriptions - Classifications                                 | - Shortcut                                          |             | Home Position Descri                                                                                                    | ptions * Classifications *                                                                                  |                                                                               | Shortcuts *                             |
| tion Descriptions / SHRA Staff 合                                           |                                                     |             | Position Descriptions / SHRA Staff                                                                                                    | / Talent Solutions Manager                                                                                  |                                                                               |                                         |
| UDA Stoff Desition Deserin                                                 | + Create New Position Descrit                       | otion       |                                                                                                    |                                                                                                    |                                                                               |                                         |
| A Stall Position Descrip                                                   | Juons                                               | _           |                                                                                                    |                                                                                                    |                                                                               |                                         |
| o add a new column to the search results, select the column from the       | e drop down list.                                   |             |                                                                                                    |                                                                                                    | Print Preview                                                                 |                                         |
| Saved Searches v                                                           | Search Q More Search Option                         | is 🗸        |                                                                                                    |                                                                                                    | Print Preview (Employee View)                                                 |                                         |
|                                                                            |                                                     |             |                                                                                                    |                                                                                                    | SHRA Modify Position Request                                                  | $\frown$                                |
| NCSA - Position # 🗙 UNCSA - Global                                         |                                                     |             | Position Description                                                                                                    | Talent Solutions Manage                                                                                     | r (SHRA Staff)                                                                |                                         |
|                                                                            | _                                                   |             | Current Status: Active                                                                                                    |                                                                                                    | a (or no county                                                               |                                         |
| 'UNCSA - Position #" 1 Selected records 1 K Clear selection                | a Actio                                             | ns 🗸        | Position Type: SHRA Staff                                                                                                    | Created by: System Account                                                                                  |                                                                               |                                         |
| Position Employee Employee Classif<br>Number Last Name First Name ID Title | fication Class/Job (A<br>Department Code Supervisor | ctions)     | Division: Human Resources                                                                                                    |                                                                                                    |                                                                               |                                         |
| Huma                                                                       | in there Resources                                  |             | Summary History                                                                                                    | Associated Classification                                                                                   |                                                                               |                                         |
| 080318 Sutton Aretha 960046526 Resou<br>Consu                              | itant Resources (Keyo)                              | ctions 🗸    |                                                                                                    |                                                                                                    |                                                                               |                                         |
|                                                                            | Incire same                                         |             | Classification                                                                                                    |                                                                                                    |                                                                               |                                         |
|                                                                            | (                                                   | 21          |                                                                                                    |                                                                                                    |                                                                               |                                         |
|                                                                            |                                                     |             | Please review the details of                                                                                                    | f the Title below. Page titles prefaced with an X and                                                       | highlighted in RED have errors or                                             |                                         |
|                                                                            |                                                     |             | missing data. Page titles p<br>pages have validated succe                                                                                                    | refaced with a checkmark and highlighted in GREEN<br>issfully, you may take action on the Title using the a | have validated successfully. Once all<br>tions listed in the Workflow actions |                                         |
|                                                                            |                                                     |             | for this posting pane.                                                                                                    |                                                                                                    |                                                                               |                                         |
|                                                                            |                                                     |             | Classification Informat                                                                                                    | ion                                                                                                    |                                                                               |                                         |
|                                                                            |                                                     |             | Classification Title                                                                                                    | Human Resources Consultant                                                                                  |                                                                               |                                         |
|                                                                            |                                                     |             | SHRA/EHRA                                                                                                    | SHRA Staff                                                                                                  |                                                                               |                                         |
|                                                                            |                                                     |             | Class/job Code                                                                                                    |                                                                                                    |                                                                               |                                         |
|                                                                            |                                                     |             | Schematic Code                                                                                                    | 11805                                                                                                    |                                                                               |                                         |
|                                                                            |                                                     | L           | Position Type                                                                                                    | SHRA Exempt                                                                                                 |                                                                               |                                         |
|                                                                            |                                                     |             | Charles and the state of the state of the st |                                                                                                    |                                                                               | - 0 X                                   |
|                                                                            |                                                     |             | University of North Carolina Schill X                                                                                                    | +                                                                                                    | id-200inacit A) 🛆 🔿                                                           | - 0 ^                                   |
|                                                                            |                                                     |             | O I maps//uncsa-so.                                                                                                    | peopleadmin.com/nr/actions/newsaction_delinition                                                            | Ud=seebosit A. 10                                                             | ν · · · · · · · · · · · · · · · · · · · |
|                                                                            |                                                     |             | <ul> <li>Position Management</li> </ul>                                                                                                    |                                                                                                    | Welcome,                                                                      | , Daniel Houle logout                   |
| = :                                                                        |                                                     |             | University of North Carolina<br>School of the Arts                                                                                                    |                                                                                                    | User Group:                                                                   |                                         |
|                                                                            |                                                     |             |                                                                                                    |                                                                                                    | Unginator                                                                     |                                         |
|                                                                            |                                                     |             | Home Position Descrip                                                                                                    | otions - Classifications -                                                                                  | 5                                                                             | Shortcuts -                             |
|                                                                            |                                                     |             | Position Descriptions / SHRA Staff / S                                                                                                    | HRA Modify Position Request ☆                                                                               |                                                                               |                                         |
|                                                                            |                                                     |             |                                                                                                    |                                                                                                    |                                                                               |                                         |
|                                                                            |                                                     |             | Start SHRA Modify Po                                                                                                    | sition Request Position Requ                                                                                | lest on Talent Solutio                                                        | ns                                      |
|                                                                            |                                                     |             | wanager?                                                                                                    |                                                                                                    |                                                                               |                                         |
|                                                                            |                                                     |             | Once it has been started, this position                                                                                                    | n request will lock the position description from                                                           | other updates until the position req                                          | uest has                                |
|                                                                            |                                                     |             | Start                                                                                                    |                                                                                                    |                                                                               |                                         |
|                                                                            |                                                     |             |                                                                                                    |                                                                                                    |                                                                               |                                         |

- **1. Complete Reason for Request**
- 2. Indicate Changes Requested, Click Save
- 3. Move to Position Details
- 4. Complete Information as Needed
- 5. Click Save

| Position Management              |                                       | Welcome Daniel Houle Llogout                                    | Onwersty of North Carosina sets: X +    |                                                  |                 |
|----------------------------------|---------------------------------------|-----------------------------------------------------------------|-----------------------------------------|--------------------------------------------------|-----------------|
|                                  |                                       | Lines Courses                                                   | ← → C      in uncsa-sb.peopleadmin.com/ |                                                  | (# 19           |
| School of the Arts               |                                       | User Group:                                                     | Position Management                     |                                                  | Welc            |
|                                  |                                       | Originator                                                      | University of North Carolina            |                                                  | User Group:     |
| Home Position Descript           | ions - Classifications -              | Shortcuts *                                                     | School of the Arts                      |                                                  | Originator      |
| Position Requests / / SHRA New F | Position Request / Talent Solutions I | Aanager / Edit                                                  | Home Position Description               | ons • Classifications •                          |                 |
| Editing Position Pequest         |                                       |                                                                 | Position Requests / / SHRA New Po       | usition Request / Talent Solutions Manager       | r / Edit        |
| Action Request                   | Action Request                        | Save Save & Continue                                            | Editing Position Request                |                                                  |                 |
| Classification                   |                                       |                                                                 | Action Request                          | Position Details                                 | Save << Prev    |
| Position Details                 | The Charle analling                   |                                                                 | Classification                          |                                                  |                 |
| Position Budget Inform           | * Required Information                |                                                                 | Position Details                        | Check spelling                                   |                 |
| Supervisory Position             | Action Request                        |                                                                 | ♥ Postion Budget Inform                 | * Required Information                           |                 |
| © Competencies                   | В                                     | 1 + 8 = = = = = = = = =                                         | Supervisity Position                    | Seated Employee Informa                          | ation           |
| Responsibilities and Du          |                                       |                                                                 | competencies                            | Employee First Name                              |                 |
| C Additional Information         | Pearon for Request                    |                                                                 | espons lites and Du                     | Employee Last Name                               |                 |
| C ADA Chacklist                  | - Reason for Request                  |                                                                 | Addit nal Information                   | Employee ID                                      |                 |
| Besitian Decoments               | Identii                               | y changes in job tasks and or organizational structure for this | ADA Checklist                           | Position Information                             |                 |
| Training And Access              | This fie                              | ld is required.                                                 | Position Documents                      | Position Time SUPA Even                          | nevě            |
| Desition Descuent Commons        | E                                     | Request to Post- Without Changes                                | <ul> <li>Training And Access</li> </ul> | Shirt Even                                       | 19A             |
| Position Request summary         |                                       | Request to Post- With Changes                                   | Position Request Summary                | Working Title     Talent Sol                     | lutions Manager |
|                                  |                                       | Update Only - No Requested Changes to Position Description      |                                         | Position Number                                  |                 |
|                                  |                                       | Supervisor Change                                               |                                         | Salary Grade                                     |                 |
|                                  |                                       | I FTE Change                                                    |                                         | 4                                                |                 |
|                                  |                                       | EHRA to SHRA                                                    |                                         | Banded Salary Minimum 39 22.00                   |                 |
|                                  |                                       | SHRA to EHRA                                                    |                                         | CRR                                              |                 |
|                                  |                                       | SHRA Reclassification with a Salary Increase                    |                                         | JMR 66,499.00                                    |                 |
|                                  |                                       | SHRA Reclassification without a Salary Increase                 |                                         | ARR 80.531.00                                    |                 |
|                                  | Changes Requested                     | J SHRA Career Progression Adjustment- Labor Market              |                                         |                                                  |                 |
|                                  | (SHRA)                                | SHRA Career Progression Adjustment - Equity                     |                                         | Banded Salary 94,506.00<br>Maximum               |                 |
|                                  | 5                                     | alary Increase                                                  |                                         | Hiring                                           |                 |
|                                  |                                       | I SHRA Competency Level Change with a Salary Increase           |                                         | Manager/Dean/Department Soloci                   | Some Options    |
|                                  |                                       | 9 SHIA Competency Level Change without a Salary Increase        |                                         | Head users with access                           |                 |
|                                  |                                       | Interim Appointment Begin                                       |                                         | Originator/Business<br>Officer users with access | me Options      |
|                                  |                                       | Interim Appointment End                                         |                                         |                                                  |                 |
|                                  |                                       | Deactivate (Abolish) Position                                   |                                         | FTE 1                                            |                 |
|                                  |                                       | Supplemental Pay                                                |                                         | Hours Per Week 40                                |                 |
|                                  | E                                     | J Termination                                                   |                                         | Full Time Part Time                              | ×               |
|                                  | M                                     | lultiple Actions may be selected.<br>sis field is required.     |                                         | Full-time                                        |                 |
|                                  | Effective Date                        |                                                                 |                                         | B I S                                            | ि 🖉 नी 🤫 😣 🖂 🗮  |
|                                  | effective Date                        | MM/DDITTTT E                                                    | 1 1                                     | work Schedule and 40 hours per-                  | week.           |

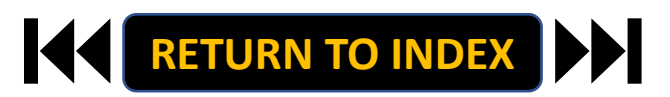

- 1. Move to Position Budget Information
- 2. Complete Information as Needed, Click Save
- 3. Move to Competencies
- 4. Complete Information as Needed
- 5. Click Save

| Position Management              |                                      |                   | Welcome, Daniel Houle logout | Position Managemen                   | t                                             | Welcome, Daniel Houl                                                                                                    |
|----------------------------------|--------------------------------------|-------------------|------------------------------|--------------------------------------|-----------------------------------------------|----------------------------------------------------------------------------------------------------|
| University of North Carolina     |                                      | User Group:       |                              | Diversity of North                   | Carolina                                      | User Group:                                                                                                    |
| School of the Arts               |                                      | Originator        | ~                            | School of the A                      | vrts                                          | Originator                                                                                                    |
| Home Position Descript           | ions - Classifications -             |                   | Shortcuts -                  | Home Pos                             | ition Descriptions • Classificatio            | ns • Shortcuts •                                                                                                    |
| Position Requests / / SHRA New P | osition Request / Talent Solutions I | vlanager / Edit   |                              | Position Requests /                  | . / SHRA New Position Request / Talent Soluti | ons Manager / Edit                                                                                                    |
| Editing Position Request         | Desition Duringt Information         |                   |                              | Editing Position R                   | equest Competencies                           | Saun er Drau Saun & Cont                                                                                                    |
| Action Request                   | Position Budget Information          | Save              | << Prev Save & Continue      | Action Request                       |                                               | Server Server Server Server                                                                                                    |
| Classification                   |                                      |                   |                              | <ul> <li>Classification</li> </ul>   |                                               |                                                                                                    |
| Position Details                 | Check spelling                       |                   |                              | Position Details                     | Check spelling                                |                                                                                                    |
| Position Budget Inform           | Salary and Budget I                  | nformation        |                              | Position Budget                      | Inform Competency Into                        | ormation                                                                                                    |
| Supervisory Position             | Salary S                             | 39.622 -\$89.235  |                              | <ul> <li>Supervisory Posi</li> </ul> | tion Classification Title                     | Human Resources Consultant                                                                                                    |
|                                  |                                      |                   |                              | Competencies                         | Class/Job Code                                |                                                                                                    |
| Resonsibilites and Du            | Recruitment Range, if<br>applicable  | 50,000-\$57,000   |                              | Addituoal Inform                     | Competencies                                  |                                                                                                    |
| Ar ditional Information          | Is Resition Contingent               |                   |                              | 2 ADA C ecklist                      | Competency                                    |                                                                                                    |
| ADA Checklist                    | Upon Funding                         | es Y              |                              | Position Docume                      | Profile (link public/mi                       | amazonaws.com/oshr.ncgovstaging.fayze2.com/s3fs-<br>grated_files/Guide/CompWebSite/CB%20Specs/HR%20Consultant%                      |
| Position Documents               | Budget Summary                       |                   |                              | aining And Acc                       | ess                                           |                                                                                                    |
| Training And Access              | Fund Code                            | 70160             |                              | Position Request                     | summary Functional Comp                       | 2. ancies                                                                                                    |
| Position Request Summary         |                                      | 70100             |                              |                                      | Functional Competer v                         | Know dge - Privessional                                                                                                    |
|                                  | Account Code                         | 12100             |                              |                                      |                                               | 4                                                                                                    |
|                                  | Amount                               | 7,000             |                              |                                      |                                               | BT56 T OEECO                                                                                                    |
|                                  | Percentage Funded                    | 00.0%             |                              |                                      |                                               | demonstrated ability to exercise keen judgment and discretion                                                                       |
|                                  | Romana Entry?                        |                   |                              |                                      |                                               | applying and interpreting a variety of interrelated policies, proc                                                                  |
|                                  | C Remove chuy:                       |                   |                              |                                      |                                               | issues.                                                                                                    |
|                                  | Add Budget Summary Entry             |                   |                              |                                      | Competency                                    | Thorough knowledge and consistent interpretation of university                                                                      |
|                                  | Supplemental Pay E                   | Budget Summary    |                              |                                      | Description                                   | and federal regulations and employment laws (University hiring<br>policies/procedures, ADEA, Title VII, EEO/AA, ELSA, general statu |
|                                  | Add Supramental Pa, Pudge            | Summary Entry     |                              |                                      |                                               | UNC System Office policies and procedures).                                                                                         |
|                                  | Conmens                              |                   |                              |                                      |                                               | Knowledge of efficient ways to capture and analyze information                                                                      |
|                                  |                                      | 7 - 2 - 1 - 11 () | EEEEDa                       |                                      |                                               | data, using various tools, systems and programs to meet chang<br>work needs; proposes using alternative methods as appropriate      |
|                                  |                                      | * * 0 11 1/ (/    |                              |                                      | Compatency Level                              |                                                                                                    |
|                                  | Comments                             |                   |                              |                                      | Competency Level                              | [Journey *]                                                                                                    |
|                                  |                                      |                   |                              |                                      | C Remove Entry?                               |                                                                                                    |
|                                  |                                      |                   |                              |                                      |                                               | Consultation                                                                                                    |

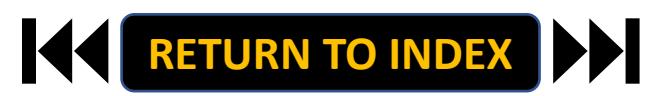

- 1. Move to Responsibilities and Duties
- 2. Complete Information as Needed, Click Save
- 3. Move to Additional Information
- 4. Complete Information as Needed
- 5. Click Save

|                              |                                |                                                                                                    |            | and a property internation |                                                                                   |                                                                                                    |
|------------------------------|--------------------------------|----------------------------------------------------------------------------------------------------|------------|----------------------------|-----------------------------------------------------------------------------------|----------------------------------------------------------------------------------------------------|
| osition Management           |                                | Welcome, Daniel Houle                                                                                                    | Position I | Management                 |                                                                                   | Welcome, Daniel Houle                                                                                           |
| University of North Carolina |                                | User Group:                                                                                                    | 🕞 Univer   | sity of North Carolina     |                                                                                   | User Group:                                                                                                    |
| school of the Arts           |                                | Originator                                                                                                    | Sc         | nool of the Arts           |                                                                                   | Originator                                                                                                    |
| me Position Descrip          | otions - Classification        | ns • Shortcuts •                                                                                                    | Home       | Position Descrip           | tions • Classifications •                                                         | Shortcuts *                                                                                                    |
| ition Requests / / SHRA New  | Position Request / Talent Solu | ions Manager / Edit                                                                                                    | Position R | nguests / / SHRA New       | Position Request / Talent Solutions Manager                                       | r / Edit                                                                                                    |
| diting Position Request      | Responsibilites and Du         | ties                                                                                                    | C dela     | Desities Desuest           | )                                                                                 |                                                                                                    |
| Action Request               |                                | Save << Prev Save & Continue                                                                                                    | Editing    | Position Request           | Additional Information                                                            | Save << Prev Save & Continue                                                                                    |
| Classification               |                                |                                                                                                    | Actio      | Request                    |                                                                                   |                                                                                                    |
| Position Details             | Check spelling                 |                                                                                                    | Class      | ification                  |                                                                                   |                                                                                                    |
| Position Budget Inform       | Responsibilities               | and Duties Section                                                                                                    | Positi     | on Details                 | Check spelling                                                                    |                                                                                                    |
| Supervisory Position         |                                | 40% - Talent Solutions (Classification/Compensatic                                                                                                    | O Posi     | ion Budget Inform          | Mandaton Perconnol                                                                |                                                                                                    |
| Competencies                 | Percentage of total time       |                                                                                                    | © Supe     | rvisory Position           | The University has identified "mandaton                                           | v personnel" who are required to report to work when                                                            |
| Responsibilites and Du       |                                |                                                                                                    | © Com      | petencies                  | classes are delayed, canceled or when the                                         | he campus is closed. Mandatory personnel are                                                                    |
| dditional Information        |                                | B I \$ 8 ¶ ₩ ↔ \= \= = = = =                                                                                                    | © Resp     | onsibilites and Du         | employees designated to ensure the cor                                            | ntinuous operation of the University. These employees                                                           |
| ADA pecklist                 |                                | Provides strategic direction and oversight on all aspects of Talent                                                                                        | C Add      | tional Information         | technical services and certain other sup                                          | port services. Mandatory personnel who fail to report                                                           |
| Positio Documents            |                                | Solutions inclusive of Classification/Compensation and Employment<br>• Manages the classification and compensation program following the                   |            | Checklist                  | work at the designated time during adve                                           | erse wearly in other emergencies may be subject to                                                              |
| Trainin And Access           |                                | System Office and the Office of State Human Resources guidelines.                                                                                          | Posi       | n Documents                | Is this employee                                                                  | large missed hours in leave or leave without pay.                                                               |
| Post on Request Summary      |                                | <ul> <li>Partners with Leadership to translate the organizational strategy at<br/>to develop and implement Talent solution strategies, systems,</li> </ul> | Train      | And Arcore                 | <ul> <li>designated as</li> <li>No. ~</li> </ul>                                  |                                                                                                    |
| and the second second        |                                | processes, and structures that align with the overall mission, the visi                                                                                    | Deale      | Demunt Communi             | mandatory personnel?                                                              |                                                                                                    |
|                              |                                | <ul> <li>Provides consultation for the administration of recruitment and</li> </ul>                                                                        | Posit      | in Request Summary         | On-Call                                                                           |                                                                                                    |
|                              |                                | selection and classification/compensation procedures for all SHRA,                                                                                         |            |                            | "On-Call" which means when an employ                                              | ee must remain available to be called back to work on                                                           |
|                              |                                | Post job vacancies on the University's employment website via                                                                                              |            |                            | short notice if the need arises. On-call se                                       | cheduling, sometimes referred to as on-call shifts are                                                          |
|                              |                                | PeopleAdmin, various external employment job boards, newspaper                                                                                             |            |                            | processes use where employee work sc<br>work on-call are expected to be available | hedules are intentionally unpredictable. Employees we<br>e at any time, usually with short notice, to carry out |
|                              |                                | recruitment sources.                                                                                                    |            |                            | their working duties.                                                             |                                                                                                    |
|                              |                                | Ensures that the human resources activities are in full compliance with federal and analyzed and that the University molicies and                          |            |                            | Is this employee                                                                  |                                                                                                    |
|                              | Description of Job             | procedures are administered in a uniform and equitable manner.                                                                                             |            |                            | designated as on-call ~<br>personnel?                                             |                                                                                                    |
|                              | Responsibility/Duty            | <ul> <li>Monitors candidate pools for ADA/EEO compliance, employment<br/>priorities such as promotional RE Priority or Vatorante Professora</li> </ul>     |            |                            |                                                                                   |                                                                                                    |
|                              |                                | <ul> <li>Provides professional consultation to hiring administrators and</li> </ul>                                                                        |            |                            | Emergency Callback                                                                |                                                                                                    |
|                              |                                | nominating/search committee members throughout the entire                                                                                                  |            |                            | "Emergency Callback" which means whe                                              | en an employee has left the work site and is requested                                                          |
|                              |                                | Conducts position reviews and classifies SHRA and EHRA non-facul                                                                                           |            |                            | emergency work situation for the follow                                           | ing reasons: 1. avoid significant service disruption; 2.                                                        |
|                              |                                | positions.                                                                                                    |            |                            | avoid placing employees, students, or th                                          | ne public in unsafe situations; 3. protect and/or provide                                                       |
|                              |                                | <ul> <li>Position reviews job descriptions (SPA and EPA non-faculty) for</li> </ul>                                                                        |            |                            | <ul> <li>emergency services to property or equip<br/>residents.</li> </ul>        | pment; OR 4. respond to emergencies with students or                                                            |
|                              |                                | appropriate classification and conducts job analysis and evaluation                                                                                        |            |                            | Is this employee                                                                  |                                                                                                    |
|                              |                                | Maintains confidential information and conveys sensitive                                                                                                   |            |                            | designated as                                                                     |                                                                                                    |
|                              |                                | Information.                                                                                                    |            |                            | emergency callback                                                                |                                                                                                    |
|                              |                                | <ul> <li>Develops and customize training activities and presentations as we<br/>as develops communication strategies/approaches necessary to</li> </ul>    |            |                            | Production of the second                                                          |                                                                                                    |
|                              |                                | convey complex information.                                                                                                    |            |                            |                                                                                   |                                                                                                    |
|                              |                                | <ul> <li>Newew the PeopleAdmin System and advise of recommended<br/>updates and submit tickets to people admin.</li> </ul>                                 |            |                            |                                                                                   |                                                                                                    |
|                              |                                |                                                                                                    |            |                            |                                                                                   |                                                                                                    |

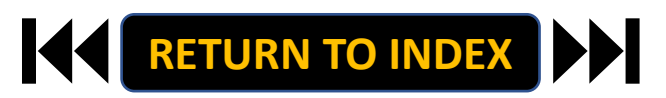

### **STEPS**

- 1. Move to ADA Checklist
- 2. Complete Information as Needed, Click Save
- 3. Move to Position Documents
- 4. Upload PDFs as Needed
- 5. Click Save

| > C 🖬 uncsa-sb.peopleadmin   | com/hr/actions/1013/edit?tab=9  | 😢 🖈 🥫 🏟 🔲 🕕 Update i                                                                                                    | $\leftarrow$ $\rightarrow$ C $\triangleq$ uncsa-sl | .peopleadmin.com/hr/actions/1013/edit?tab=10 |                                          |
|------------------------------|---------------------------------|----------------------------------------------------------------------------------------------------|----------------------------------------------------|----------------------------------------------|------------------------------------------|
| Position Management          |                                 | Welcome, Daniel Houle logost                                                                                                    | Position Managem                                   | ent                                          |                                          |
| Diversity of North Carolina  |                                 | User Group:                                                                                                    | University of No                                   | rth Carolina                                 | User Group:                              |
| School of the Arts           |                                 | Originator                                                                                                    | School of th                                       | e Arts                                       | Originator                               |
| Home Position Desc           | riptions • Classifica           | tions * Shortcuts *                                                                                                    | Home P                                             | osition Descriptions - Classification        | ons *                                    |
| Position Requests / / SHRA N | ew Position Request / Talent So | lutions Manager / Edit                                                                                                    | Position Requests /                                | / SHRA New Position Request / Talent Solut   | tions Manager / Edit                     |
| Editing Position Request     | ADA Checklist                   | Save << Prev Save & Continue                                                                                                    | Editing Position                                   | Request Bosition Documente                   |                                          |
| Action Request               |                                 |                                                                                                    | Action Request                                     | Position Documents                           | Save <<                                  |
| Classification               |                                 |                                                                                                    | Classification                                     |                                              |                                          |
| Position Details             | Check spelling                  |                                                                                                    | Classification                                     |                                              |                                          |
| Position Budget Inform       | ADA Checklist                   | - Job Functions                                                                                                    | Position Detail                                    | S PDF conversion must be co                  | ompleted for the document to be valid wi |
| Supervisory Position         | Please check ALL that ap        | pply to the essential functions of the job.                                                                                                 | Position Budg                                      | et Inform Document Type                      | Name                                     |
| Competencies                 |                                 | Confined/restricted spaces                                                                                                    | Supervisory P                                      | osition Organizational Chart                 |                                          |
| Responsibilites and Du       |                                 | Exposure to infectious diseases     Extreme cold final de outside                                                                           | Competencies                                       |                                              |                                          |
| Additional Information       |                                 | Extreme beat finside, outside)                                                                                                    | Responsibilite                                     | s and Du Memo                                |                                          |
| ADA Checklist                | Environmental                   | Extreme noises                                                                                                    | C Additional Info                                  | ormation                                     |                                          |
| Position Documents           | Conditions                      | <ul> <li>Hazards (furnes, odors, dust, toxic chemicals, allergens, poor<br/>ventilation, shock, olls)</li> </ul>                            | ADA Checklist                                      | Justification of Need/Replac                 | :ement                                   |
| Training And Access          |                                 | Inside work environment                                                                                                    | Position Docu                                      | ments                                        |                                          |
| Position Request Summary     |                                 | Vibrations                                                                                                    | Tra. ing And A                                     | Access OSHR / HR Position Descript           | ition Form                               |
|                              |                                 | Weather (rain, snow, wind)                                                                                                    | Cosition teque                                     | ist Summary                                  |                                          |
|                              |                                 | Analyzing (examine, test data, present alternative actions)                                                                                 |                                                    | Other                                        |                                          |
|                              |                                 | Comparing (compare/contrast data, people, things)                                                                                           |                                                    |                                              |                                          |
|                              |                                 | Copying (entering, posting, transcribing data)                                                                                              |                                                    | ADA Checklist                                |                                          |
|                              |                                 | Computing (math calculations or carrying out formula operations)                                                                            |                                                    |                                              |                                          |
|                              |                                 | Compiling (gathering, classifying, evaluating data, people, things)                                                                         |                                                    | Analyst Notes                                |                                          |
|                              | Mental Functions                | Deciding (choose, commit to a course of action, conclude, resolve,<br>solve)                                                                |                                                    |                                              |                                          |
|                              |                                 | <ul> <li>Learning (acquire, retain, and apply new information, knowledge,<br/>skills)</li> </ul>                                            |                                                    |                                              | Save <<                                  |
|                              |                                 | Synthesizing (combine data, concepts, interpretations)                                                                                      |                                                    |                                              |                                          |
|                              |                                 | Teaching fimpart knowledge or skill, facilitate or guide critical<br>thinking, stimulate interest in the subject, motivate/inspire students |                                                    |                                              |                                          |

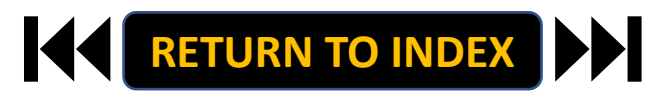

🗯 🖬 💿 (

Save & Continue

(Actions)

Actions ~ Actions ~

Actions ↓ Actions ↓ Actions ↓

Save & Continue

- 1. Move to Training and Access
- 2. Complete Information as Needed, Click Save
- 3. Move to Position Request Summary
- 4. Review Position Request Summary

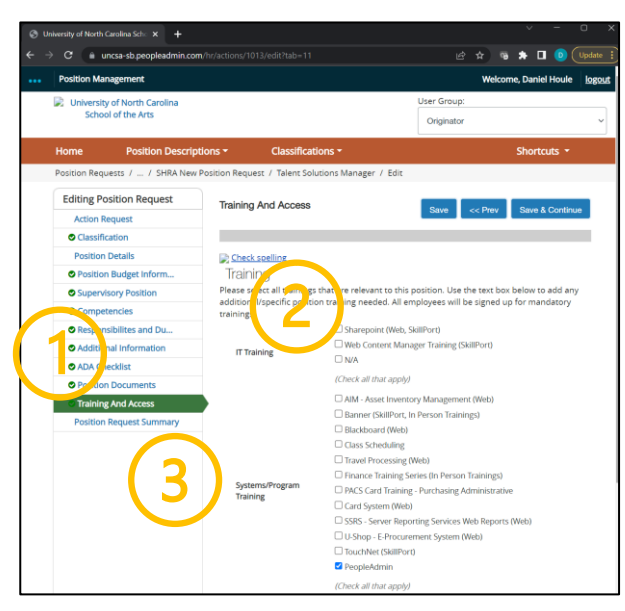

| Oniversity of North C. | arolina Scho 🗙 🕂             |                                                                                                    |                                                                     | v - 0        |
|------------------------|------------------------------|----------------------------------------------------------------------------------------------------|---------------------------------------------------------------------|--------------|
| → C 🗎 un               | csa-sb.peopleadmin.com       |                                                                                                    | e 🛪 👒 🗯                                                             | 🛛 🔲 🕕 Update |
| Position Man           | agement                      |                                                                                                    | Welcome, D                                                          | aniel Houle  |
| 📄 University           | of North Carolina            |                                                                                                    | User Group:                                                         |              |
| School                 | l of the Arts                |                                                                                                    | Originator                                                          |              |
| Home                   | Position Descript            | ions - Classifications -                                                                                      | Sh                                                                  | ortcuts 👻    |
| Position Requi         | ests / / SHRA New P          | osition Request / New Position definition / Sum                                                               | mary                                                                |              |
|                        |                              |                                                                                                    |                                                                     |              |
|                        |                              |                                                                                                    | Take Action On Position Request                                     |              |
| 4                      | )                            |                                                                                                    | Keep working on this Position                                       | T            |
|                        |                              |                                                                                                    | Request                                                             |              |
| SHRA N                 | ew Position F                | Request: Talent Solutions N                                                                                   | Cancel (move to Canceled)                                           |              |
| Current Status:        | Draft                        |                                                                                                    | Submit for Approval (move to                                        |              |
| Position Type:         | SHRA Staff                   | Created by: Daniel Houle                                                                                      | Hiring<br>Manager/Dean/Department                                   |              |
| Division: Huma         | in Resources                 | Owner: Daniel Houle                                                                                           | Head)                                                               |              |
| Summa                  | ry History Se                | ttings                                                                                                    |                                                                     |              |
| 0                      | Action Request 🧳             | ,                                                                                                    |                                                                     |              |
|                        | Account request              |                                                                                                    |                                                                     |              |
|                        | Action Request               |                                                                                                    |                                                                     |              |
|                        | Reason for Request           |                                                                                                    |                                                                     |              |
|                        | Changes Requested (SH        | IRA)                                                                                                    |                                                                     |              |
|                        | Effective Date               |                                                                                                    |                                                                     |              |
|                        |                              |                                                                                                    |                                                                     |              |
|                        | Classification               | e                                                                                                    |                                                                     |              |
|                        |                              |                                                                                                    |                                                                     |              |
|                        |                              |                                                                                                    |                                                                     |              |
| Plea                   | se review the details of the | e Title below. Page titles prefaced with an X and high<br>aced with a checkmark and highlighted in GREEN have | lighted in RED have errors or<br>e-validated successfully. Once all |              |
| pag                    | es have validated success    | fully, you may take action on the Title using the action                                                      | is listed in the Workflow actions                                   |              |
| Iort                   | inis posung pane.            |                                                                                                    |                                                                     |              |
|                        | Classification Information   | 1                                                                                                    |                                                                     |              |
|                        | Classification Title         | Human Resources Consultant                                                                                    |                                                                     |              |
|                        | SHRA/EHRA                    | SHRA Staff                                                                                                    |                                                                     |              |
|                        | Class/lob Code               |                                                                                                    |                                                                     |              |
|                        | Schematic Code               | 11805                                                                                                    |                                                                     |              |
|                        | Porition Tune                | SUDA Examor                                                                                                   |                                                                     |              |
|                        | Position type                | oniw exempt                                                                                                   |                                                                     |              |
|                        | Banded Salary<br>Minimum     | 39,622.00                                                                                                    |                                                                     |              |
|                        | CRR                          | 54,892.00                                                                                                    |                                                                     |              |
| ://uncsa-sb.peopleadmi | n.com/hr/actions/1013#       |                                                                                                    |                                                                     |              |

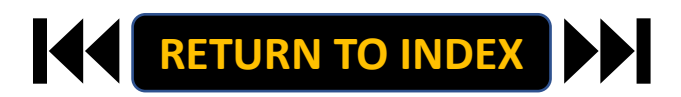

#### **ORIGINATOR ROLE: SHRA STAFF NEW POSITION & UPDATE POSITON | Submit for Approval**

- 1. Once Review is Complete, Select Take Action
- 2. Select Submit for Approval
- 3. Select Correct Approver
- 4. Click Submit!

| University of North Carolina Scho 🗙 🕂                                                                                                    |                                                                                                    | ~ -                                                                | • × ø      | University of North Carolina Sch: × +                                                                    |                        | × .                | - 0 ×               |
|----------------------------------------------------------------------------------------------------|----------------------------------------------------------------------------------------------------|--------------------------------------------------------------------|------------|----------------------------------------------------------------------------------------------------|------------------------|--------------------|---------------------|
| → C a uncsa-sb.peopleadmin.co                                                                                                    | m/hr/actions/1013                                                                                                    | e 🖈 🦷 🖈 🖬 🧕                                                        | Update :   | → C a uncsa-sb.peopleadmin.com/hr/actions/101                                                            |                        | e 🖈 🕫 🗯 🗖          | Update :            |
| Position Management                                                                                                    |                                                                                                    | Welcome, Daniel Hou                                                | ule logout | Position Management                                                                                      |                        | Welcome, Daniel    | Houle <u>logout</u> |
| University of North Carolina                                                                                                    | User                                                                                                    | r Group:                                                           |            | University of North Carolina                                                                             |                        | User Group         |                     |
| School of the Arts                                                                                                    | 0                                                                                                    | riginator                                                          | ~          |                                                                                                    |                        |                    |                     |
| Home Position Descrip                                                                                                    | ptions • Classifications •                                                                                                    | Shortcuts                                                          | •          |                                                                                                    |                        |                    | ia - 1              |
| Position Requests / / SHRA New                                                                                                    | Position Request / New Position definition / Summary                                                                                                    |                                                                    |            |                                                                                                    |                        |                    |                     |
|                                                                                                    | Take Actio                                                                                                    | on On Position Request V<br>rking on this Position                 |            |                                                                                                    | <b>1</b>               |                    |                     |
| SHRA New Position                                                                                                    | Request: Talent Solutions N Cancel (m                                                                                                    | nove to Canceled)                                                  |            | SHRA New Position Request:                                                                               | : Talent Solutions Mar | nager (SHRA Staff) | (JP)                |
| Position Type: SHRA Staff<br>Division: Human Resources                                                                                              | Created by: Daniel Houle Hiring<br>Owner: Daniel Houle Head)                                                                                                    | /Dean/Department                                                   |            |                                                                                                    |                        |                    |                     |
| Summary History S                                                                                                    | Settings                                                                                                    |                                                                    | Z          |                                                                                                    |                        |                    |                     |
| Action Request     Action Request     Action Request     Changes Requested (5     Effective Date     Classification                                 | HRA)                                                                                                    |                                                                    |            | Action B<br>Action R<br>Access Real<br>Research for Request<br>Ounges Requested (DRRA)<br>Effective Date | teton                  |                    |                     |
| Please review the details of<br>missing data. Page titles pr<br>pages have validated succes<br>for this posting pane.<br>Classification Information | the Tide below. Page titles prefaced with an X and highlighted in Ri<br>effaced with a checkmark and highlighted in GRENA have validated<br>sofully, you may take action on the Tide using the actions listed in th<br>on | ED have errors or<br>successfully. Once all<br>he Workflow actions |            |                                                                                                    |                        |                    |                     |
| Classification Title                                                                                                    | Human Resources Consultant                                                                                                    |                                                                    |            |                                                                                                    |                        |                    |                     |
| SHRA/EHRA                                                                                                    | SHRA Staff                                                                                                    |                                                                    |            |                                                                                                    |                        |                    |                     |
| Class/Job Code                                                                                                    |                                                                                                    |                                                                    |            |                                                                                                    |                        |                    |                     |
| Schematic Code                                                                                                    | 11805                                                                                                    |                                                                    |            |                                                                                                    |                        |                    |                     |
| Position Type                                                                                                    | SHRA Exempt                                                                                                    |                                                                    |            |                                                                                                    |                        |                    |                     |
| Banded Salary<br>Minimum                                                                                                    | 39,622.00                                                                                                    |                                                                    |            |                                                                                                    |                        |                    |                     |
| CRR                                                                                                    | 54,892.00                                                                                                    |                                                                    | -          |                                                                                                    |                        |                    |                     |

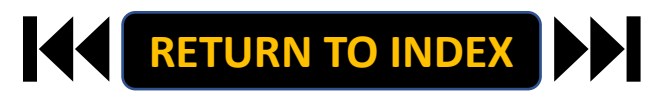

#### ORIGINATOR ROLE: SHRA STAFF SUPPLEMENTAL PAY | Login

## **STEPS**

- 1. Access Position Management
- 2. Click For UNCSA Employees
- 3. Login with Microsoft

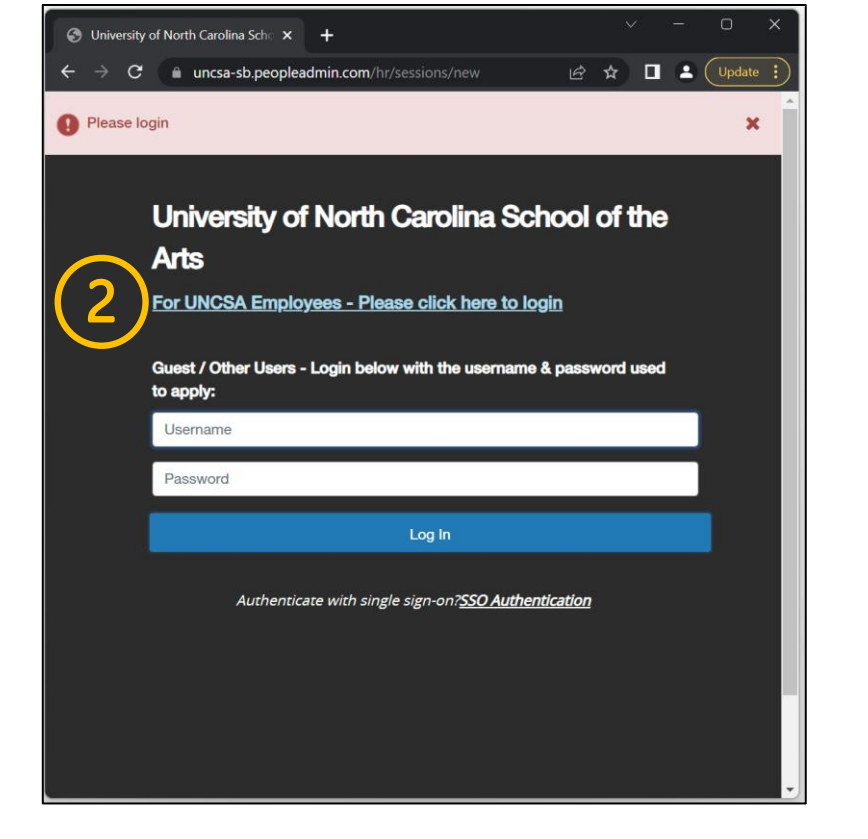

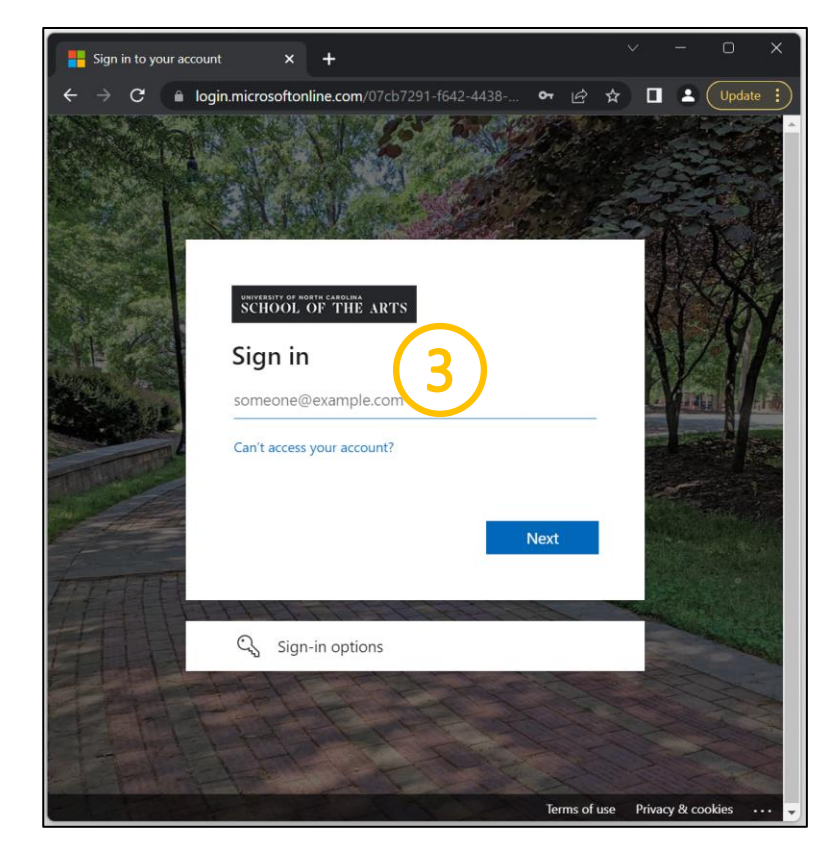

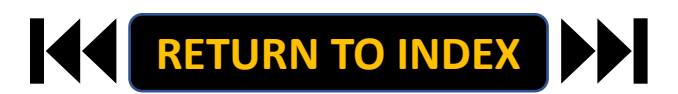

#### **ORIGINATOR ROLE: SHRA STAFF SUPPLEMENTAL PAY** | Originator & SHRA Staff Selection

#### **STEPS**

**Change User Group to Originator** 

- **1.** Click Positions Descriptions
- 2. Select SHRA Staff

| ersity of North Carolina Scho 🗙 🕂                                                                                                    | ÷ - 0 ×                                                                        | O University of North Carolina Sch: × +                                                                                                    |                                                                        |
|----------------------------------------------------------------------------------------------------|--------------------------------------------------------------------------------|----------------------------------------------------------------------------------------------------|------------------------------------------------------------------------|
| C 🔹 uncsa-sb.peopleadmin.com/hr/                                                                                                    | 🖻 🖈 🕫 🌟 🗖 💿 Update 🔅                                                           | ← → C ⓐ uncsa-sb.peopleadmin.com/hr/                                                                                                    | 🖻 🆈 👒 🖨 🧕 Upda                                                         |
| are now viewing the system as a member of the Originator group                                                                                                    | ×                                                                              | You are now viewing the system as a member of the Originator group                                                                                                    |                                                                        |
| Position Management                                                                                                    | Welcome, Daniel Houle logout                                                   | Position Management                                                                                                    | Welcome, Daniel Houle                                                  |
| University of North Carolina User<br>School of the Arts                                                                                                    | Sroup:<br>ginator                                                              | School of the Arts                                                                                                    | User Group:<br>Originator                                              |
| Home         Position Descriptions ~         Classifications ~           Inbox         Postings         Users         Hiring Proposals         Position Requests           Onboarding Tasks         Special Handling Lists         SEARCH         Filters | 0 Filled Postings<br>Last 30 days                                              | Hom         Position Descriptions *         Classifications *           SHRA Staff         SHRA Staff         SHRA Staff           ShRA Staff         SHRA Staff         SHRA Staff           Onboarding         EHRA Faculty Position Requests         EHRA Faculty Position Requests           SEARCH         EHRA Non Faculty         EHRA Non Faculty Position Requests | shortcuts -                                                            |
| There are no results to be displayed.                                                                                                    | SHRA Staff<br>EHRA Faculty<br>Temporary/Student Employment<br>EHRA Non Faculty | There are no results to be displayed.                                                                                                    | SHRA Staff EHRA Facility Femporary/Student Employment EHRA Non Faculty |
| Watch List Postings Hiring Proposals Position Requests                                                                                                    |                                                                                | Watch List Postings Hiring Proposals                                                                                                    | Position Requests                                                      |
| SEARCH Unwatch Postings                                                                                                    | Applicants Per Day<br>Last Week                                                | SEARCH                                                                                                    | Applicants Per Day<br>Last Week                                        |
| There are no results to be displayed.                                                                                                    | 0.5                                                                            | There are no results to be displayed.                                                                                                    | 0.5<br>Sun Mon Tue Wed Thu Fri Sat                                     |

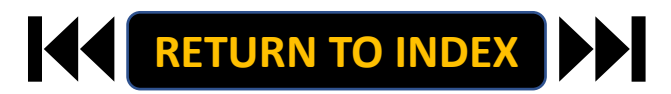

#### **ORIGINATOR ROLE: SHRA STAFF SUPPLEMENTAL PAY | Search for Position**

- 1. Search for Employee
- 2. Click Actions Next to Position Row & Click View
- 3. Click SHRA Modify Position Request
- 4. Click Start on the Modify Confirmation Page

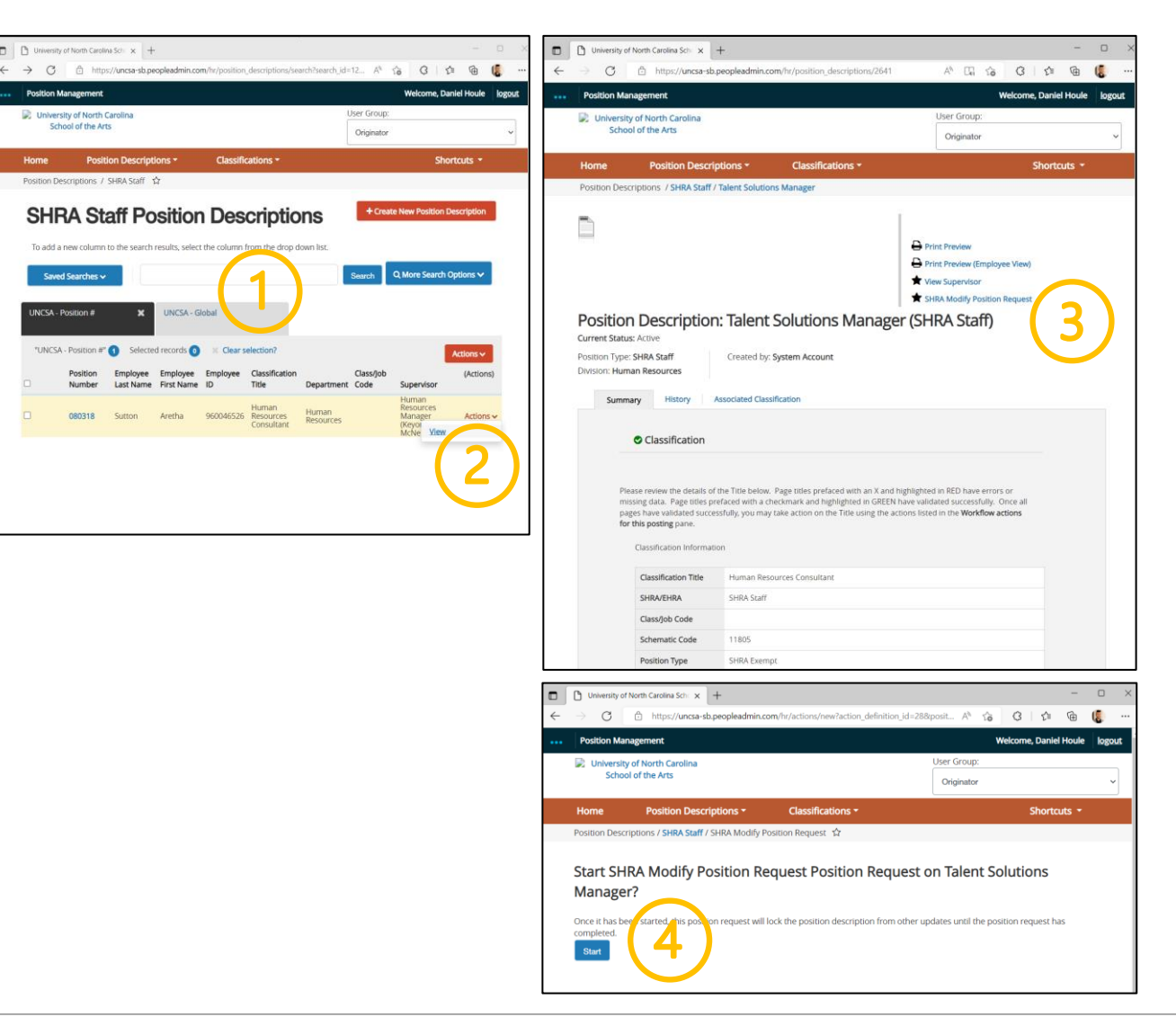

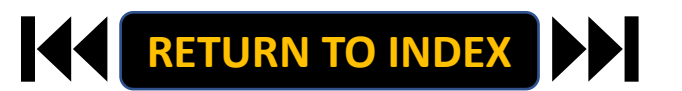

- **1.** Complete Reason for Supplemental Pay Request
  - Reason for Request & Effective Date
- 2. Select Supplemental Pay
- 3. Move to Position Budget Information
- 4. Click Add Supplemental Budget Summary Entry

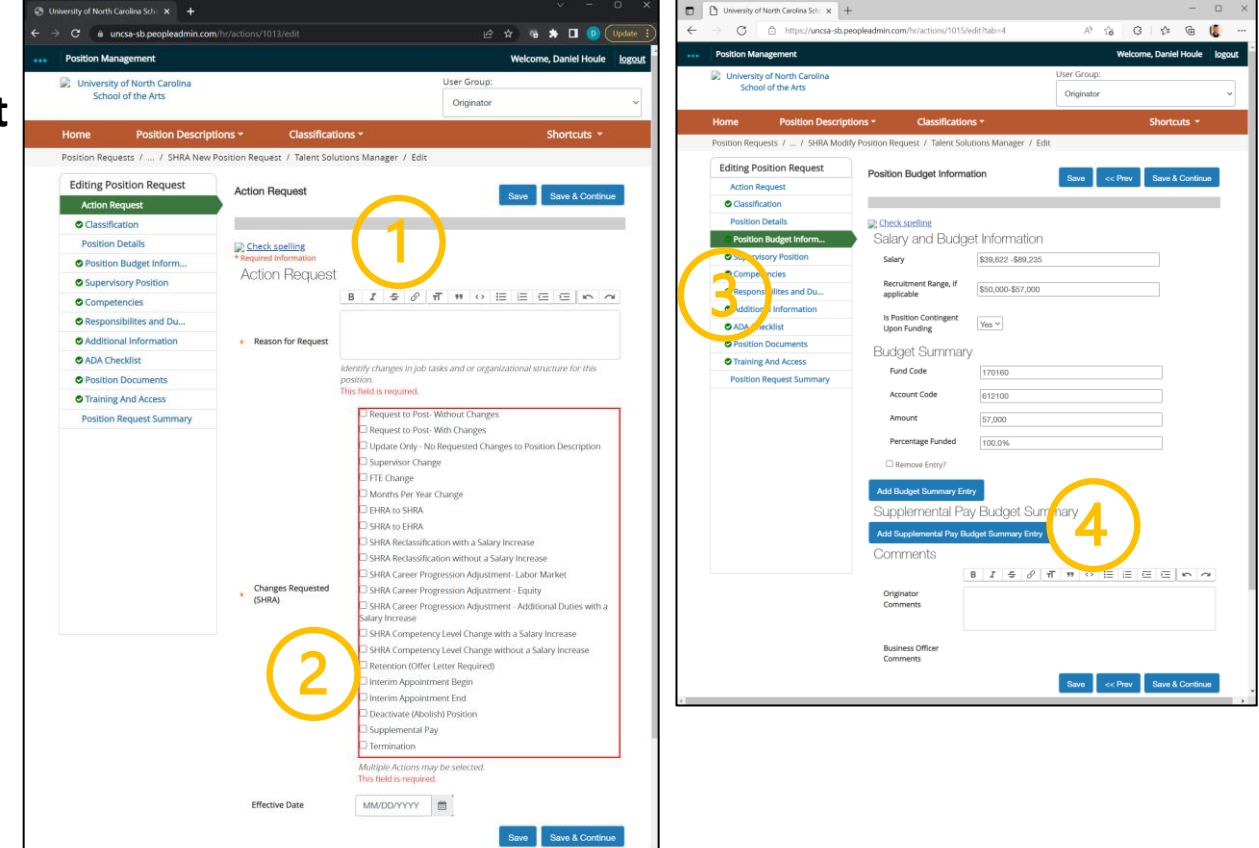

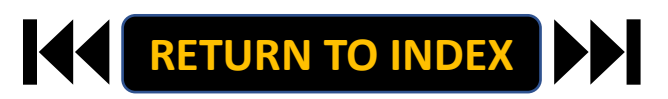

#### **ORIGINATOR ROLE: SHRA STAFF SUPPLEMENTAL PAY | Complete Supplemental Pay Info**

## <u>STEPS</u>

- 1. Complete All Supplemental Pay fields
  - Add additional details regarding the

specifics behind the supplemental pay

request in the Originator Comments field

2. Click Save

| Position Budget Informa                                                                  | tion                                                                               | Save << Prev Save & Continue |
|------------------------------------------------------------------------------------------|------------------------------------------------------------------------------------|------------------------------|
| Check spelling                                                                           |                                                                                    | (2)                          |
| Salary and Budge                                                                         | et Information                                                                     |                              |
| Salary                                                                                   | \$25,381 - \$48,446                                                                |                              |
| Recruitment Range, if applicable                                                         | \$25,381 - \$35,000                                                                |                              |
| Is Position Contingent<br>Upon Funding                                                   |                                                                                    |                              |
| Budget Summary                                                                           | (                                                                                  |                              |
| Fund Code                                                                                | 170160                                                                             |                              |
| Account Code                                                                             | 612100                                                                             |                              |
| Amount                                                                                   | 35000.00                                                                           |                              |
| Percentage Funded                                                                        | 100                                                                                |                              |
| Remove Entry?                                                                            |                                                                                    |                              |
| Add Budget Summary Ent                                                                   | ny -                                                                               |                              |
| Supplemental Pa                                                                          | y Budget Summary                                                                   |                              |
| Fund Code                                                                                |                                                                                    |                              |
| Account Code                                                                             |                                                                                    |                              |
| Amount                                                                                   |                                                                                    | <b>—(1)</b>                  |
| Percentage Funded                                                                        |                                                                                    |                              |
| Requesting Department                                                                    | Department that is requesting Supplemental                                         | Pay.                         |
| Supplemental Position<br>Number                                                          |                                                                                    |                              |
|                                                                                          |                                                                                    |                              |
| Appointment Begin Date                                                                   | MM/DD/YYYY 🛍                                                                       |                              |
| Appointment Begin Date<br>Appointment End Date                                           | MM/DD/YYYY 🛍                                                                       |                              |
| Appointment Begin Date<br>Appointment End Date<br>Payment Begin Date                     | MM/DD/YYYY         1           MM/DD/YYYY         1           MM/DD/YYYY         1 |                              |
| Appointment Begin Date<br>Appointment End Date<br>Payment Begin Date<br>Payment End Date | MMDD/YYYY 🛍<br>MMDD/YYYY 🛍<br>MMDD/YYYY 🛍                                          |                              |

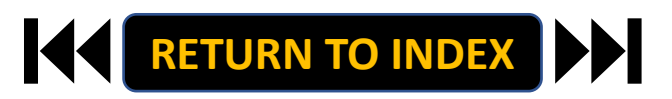

#### **ORIGINATOR ROLE: SHRA STAFF SUPPLEMENTAL PAY** | Complete Position Information

- 1. Move to Position Request Summary
- 2. Review Position Request Summary

| ← → C ■ u Position Mai ↓ University School Home Position Requ Editing Pc Action R Cassifi Position Position             | ncsa-sb.peopleadmin.com<br>nagement<br>y of North Carolina<br>ol of the Arts<br>Position Descript<br>pests / / SHRA New F | /hr/actions/1013/edit?tab=11              | User<br>Or                        | ici ☆ ☜ A<br>Welcome, Da<br>Group:<br>iginator | Iniel Houle               |
|----------------------------------------------------------------------------------------------------|----------------------------------------------------------------------------------------------------|-------------------------------------------|-----------------------------------|------------------------------------------------|---------------------------|
| Position Mar     University     Schoo     Home     Position Requ     Editing Pc     Action R     Classifit     Position | v of North Carolina<br>of of the Arts<br>Position Descript<br>Jests 7 — 7 SHRA New F                                      | lons → Classificat                        | User<br>O                         | Welcome, Da<br>Group:<br>iginator              | iniel Houle <u>logout</u> |
| University     School     Home     Position Requ     Editing Pc     Action R     Classifit     Position                 | of North Carolina<br>of the Arts<br>Position Descript<br>Justs / / SHRA New F                                             | ions - Classificat                        | User                              | Group:                                         |                           |
| Home<br>Position Requ<br>Editing Pc<br>Action R<br>Classifit<br>Position                                                | Position Descript                                                                                                    | lons - Classificat                        | 0                                 | iginator                                       |                           |
| Home<br>Position Requ<br>Editing Po<br>Action R<br>Classifit<br>Position                                                | Position Descript                                                                                                    | ions - Classificat                        |                                   |                                                | ~                         |
| Position Requ<br>Editing Pc<br>Action R<br>© Classific<br>Position                                                      | Jests / / SHRA New P                                                                                                    |                                           | ions -                            | Sho                                            | ortcuts 👻                 |
| Editing Pc<br>Action R<br>© Classific<br>Position                                                                       |                                                                                                    | Position Request / Talent Soli            | utions Manager / Edit             |                                                |                           |
| Action R<br>Classific<br>Position                                                                                       | sition Request                                                                                                    | Training And Access                       |                                   |                                                |                           |
| Classifie<br>Position                                                                                                   | equest                                                                                                    |                                           | s                                 | ave << Prev Sav                                | re & Continue             |
| Position                                                                                                    | cation                                                                                                    |                                           |                                   |                                                |                           |
|                                                                                                    | Details                                                                                                    | Check spelling                            |                                   |                                                |                           |
| Position                                                                                                    | Budget Inform                                                                                                    | Training                                  |                                   |                                                |                           |
| Supervi                                                                                                    | sory Position                                                                                                    | Please select all trainings               | that are relevant to this positio | on. Use the text box below                     | v to add any              |
| Compe                                                                                                    | tencies                                                                                                    | additional/specific positio<br>trainings. | on training needed. All employe   | es will be signed up for n                     | nandatory                 |
| Respon                                                                                                    | sibilites and Du                                                                                                    |                                           | Sharepoint (Web, SkillPor         | t)                                             |                           |
| Additio                                                                                                    | nal Information                                                                                                    | IT Training                               | UWeb Content Manager Tr           | aining (SkillPort)                             |                           |
| O ADA Ch                                                                                                    | ecklist                                                                                                    | 11 training                               | □ N/A                             |                                                |                           |
| Position                                                                                                    | Documents                                                                                                    |                                           | (Check all that apply)            |                                                |                           |
| <ul> <li>Training</li> </ul>                                                                                            | And Access                                                                                                    |                                           | AIM - Asset Inventory Ma          | nagement (Web)                                 |                           |
| Position                                                                                                    | Page and Summany                                                                                                    |                                           | Banner (SkillPort, In Perso       | on Trainings)                                  |                           |
| Posicion                                                                                                    | Request Summary                                                                                                    |                                           | Blackboard (Web)                  |                                                |                           |
|                                                                                                    |                                                                                                    |                                           | Class Scheduling                  |                                                |                           |
|                                                                                                    | A \                                                                                                    |                                           | Travel Processing (Web)           |                                                |                           |
|                                                                                                    |                                                                                                    | Systems/Program                           | Finance Training Series (In       | n Person Trainings)                            |                           |
|                                                                                                    |                                                                                                    | Training                                  | PACS Card Training - Purc         | hasing Administrative                          |                           |
|                                                                                                    |                                                                                                    |                                           | Card system (Web)                 | on is as Web Donosts (Meb)                     |                           |
|                                                                                                    |                                                                                                    |                                           | U Shop E Procurement              | ervices vieu reports (Web)<br>Sustem (Mish)    |                           |
|                                                                                                    |                                                                                                    |                                           | TouchNet (SkillPort)              | (WED)                                          |                           |
|                                                                                                    |                                                                                                    |                                           | - rough we commit of 0            |                                                |                           |
|                                                                                                    |                                                                                                    |                                           | PeopleAdmin                       |                                                |                           |

| Onliversity of North Carolina School +                                                                                      |                                                                                                    |                                                                                                    | ∨ - ⊡ ×             |
|----------------------------------------------------------------------------------------------------|----------------------------------------------------------------------------------------------------|----------------------------------------------------------------------------------------------------|---------------------|
| $\leftrightarrow$ $\Rightarrow$ $\mathbf{C}$ $\triangleq$ uncsa-sb.peopleadmin.com                                          |                                                                                                    | e x %                                                                                                    | Update              |
| ••• Position Management                                                                                                    |                                                                                                    | Welcome, I                                                                                                    | Daniel Houle logout |
| University of North Carolina                                                                                                |                                                                                                    | User Group:                                                                                                    |                     |
| School of the Arts                                                                                                    |                                                                                                    | Originator                                                                                                    | ~                   |
| Home Position Descript                                                                                                    | ions • Classifications •                                                                                                    | Si                                                                                                    | hortcuts 👻          |
| Position Requests / / SHRA New P                                                                                            | osition Request / New Position definition / Sum                                                                                                    | imary                                                                                                    |                     |
|                                                                                                    |                                                                                                    | Take Action On Position Request                                                                                  |                     |
|                                                                                                    |                                                                                                    | Keep working on this Position<br>Request                                                                         |                     |
| SHRA New Position R                                                                                                    | Request: Talent Solutions M                                                                                                    | WORKFLOW ACTIONS                                                                                                 |                     |
| Current Status: Draft                                                                                                    |                                                                                                    | Cancel (move to Canceled)<br>Submit for Approval (move to                                                        |                     |
| Position Type: SHRA Staff<br>Division: Human Resources                                                                      | Created by: Daniel Houle<br>Owner: Daniel Houle                                                                                                    | Hiring<br>Manager/Dean/Department<br>Head)                                                                       |                     |
| Summany History Set                                                                                                    | tions                                                                                                    |                                                                                                    |                     |
|                                                                                                    | -                                                                                                    |                                                                                                    |                     |
| 🤨 Action Request 🧳                                                                                                    | •                                                                                                    |                                                                                                    |                     |
|                                                                                                    |                                                                                                    |                                                                                                    |                     |
| Action Request                                                                                                    |                                                                                                    |                                                                                                    |                     |
| Reason for Request                                                                                                    |                                                                                                    |                                                                                                    |                     |
| Changes Requested (SH                                                                                                    | RA)                                                                                                    |                                                                                                    |                     |
| Effective Date                                                                                                    |                                                                                                    |                                                                                                    |                     |
| Classification                                                                                                    | ,                                                                                                    |                                                                                                    |                     |
|                                                                                                    |                                                                                                    |                                                                                                    |                     |
| Please review the details of th<br>missing data. Page titles pref<br>pages have validated success<br>for this posting pane. | e Title below. Page titles prefaced with an X and high<br>aced with a checkmark and highlighted in GREEN have<br>fully, you may take action on the Title using the action | lighted in RED have errors or<br>re validated successfully. Once all<br>ns listed in the <b>Workflow actions</b> |                     |
| Classification Information                                                                                                  | 1                                                                                                    |                                                                                                    |                     |
| Classification Title                                                                                                    | Human Resources Consultant                                                                                                    |                                                                                                    |                     |
| SHRA/EHRA                                                                                                    | SHRA Staff                                                                                                    |                                                                                                    |                     |
| Class/Job Code                                                                                                    |                                                                                                    |                                                                                                    |                     |
| Schematic Code                                                                                                    | 11805                                                                                                    |                                                                                                    |                     |
| Position Type                                                                                                    | SHRA Exempt                                                                                                    |                                                                                                    |                     |
| Banded Salary<br>Minimum                                                                                                    | 39,622.00                                                                                                    |                                                                                                    |                     |
| CRR<br>https://uncsa-sb.peopleadmin.com/hr/actions/1013#                                                                    | 54,892.00                                                                                                    |                                                                                                    |                     |

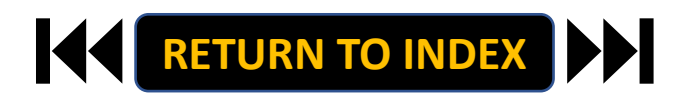

#### **ORIGINATOR ROLE: SHRA STAFF SUPPLEMENTAL PAY** | Submit for Approval

- 1. Once Review is Complete, Select Take Action
- 2. Select Submit for Approval
- 3. Select Correct Approver
- 4. Click Submit!

| University of North Carolina Scho 🗙 🕂                                                       |                                                                                                    | Ý                                                                                 | ×                        | 😔 Ui | niversity of North Carolina Schu 🗙 🕂                                                            |                        | × -                 | o ×      |
|---------------------------------------------------------------------------------------------|----------------------------------------------------------------------------------------------------|-----------------------------------------------------------------------------------|--------------------------|------|-------------------------------------------------------------------------------------------------|------------------------|---------------------|----------|
| → C a uncsa-sb.peopleadmin.co                                                               | m/hr/actions/1013                                                                                                    | 🖻 🖈 👒 🌲                                                                           | 🔲 💿 Update 🔅             |      | C      i uncsa-sb.peopleadmin.com/hr/actions/1013                                               |                        | 🤏 🛪 🖬 📵             | Update 1 |
| Position Management                                                                         |                                                                                                    | Welcome, Da                                                                       | niel Houle <u>logout</u> |      | Position Management                                                                             | w                      | elcome, Daniel Houk | e logout |
| 🔀 University of North Carolina                                                              |                                                                                                    | User Group:                                                                       |                          |      | University of North Carolina                                                                    | User Group             |                     |          |
| School of the Arts                                                                          |                                                                                                    | Originator                                                                        | ~                        |      |                                                                                                 |                        |                     |          |
| Home Position Descrip                                                                       | ptions - Classifications -                                                                                                    | Sho                                                                               | ortcuts -                |      |                                                                                                 |                        |                     |          |
| Position Requests / / SHRA New                                                              | Position Request / New Position def                                                                                                    |                                                                                   |                          |      |                                                                                                 |                        |                     |          |
|                                                                                             |                                                                                                    | Action On Position Request<br>o working on this Position<br>uest<br>(FLOW ACTIONS |                          |      | D.                                                                                              | Take Action On PostBon | teguest v           |          |
| Current Status: Draft                                                                       | Request: Talerit Solutions IV can                                                                                                    | cel (move to Canceled)                                                            |                          |      | SHRA New Position Request: Talent Solut                                                         |                        | Staff)              |          |
| Position Type: SHRA Staff<br>Division: Human Resources                                      | Created by: Daniel Houle Hiri<br>Owner: Daniel Houle Hea                                                                                                    | ng<br>ngger/Dean/Department<br>d)                                                 | 2)                       |      |                                                                                                 |                        |                     |          |
| Summary History S                                                                           | Settings                                                                                                    |                                                                                   |                          |      |                                                                                                 |                        |                     |          |
|                                                                                             |                                                                                                    |                                                                                   |                          |      | Take Action                                                                                     | ×                      |                     |          |
| Action Request                                                                              | 1                                                                                                    |                                                                                   |                          |      | Action Rr Alest Submit for Approval (move to<br>Manager/Dean/Dean/Dean/Dean/Dean/Dean/Dean/Dean | Hiring<br>ad)          |                     |          |
| Action Request                                                                              |                                                                                                    |                                                                                   |                          |      | Action Ref.                                                                                     |                        |                     |          |
| Reason for Request                                                                          |                                                                                                    |                                                                                   |                          |      | Reason for Request                                                                              |                        |                     |          |
| Effective Date                                                                              | PHKA)                                                                                                    |                                                                                   |                          |      | Changes Requested (SHRA)                                                                        |                        |                     |          |
|                                                                                             |                                                                                                    |                                                                                   |                          |      | Effective Date Submit                                                                           | Cancel                 |                     |          |
| Classification                                                                              | 1                                                                                                    |                                                                                   |                          |      | Classification                                                                                  |                        |                     |          |
| Please review the details of<br>missing data. Page titles pr<br>page base validated effects | the Title below. Page titles prefaced with an X and highlighte<br>efaced with a checkmark and highlighted in GREEN have valic<br>schlur vun mark take action part bit Title singen the actions litte | d in RED have errors or<br>lated successfully. Once all                           |                          |      |                                                                                                 |                        |                     |          |
| for this posting pane.<br>Classification Informati                                          | on                                                                                                    |                                                                                   |                          |      |                                                                                                 |                        |                     |          |
|                                                                                             |                                                                                                    |                                                                                   |                          |      |                                                                                                 |                        |                     |          |
| Classification Title                                                                        | Human Resources Consultant                                                                                                    |                                                                                   |                          |      |                                                                                                 |                        |                     |          |
| Class/lob Code                                                                              | STRV Stati                                                                                                    |                                                                                   |                          |      |                                                                                                 |                        |                     |          |
| Schematic Code                                                                              | 11805                                                                                                    |                                                                                   |                          |      |                                                                                                 |                        |                     |          |
| Position Type                                                                               | SHRA Exempt                                                                                                    |                                                                                   |                          |      |                                                                                                 |                        |                     |          |
| Banded Salary<br>Minimum                                                                    | 39,622.00                                                                                                    |                                                                                   |                          |      |                                                                                                 |                        |                     |          |
| CRR                                                                                         | 54,892.00                                                                                                    |                                                                                   | *                        |      |                                                                                                 |                        |                     |          |

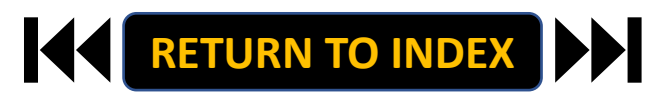

#### **ORIGINATOR ROLE: SHRA STAFF TERMINATION | Login**

## **STEPS**

- 1. Access Position Management
- 2. Click For UNCSA Employees
- 3. Login with Microsoft

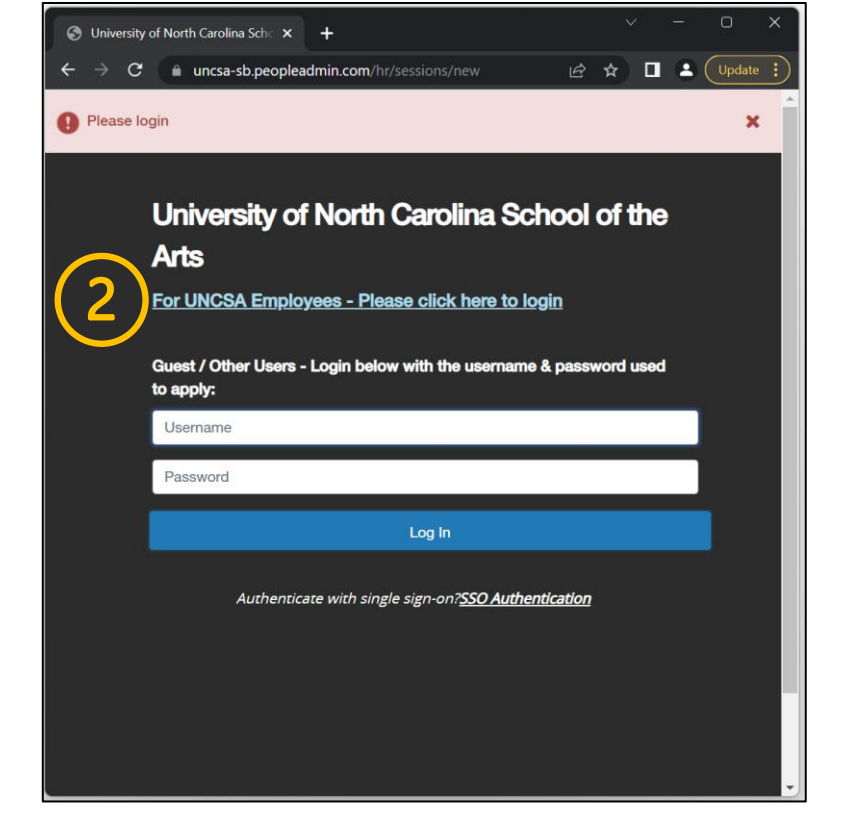

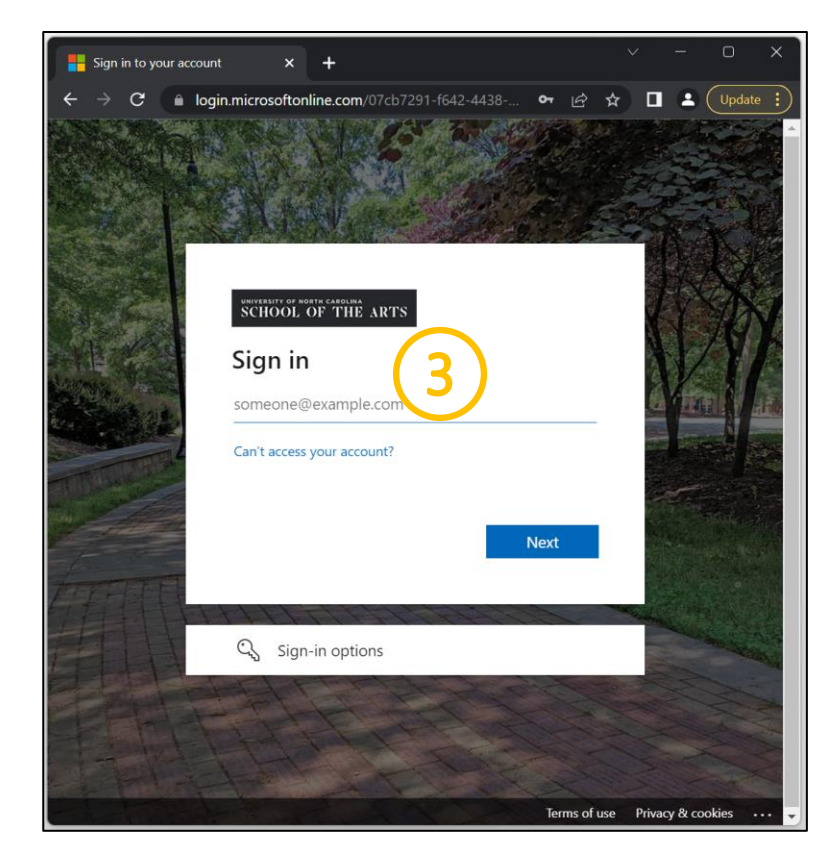

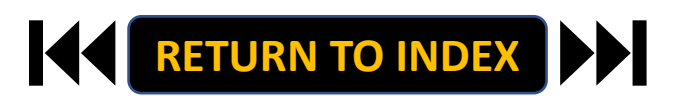

#### **ORIGINATOR ROLE: SHRA STAFF TERMINATION | Originator & SHRA Staff Selection**

#### **STEPS**

**Change User Group to Originator** 

- **1.** Click Positions Descriptions
- 2. Select SHRA Staff

| ersity of North Carolina Sche 🗙 🕂                                                                                                    | ~ - 0 X                           | S University of North Carolina Scho × +                                                                                                    |                                                                |
|----------------------------------------------------------------------------------------------------|-----------------------------------|----------------------------------------------------------------------------------------------------|----------------------------------------------------------------|
| C a uncsa-sb.peopleadmin.com/hr/                                                                                                    | 🗠 🛧 😘 🖈 🗖 🕖 Update 🔅              | ← → C a uncsa-sb.peopleadmin.com/hr/                                                                                                    | ල් 🖈 👒 🏚 🗖  Upda                                               |
| are now viewing the system as a member of the Originator group                                                                                                    | ×                                 | You are now viewing the system as a member of the Originator group                                                                                                    |                                                                |
| Position Management                                                                                                    | Welcome, Daniel Houle logout      | Position Management                                                                                                    | Welcome, Daniel Houle                                          |
| University of North Carolina User G<br>School of the Arts Origi                                                                                                    | nator                             | School of the Arts                                                                                                    | User Group:<br>Originator                                      |
| Home Position Descriptions * Classifications *                                                                                                    | Shurtcuts +                       | Hom Position Descriptions • Classifications •                                                                                                    | Shortcuts 🝷                                                    |
| Inbox         Postings         Users         Hiring Proposals         Position Requests         Position Requests | 0 Filled Postings<br>Last 30 days | SHAA Staff Position Requests<br>EHRA Faculty Desition Requests<br>EHRA Faculty Position Requests<br>Onboarding Temporary/Student Employment<br>SEARCH EHRA Non Faculty<br>EHRA Non Faculty Position Requests<br>There are no results to be displayed. | n Requests I O Filled Postings<br>Last 30 days                 |
| Market Later Realizer Milling Bronorske Bacilion Dequarte                                                                                                    | EHRA Non Faculty                  | Weath Lat Borling Manager Hiring Proposals Pr                                                                                                    | Temporary/Student Employment EHRA Non Faculty EHRA Non Faculty |
| SEARCH Unwatch Postings Unwatch Postings                                                                                                    | Applicants Per Day<br>Last Week   | SEARCH                                                                                                    | Applicants Per Day<br>Last Week                                |
| There are no results to be displayed.                                                                                                    | 0.5                               | There are no results to be displayed.                                                                                                    | 0.5                                                            |
|                                                                                                    | 0-Sun Mon Tue Wed Thu Fri Sat     |                                                                                                    | 0<br>Sun Mon Tue Wed Thu Fri Sat                               |

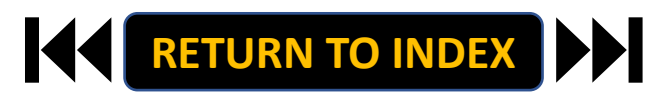

#### **ORIGINATOR ROLE: SHRA STAFF TERMINATION | Search for Position**

- 1. Search for Employee
- 2. Click Actions Next to Position Row & Click View
- 3. Click SHRA Modify Position Request
- 4. Click Start on the Modify Confirmation Page

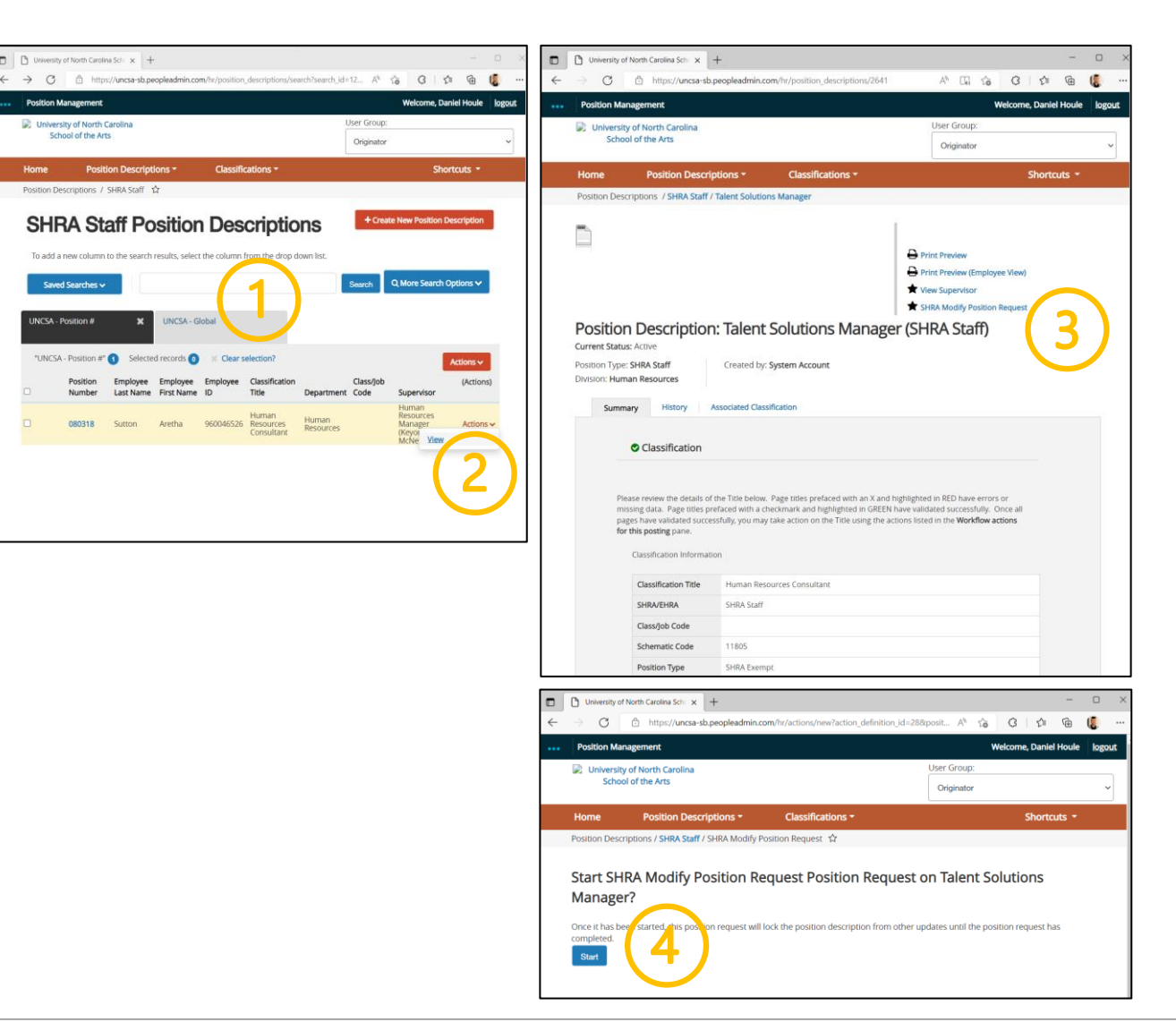

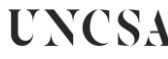

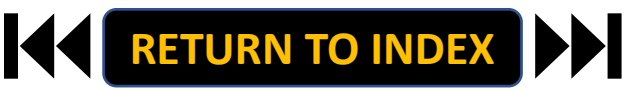

#### **ORIGINATOR ROLE: SHRA STAFF TERMINATION | Complete Information for Termination**

## <u>STEPS</u>

- 1. Complete Reason for Termination
  - Reason for Termination & Effective Date
- 2. Select Termination, Click Save
- 3. Move to Position Documents
- 4. Go to Other, Click Actions, Click Upload New
- 5. <u>Required</u>: Upload Resignation Letter or other

supporting documents

6. Click Save

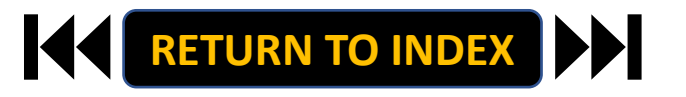

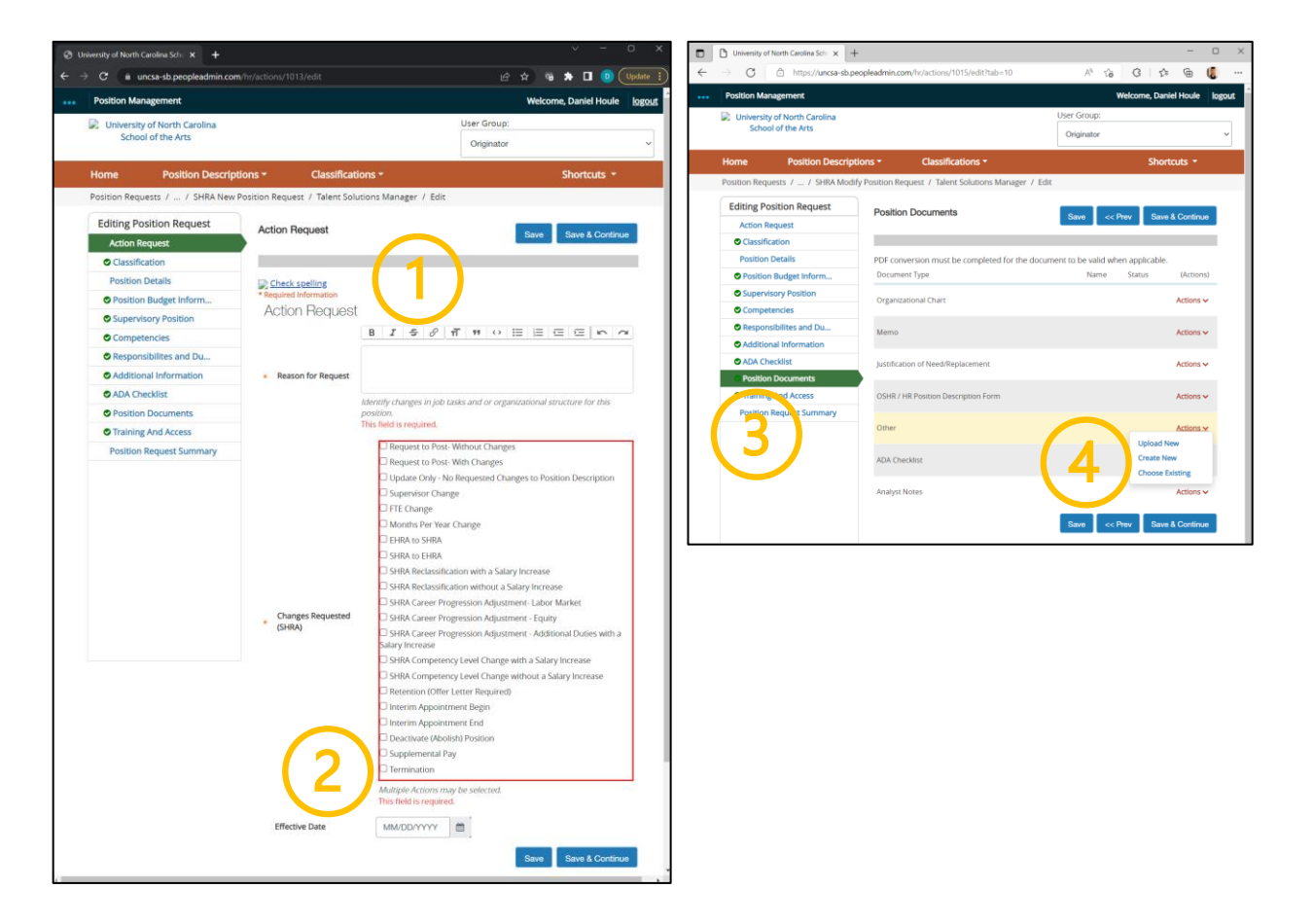

#### **ORIGINATOR ROLE: SHRA STAFF TERMINATION | Complete Position Information**

- 1. Move to Position Request Summary
- 2. Review Position Request Summary

| @ u | Iniversity of North Carolina Sc                                                                                                    | ± × +                    |                         |                            |                              | Ŷ               | · –          | o x |
|-----|----------------------------------------------------------------------------------------------------|--------------------------|-------------------------|----------------------------|------------------------------|-----------------|--------------|-----|
|     | → C 🔒 uncsa-sb.p                                                                                                    | eopleadmin.com/hr/action |                         |                            |                              | e 🤋 🛊           | 🛛 💿 (        |     |
|     | Position Managemen                                                                                                    | t .                      |                         |                            | Welcome, Daniel Houle logout |                 |              |     |
|     | 📄 University of North                                                                                                    | h Carolina               |                         |                            | User Group:                  |                 |              |     |
|     | School of the                                                                                                    | Arts                     |                         |                            | Originator                   |                 |              | ~   |
|     | Home Pos                                                                                                    | sition Descriptions -    | Classificati            | ions -                     |                              | Sho             | ortcuts *    |     |
|     | Position Requests /                                                                                                    | / SHRA New Position R    | equest / Talent Solu    | itions Manager / Edit      |                              |                 |              |     |
|     | Editing Position Request                                                                                                    |                          |                         |                            |                              |                 |              |     |
|     | Action Request                                                                                                    |                          |                         |                            | Save <<                      | Prev Sav        | re & Contini | , e |
|     | Classification                                                                                                    |                          |                         |                            |                              |                 |              |     |
|     | Position Details                                                                                                    | 2 🗐                      | heck spelling           |                            |                              |                 |              |     |
|     | Position Budget                                                                                                    | Inform Tra               | aining                  |                            |                              |                 |              |     |
|     | Supervisory Pos                                                                                                    | ition Plea               | se select all trainings | that are relevant to this  | position. Use the            | text box below  | v to add an  | У   |
|     | Competencies                                                                                                    | addi                     | tional/specific positio | in training needed. All er | nployees will be s           | ligned up for n | nandatory    |     |
|     | Responsibilites a                                                                                                    | and Du                   |                         | Sharepoint (Web, S         | killPort)                    |                 |              |     |
|     | Additional Information Provide Contract of Contract of Contract | mation                   | Trajojeg                | Web Content Man            | ager Training (SkillF        | Port)           |              |     |
|     | ADA Checklist                                                                                                    |                          | in maining              | 🗆 N/A                      |                              |                 |              |     |
|     | Position Docum                                                                                                    | ents                     |                         | (Check all that apply)     |                              |                 |              |     |
|     | Training And Acc                                                                                                    | Tare                     |                         | AIM - Asset Invento        | xy Management (i             | Neb)            |              |     |
|     | Perition Request                                                                                                    | Summany                  |                         | Banner (SkillPort, I       | n Person Trainings           | )               |              |     |
|     | Position Request                                                                                                    | Summary                  |                         | Blackboard (Web)           |                              |                 |              |     |
|     |                                                                                                    |                          |                         | Class Scheduling           |                              |                 |              |     |
|     |                                                                                                    |                          |                         | Travel Processing (        | Web)                         |                 |              |     |
|     |                                                                                                    |                          | Systems/Program         | Finance Training Se        | eries (In Person Tra         | iinings)        |              |     |
|     |                                                                                                    |                          | Training                | PACS Card Training         | s - Purchasing Adm           | inistrative     |              |     |
|     |                                                                                                    |                          |                         | Card System (Web)          |                              | D               |              |     |
|     |                                                                                                    |                          |                         | U Shop E Program           | mung pervices web            | nepons (web)    |              |     |
|     |                                                                                                    |                          |                         | TouchNet (SkillPore        | nienic system (wei<br>n      | 11              |              |     |
|     |                                                                                                    |                          |                         | PeopleAdmin                | 4                            |                 |              |     |
|     |                                                                                                    |                          |                         | (Chack all that applied    |                              |                 |              |     |
|     |                                                                                                    |                          |                         | (Crieck all that apply)    |                              |                 |              |     |

| $\leftrightarrow$ $\Rightarrow$ $\mathfrak{C}$ $	ilde{}$ uncsa-sb.peopleadmin.com                                                                                                    | t/hr/actions/1013                                         | e 🛪 🤋 🏞                            | 🔲 🕕 Update 🚦             |
|----------------------------------------------------------------------------------------------------|-----------------------------------------------------------|------------------------------------|--------------------------|
| ••• Position Management                                                                                                    |                                                           | Welcome, Da                        | niel Houle <u>logout</u> |
| University of North Carolina                                                                                                    |                                                           | User Group:                        |                          |
| School of the Arts                                                                                                    |                                                           | Originator                         | ~                        |
| Home Position Descript                                                                                                    | tions • Classifications •                                 | Sho                                | ortcuts 👻                |
| Position Requests / / SHRA New F                                                                                                    | Position Request / New Position definition / Sum          | mary                               |                          |
|                                                                                                    |                                                           |                                    | _                        |
|                                                                                                    |                                                           | Take Action On Position Request 🗸  |                          |
|                                                                                                    |                                                           | Keep working on this Position      |                          |
|                                                                                                    |                                                           | WORKFLOW ACTIONS                   |                          |
| SHRA New Position F                                                                                                    | Request: Talent Solutions N                               | Cancel (move to Canceled)          |                          |
| Current Status: Draft                                                                                                    |                                                           | Submit for Approval (move to       |                          |
| Position Type: SHRA Staff                                                                                                    | Created by: Daniel Houle                                  | Manager/Dean/Department            |                          |
| Division. Human Resources                                                                                                    | Gwiler. Daniel Houle                                      | Head)                              |                          |
| Summary History Se                                                                                                    | ttings                                                    |                                    |                          |
|                                                                                                    |                                                           |                                    |                          |
| Action Request                                                                                                    | •                                                         |                                    |                          |
|                                                                                                    |                                                           |                                    |                          |
| Action Request                                                                                                    |                                                           |                                    |                          |
|                                                                                                    |                                                           |                                    |                          |
| Reason for Request                                                                                                    |                                                           |                                    |                          |
| Changes Requested (SH                                                                                                    | IRA)                                                      |                                    |                          |
| Effective Date                                                                                                    |                                                           |                                    |                          |
|                                                                                                    |                                                           |                                    |                          |
| Classification                                                                                                    | e                                                         |                                    |                          |
|                                                                                                    |                                                           |                                    |                          |
|                                                                                                    |                                                           |                                    |                          |
| missing data. Page titles pre                                                                                                    | faced with a checkmark and highlighted in GREEN hav       | e validated successfully. Once all |                          |
| pages have validated success<br>for this posting pane.                                                                                                    | ifully, you may take action on the Title using the action | is listed in the Workflow actions  |                          |
| Classification Information                                                                                                    |                                                           |                                    |                          |
| Charameter and The Charameter and Charameter and Charam | -                                                         |                                    |                          |
| Classification Title                                                                                                    | Human Resources Consultant                                |                                    |                          |
| SHRA/EHRA                                                                                                    | SHRA Staff                                                |                                    |                          |
| Class/Job Code                                                                                                    |                                                           |                                    |                          |
| Schematic Code                                                                                                    | 11805                                                     |                                    |                          |
| Position Type                                                                                                    | SHRA Exempt                                               |                                    |                          |
| Banded Salary                                                                                                    | 20.522.00                                                 |                                    |                          |
| Minimum                                                                                                    | 33,522.00                                                 |                                    |                          |
| CRR                                                                                                    | 54,892.00                                                 |                                    |                          |
| tps://uncsa-sb.peopleadmin.com/hr/actions/1013#                                                                                                    |                                                           |                                    |                          |

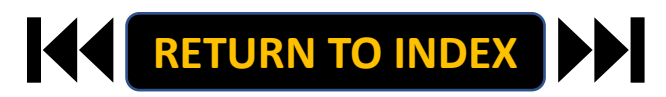

#### **ORIGINATOR ROLE: EHRA FACULTY NEW POSITION & UPDATE POSITON | Submit for Approval**

- 1. Once Review is Complete, Select Take Action
- 2. Select Submit for Approval
- 3. Select Correct Approver
- 4. Click Submit!

| University of North Carolina Scho 🗙 🕂                                                                                                    |                                                                                                    | ``````````````````````````````````````                                                     | / – O X                   | 🕲 Ur | niversity of North Carolina Schi: 🗙 🕂        |                                                 |                                                                        | × -              | 0 ×      |
|----------------------------------------------------------------------------------------------------|----------------------------------------------------------------------------------------------------|--------------------------------------------------------------------------------------------|---------------------------|------|----------------------------------------------|-------------------------------------------------|------------------------------------------------------------------------|------------------|----------|
| → C a uncsa-sb.peopleadmin.co                                                                                                    | m/hr/actions/1013                                                                                                    | 🖻 🖈 🦷 🏞                                                                                    | Update :                  |      | C & uncsa-sb.peopleadmin.com/hr/actions/1013 |                                                 | 6 A 9                                                                  | * 🛛 💿 (          | Update 1 |
| Position Management                                                                                                    |                                                                                                    | Welcome, Da                                                                                | aniel Houle <u>logout</u> |      | Position Management                          |                                                 | Welcon                                                                 | ne, Daniel Houle | logout   |
| University of North Carolina                                                                                                    |                                                                                                    | User Group:                                                                                |                           |      | University of North Carolina                 |                                                 | User Group                                                             |                  |          |
| School of the Arts                                                                                                    |                                                                                                    | Originator                                                                                 | ~                         |      |                                              |                                                 |                                                                        |                  |          |
| Home Position Descrip                                                                                                    | ptions - Classifications -                                                                                                    | She                                                                                        | ortcuts 👻                 |      |                                              |                                                 |                                                                        |                  |          |
| Position Requests / / SHRA New                                                                                                    | Position Request / New Position definition ( Summary                                                                                                    |                                                                                            |                           |      |                                              |                                                 |                                                                        |                  |          |
|                                                                                                    |                                                                                                    | Action On Position Request ~<br>o working on this Position<br>jest<br>FLOW ACTIONS         |                           |      | D                                            |                                                 | Glies Astron On Position Mega<br>→ Print Preskew<br>□ Add 10 Watch Las |                  |          |
| SHRA New Position                                                                                                    | Request: Talent Solutions N Cano                                                                                                    | tel (move to Canceled)<br>nit for Approval (move to                                        |                           |      | SHRA New Position Request: Ta                | lent Solutions I                                | Manager (SHRA St                                                       | aff) 🧬           |          |
| Position Type: SHRA Staff<br>Division: Human Resources                                                                                              | Created by: Daniel Houle Hirin<br>Owner: Daniel Houle Head                                                                                                    | ng<br>ager/Dean/Department<br>d)                                                           | 2)                        | 3    |                                              |                                                 |                                                                        |                  |          |
| Summary History S                                                                                                    | Settings                                                                                                    |                                                                                            |                           |      |                                              |                                                 |                                                                        |                  |          |
|                                                                                                    |                                                                                                    |                                                                                            |                           |      | Take Action                                  |                                                 | ×                                                                      |                  |          |
| Action Request                                                                                                    | 1                                                                                                    |                                                                                            |                           |      | Action Ry diest Submit for A                 | Approval (move to Hiring<br>ap/Department Head) |                                                                        |                  |          |
| Action Request                                                                                                    |                                                                                                    |                                                                                            |                           |      | Action Res 1                                 | on v<br>optional)                               |                                                                        |                  |          |
| Reason for Request                                                                                                    |                                                                                                    |                                                                                            |                           |      | Reason for Request                           |                                                 |                                                                        |                  |          |
| Changes Requested (S                                                                                                    | SHRA)                                                                                                    |                                                                                            |                           |      | Changes Requested (SHRA)                     | to                                              |                                                                        |                  |          |
| Effective Date                                                                                                    |                                                                                                    |                                                                                            |                           |      | Effective Date                               | (and the second second                          | 1                                                                      |                  |          |
| Classification                                                                                                    | 1                                                                                                    |                                                                                            |                           |      | © Classification                             | suomie cance                                    |                                                                        |                  |          |
| Please review the details of<br>missing data. Page titles pri<br>pages have validated succe<br>for this posting pane.<br>Classification Information | the Title below. Page titles prefaced with an X and highlighted<br>effaced with a checkmark and highlighted in GREN have valid<br>sofully, you may take action on the Title using the actions isste<br>ion | I in RED have errors or<br>ated successfully. Once all<br>I in the <b>Workflow actions</b> |                           |      |                                              |                                                 |                                                                        |                  |          |
| Classification Title                                                                                                    | Human Resources Consultant                                                                                                    |                                                                                            |                           |      |                                              |                                                 |                                                                        |                  |          |
| SHRA/EHRA                                                                                                    | SHRA Staff                                                                                                    |                                                                                            |                           |      |                                              |                                                 |                                                                        |                  |          |
| Class/Job Code                                                                                                    |                                                                                                    |                                                                                            |                           |      |                                              |                                                 |                                                                        |                  |          |
| Schematic Code                                                                                                    | 11805                                                                                                    |                                                                                            |                           |      |                                              |                                                 |                                                                        |                  |          |
| Position Type                                                                                                    | SHRA Exempt                                                                                                    |                                                                                            |                           |      |                                              |                                                 |                                                                        |                  |          |
| Banded Salary<br>Minimum                                                                                                    | 39,622.00                                                                                                    |                                                                                            |                           |      |                                              |                                                 |                                                                        |                  |          |
| CRR                                                                                                    | 54,892.00                                                                                                    |                                                                                            | *                         |      |                                              |                                                 |                                                                        |                  |          |

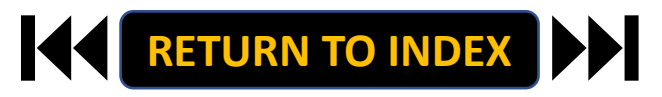

#### **ORIGINATOR ROLE: EHRA FACULTY NEW POSITION & UPDATE POSITION | Login**

## **STEPS**

- 1. Access Position Management
- 2. Click For UNCSA Employees
- 3. Login with Microsoft

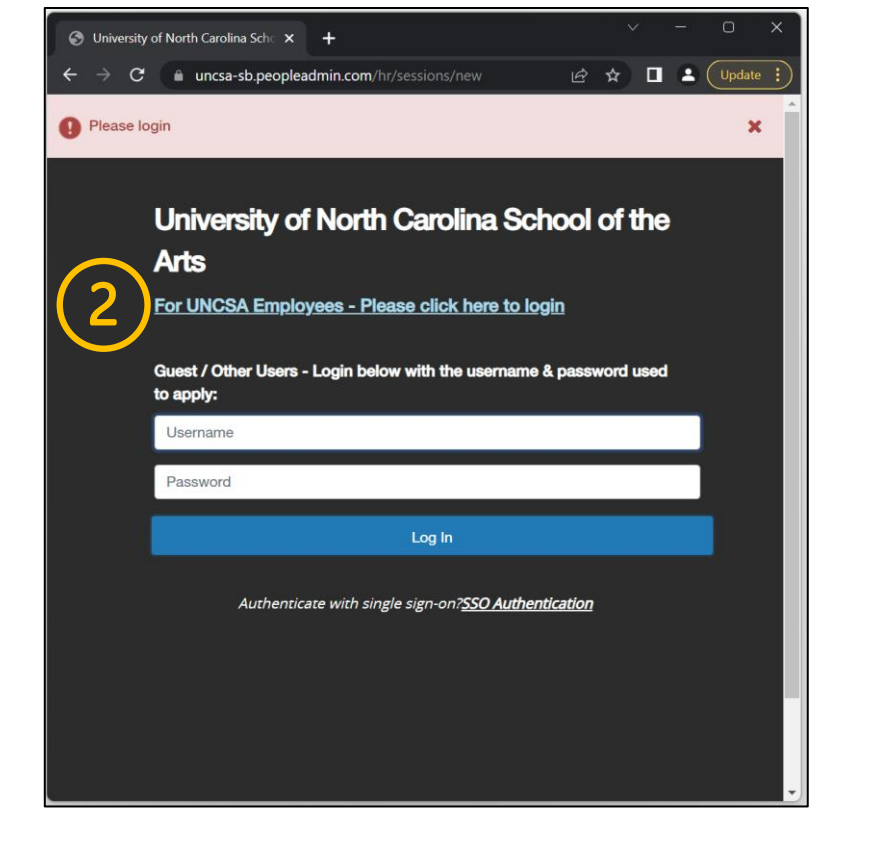

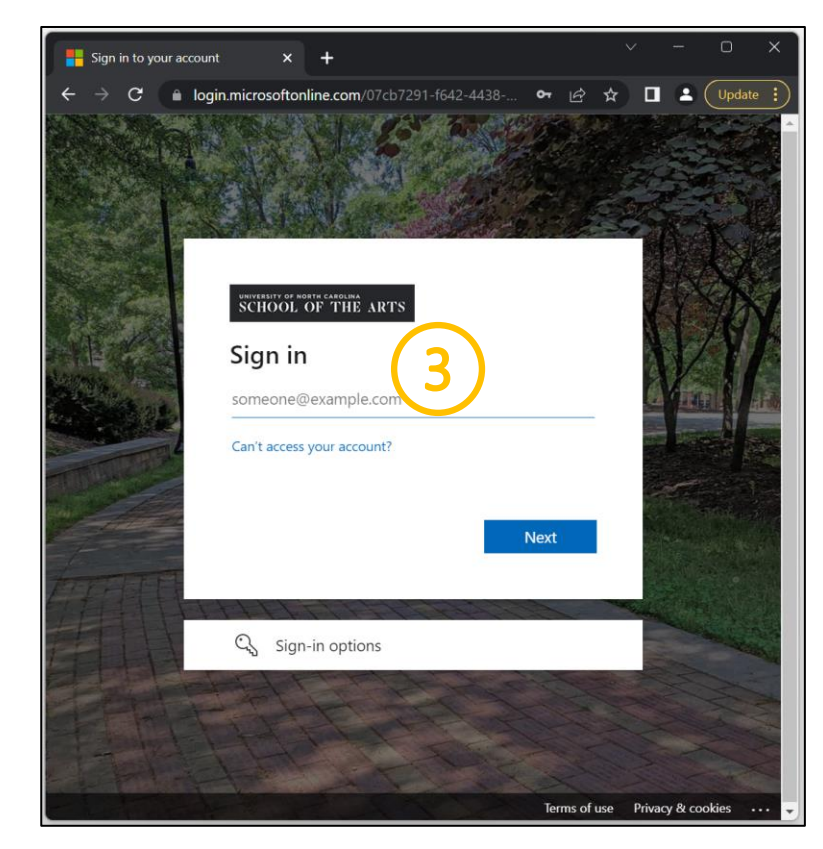

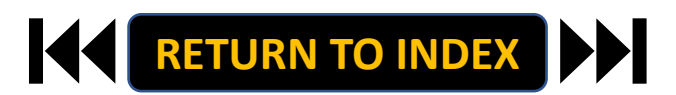

#### **STEPS**

**Change User Group to Originator** 

- **1.** Click Positions Descriptions
- 2. Select EHRA Faculty

| S University of North Carolina Sch: × +                                                                                                    | ~ - o x                                                                        | Position Management                                                                                                    | Welcome, Daniel Houle logout               |
|----------------------------------------------------------------------------------------------------|--------------------------------------------------------------------------------|----------------------------------------------------------------------------------------------------|--------------------------------------------|
| ← → ♂ ▲ uncsa-sb peopleadmin.com/hr/<br>You are now viewing the system as a member of the Originator group                                       | 🖻 🖈 👒 🖈 🗖 💿 (Update i)                                                         | University of North Carolina<br>School of the Arts                                                                                                    | User Group:<br>Originator                  |
| Too are now nowing the system as a memory of the originator group                                                                                | Welcome Daniel Houle                                                           | Home Position Description. Classifications -                                                                                                    | Shortcuts -                                |
| Consult management     University of North Carolina     School of the Arts     Home Position Descriptions      Classifications                   | storfcuts +                                                                    | Position Descripti<br>SHRA Staff<br>SHRA Staff Position Requests<br>EHRA Faculty Position Requests<br>Temporary/Student Employment<br>Temporary/Student Employment Position Requests<br>EHRA Non Faculty |                                            |
| Inbox Postings Users Hiring Proposals Position Requests (a)<br>Onboarding Tasks Special Handling Lists<br>SEARCH Filters                         | 0 Filled Postings 🛓<br>Last 30 days                                            | Faculty Positions  Faculty Positions  Clear selection?  Clear selection?                                                                                                    | Actions ~                                  |
| There are no results to be displayed.                                                                                                    | EHRA Staff<br>EHRA Faculty<br>Temporary/Student Employment<br>EHRA Non Faculty | Working Title Position Number Name                                                                                                    | Employee Last (Actions)<br>Name Department |
| Watch List     Postings     Hiring Proposals     Position Requests       SEARCH     Unwatch Postings       There are no results to be displayed. | Applicants Per Day<br>Last Week                                                |                                                                                                    |                                            |
|                                                                                                    | 0 - Sun Mon Tue Wed Thu Fri Sat                                                |                                                                                                    |                                            |

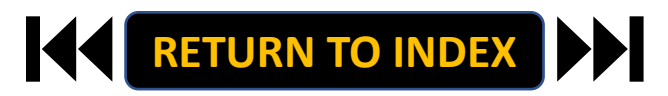

#### **ORIGINATOR ROLE: EHRA FACULTY NEW POSITION & UPDATE POSITON | Create New Position**

## <u>STEPS</u>

- 1. Click Create New Position
- 2. If New, Fill Out Required Fields
- 3. If Copying an Existing Position,

Search & Select for Position Number

4. Click Start Position Request

Modifying an Existing Position? Skip to the next slide!

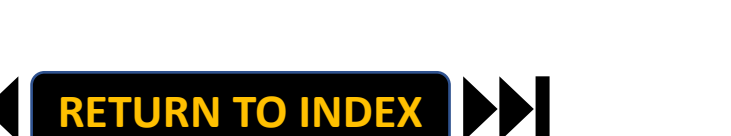

| Position Ma                        | inagement                              |                              |                       | Welcome, Da         | niel Houle logou     |
|------------------------------------|----------------------------------------|------------------------------|-----------------------|---------------------|----------------------|
| Universit<br>Scho                  | ty of North Carolina<br>ol of the Arts |                              | User                  | Group:              | ~                    |
| Home                               | Position Descriptions *                | Classifications -            |                       | Sho                 | rtcuts ×             |
| Position Des                       | criptions / EHRA Faculty 🏠             |                              |                       |                     |                      |
| To add a r                         |                                        | et the column from the dron  |                       |                     |                      |
| To add a n                         | new column to the search results, sele | ect the column from the drop | o down list.          | h Q More Search Op  | tions 🗸              |
| To add a n<br>Saved                | Searches >                             | ect the column from the drop | o down list.<br>Searc | h Q More Search Op  | tions 🗸              |
| To add a n<br>Saved<br>Faculty Pos | sew column to the search results, sele | ect the column from the drop | o down list.          | h Q. More Search Op | tions 🗸              |
| To add a n<br>Saved<br>Faculty Pos | sev column to the search results, sele | ect the column from the drop | o down list.<br>Searc | h Q. More Search Op | tions ✓<br>Actions ✓ |

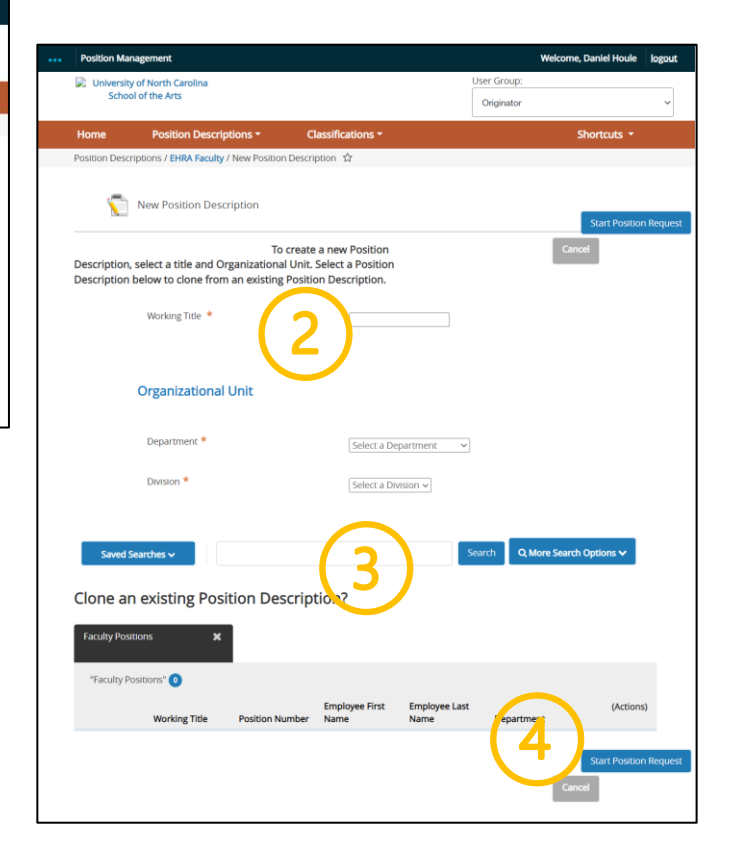

#### **ORIGINATOR ROLE: EHRA FACULTY NEW POSITION & UPDATE POSITON | Modify Existing Position**

> C

## **STEPS**

- 1. Search for Position
- 2. **Click Actions on the Position Row, Select View**
- **Click EHRA Modify Position Request** 3.
- **Click Start on the Modify Position Confirmation** 4.

If you're creating a New Position, Skip to the next slide!

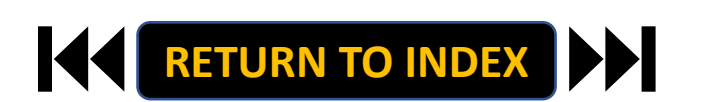

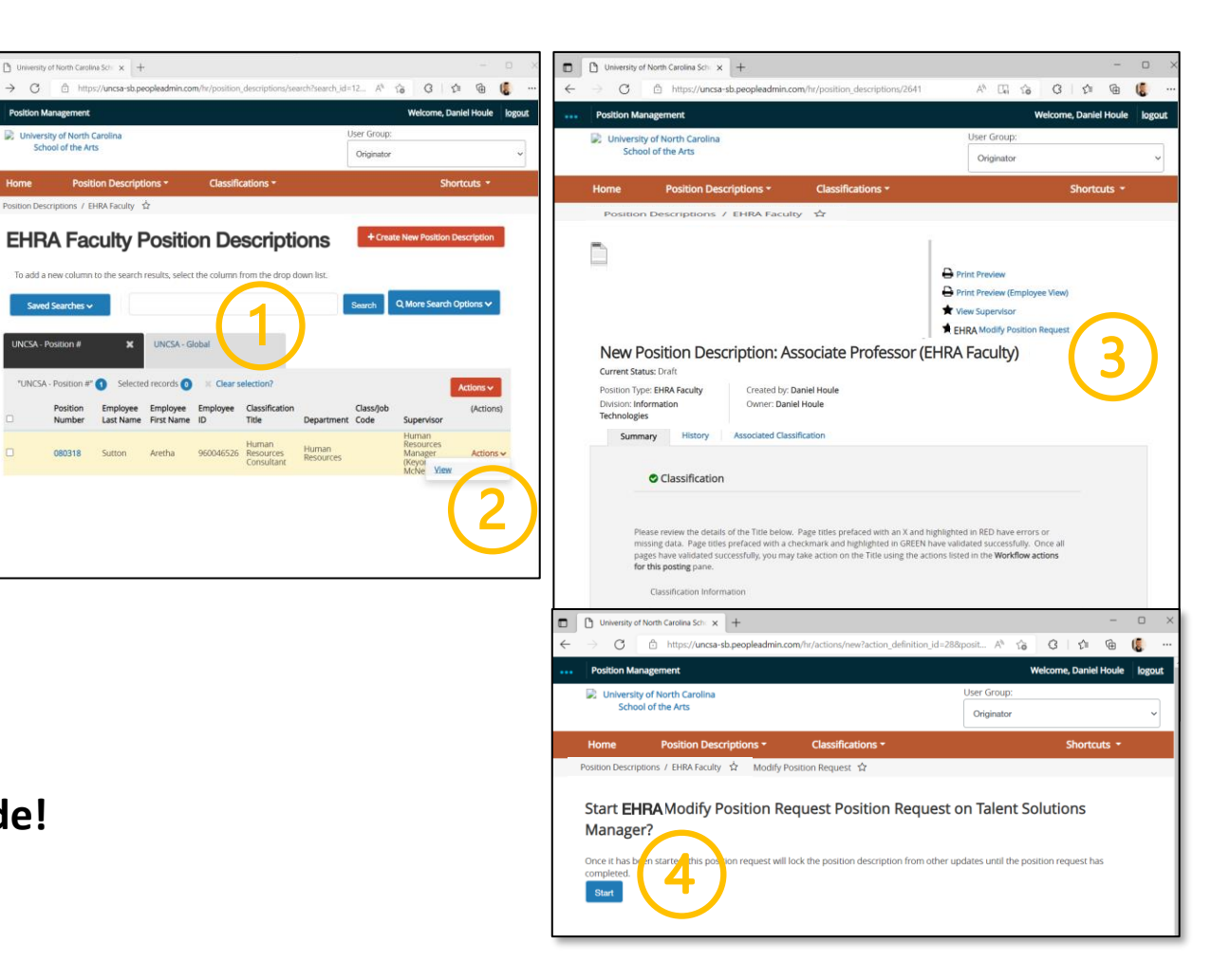

## **STEPS**

- **1.** Complete Reason for Request
- 2. Indicate Changes Requested, Click Save
- 3. Move to Position Details
- **Complete Information as Needed** 4.
- **Click Save** 5.

| <br>Position Management           |                                        | Wei                                                             | come, Daniel Houle logout | 1.11 | Position Management                |                                                                                                    |                         | Welcome      | Daniel Houle logout |
|-----------------------------------|----------------------------------------|-----------------------------------------------------------------|---------------------------|------|------------------------------------|----------------------------------------------------------------------------------------------------|-------------------------|--------------|---------------------|
| University of North Carolina      |                                        | User Group:                                                     |                           |      | University of North Carolina       |                                                                                                    |                         | User Group:  |                     |
| School of the Arts                |                                        | Originator                                                      | ~                         |      | School of the Arts                 |                                                                                                    |                         | Originator   | ~                   |
| Home Position Descript            | ions - Classificatio                   | ons <del>*</del>                                                | Shortcuts *               |      | Home Position Descrip              | tions - Classificatio                                                                                                    | 15 <b>*</b>             |              | Shortcuts -         |
| Position Requests / / New Positio | n Description / Associate Prof         | fessor / Edit                                                   |                           |      | Position Requests / / New Position | on Description / Associate Profe                                                                                                    | ssor / Edit             |              |                     |
|                                   |                                        |                                                                 |                           |      | Editing Position Request           | Position Details                                                                                                    |                         |              | Course Courses      |
| Editing Position Request          | Action Request                         | Save                                                            | Save & Continue           |      | Action Request                     |                                                                                                    |                         | Save << Prev | Save & Continue     |
| Action Request                    |                                        |                                                                 |                           |      | Classification                     |                                                                                                    |                         |              |                     |
| Classification                    |                                        |                                                                 |                           |      | Position Details                   | Check spelling                                                                                                    | Information             |              |                     |
| Position Details                  | Check spelling * Required Information  |                                                                 |                           |      | Superviser Budget Inform           | Sealed Employer                                                                                                    | e iniornation           |              |                     |
| Cupendron Budget Inform           | Action Request                         |                                                                 |                           |      | Resp nsibilite and Du              | employee rirst warne                                                                                                    |                         |              |                     |
| Supervisory Position              |                                        | । अ≣ ≣                                                          | E E B C                   |      | Adda anal Info nation              | Employee Last Name                                                                                                    |                         |              |                     |
| Additional Information            |                                        |                                                                 |                           |      | Aux Checklin                       | Employee ID                                                                                                    |                         |              |                     |
| ADA Checklist                     | <ul> <li>Reason for Request</li> </ul> |                                                                 |                           |      | Poultin socuments                  | Position Informati                                                                                                    | on                      |              |                     |
| Position Documents                |                                        |                                                                 |                           |      | Training And Access                | Position Type                                                                                                    |                         |              |                     |
| Training And Access               |                                        | Identify changes in job tasks and or organizationa<br>position. | I structure for this      |      | Position Request Summary           | Working Title                                                                                                    | Associate Professor     |              |                     |
| Position Request Summary          |                                        | This field is required.                                         |                           |      |                                    | Contraction of the local dist                                                                                                    |                         |              |                     |
|                                   |                                        | Request to Post - Without Changes                               |                           |      |                                    | Posicion Number                                                                                                    | 856578                  |              |                     |
|                                   |                                        | Request to Post - With Changes                                  |                           |      |                                    | Salary Grade                                                                                                    |                         |              |                     |
|                                   |                                        | Update Only - No Requested Changes to Pos                       | ition Description         |      |                                    | Banded Salary Minimum                                                                                                    |                         |              |                     |
|                                   |                                        | FTE Change                                                      |                           |      |                                    | CRR                                                                                                    |                         |              |                     |
|                                   |                                        | C Months Per Year Change                                        |                           |      |                                    |                                                                                                    |                         |              |                     |
|                                   |                                        | EHRA Title Change with Salary Increase                          |                           |      |                                    | Тмик                                                                                                    | 41                      |              |                     |
|                                   |                                        | EHRA Title Change without Salary Increase                       |                           |      |                                    | ARR                                                                                                    |                         |              |                     |
|                                   | Changes Requested                      | EHRA Salary Increase     EHRA Salary Increase                   |                           |      |                                    | Banded Salary                                                                                                    |                         |              |                     |
|                                   | (SHRA)                                 | SHRA to EHRA                                                    |                           |      |                                    | PROXIMUM                                                                                                    |                         |              |                     |
|                                   |                                        | Retention (Offer Letter Required)                               |                           |      |                                    | Hiring<br>Manager/Dean/Departm                                                                                                    | ent Select Some Options |              |                     |
|                                   |                                        | Interim Appointment Begin                                       |                           |      |                                    | Head users with access                                                                                                    |                         |              |                     |
|                                   |                                        | Interim Appointment End                                         |                           |      |                                    | Originator/Business                                                                                                    | Select Some Options     |              |                     |
|                                   |                                        | Deactivate (Abolish) Position     Supplemental Page             |                           |      |                                    | Officer users with access                                                                                                    |                         |              |                     |
|                                   |                                        | Termination                                                     |                           |      |                                    | FTE                                                                                                    |                         |              |                     |
|                                   | ( )                                    | ultiple Actions may be selected.                                |                           |      |                                    | Hours Per Week                                                                                                    |                         |              |                     |
|                                   |                                        | is field is required.                                           |                           |      |                                    | Full Time Part Time                                                                                                    | Full-time V             |              |                     |
|                                   | Effectiv Date                          | _                                                               |                           |      |                                    |                                                                                                    | BISBA                   |              | 600                 |
|                                   |                                        | Save                                                            | Save & Continue           |      |                                    | Work Schedule and                                                                                                    | 40 hours per week       |              |                     |
|                                   |                                        |                                                                 |                           |      |                                    | A second second s |                         |              |                     |

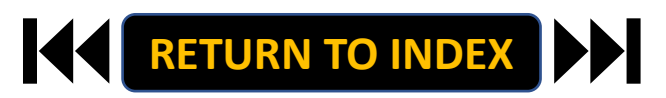

- 1. Move to Position Budget Information
- 2. Complete Information as Needed
- 3. Click Save

| Position Management                                |                                        |                      | w                         | elcome, Daniel Houle | logo |
|----------------------------------------------------|----------------------------------------|----------------------|---------------------------|----------------------|------|
| University of North Carolina<br>School of the Arts |                                        |                      | User Group:<br>Originator |                      | ,    |
| Home Position Descr                                | ptions - Classificatio                 | ns <del>*</del>      |                           | Shortcuts 👻          |      |
| Position Requests / / New Pos                      | tion Description / Associate Profe     | ssor / Edit          |                           |                      |      |
| Editing Position Request                           | Position Burdget Informa               | ation                |                           |                      |      |
| Action Request                                     | r obtion budget morning                |                      | Save << Pn                | ev Save & Continu    | •    |
| Classification                                     |                                        |                      |                           |                      |      |
| Position Details                                   | Check spelling                         |                      |                           |                      |      |
| Position Budget Inform                             | Salary and Budg                        | et Information       |                           |                      |      |
| Supervision Position                               | Salary                                 | \$54,995 - \$109,993 |                           |                      |      |
| A ditional in ormation                             | Recruitment Range, if applicable       | \$60,000 - \$65,000  |                           |                      |      |
| ADA Check st                                       | Is Position Contingent<br>Upon Funding | Yes Y                |                           |                      |      |
| Training And Access                                | Dudget Quemen                          |                      |                           |                      |      |
| Position Request Summary                           | Budget Summar                          | у                    |                           |                      |      |
|                                                    | Fund Code                              | 170160               |                           |                      |      |
|                                                    | Account Code                           | 612100               |                           |                      |      |
|                                                    | Amount                                 | 57,000               | 2                         |                      |      |
|                                                    | Percentage Funded                      | 100.0%               | <u> </u>                  |                      |      |
|                                                    | Remove Entry?                          |                      |                           |                      |      |
|                                                    | Add Budget Summary En                  | try                  |                           |                      |      |
|                                                    |                                        |                      | Save << Pr                | ev Save & Continu    | e    |
|                                                    |                                        |                      |                           |                      |      |
|                                                    |                                        |                      |                           |                      |      |
|                                                    |                                        |                      |                           |                      |      |

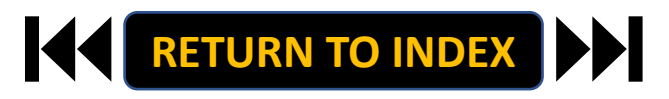

- 1. Move to Responsibilities and Duties
- 2. Complete Information as Needed, Click Save
- 3. Move to Additional Information
- 4. Complete Information as Needed
- 5. Click Save

| Position Management                                |                                        | Welcome, Daniel Houle                                      | ogout Position M | lanagement                                 |                                                                                              | Welcome, Daniel Houle logout                                                                                  |
|----------------------------------------------------|----------------------------------------|------------------------------------------------------------|------------------|--------------------------------------------|----------------------------------------------------------------------------------------------|----------------------------------------------------------------------------------------------------|
| University of North Carolina<br>School of the Arts |                                        | User Group:<br>Originator                                  | ↓ Univers        | sity of North Carolina<br>lool of the Arts |                                                                                              | User Group:<br>Originator                                                                                     |
| Home Position Desc                                 | riptions - Classifications             | ; • Shortcuts •                                            | Home             | Position Descripti                         | ons - Classifications -                                                                      | Shortcuts -                                                                                                   |
| Position Requests / / New Po                       | sition Description / Associate Profess | or / Edit                                                  | Position Re      | quests / / New Position                    | Description / Associate Professor / Edit                                                     |                                                                                                    |
| Editing Position Request                           | Responsibilites and Dutie              | S Caral and David Caratana                                 | Editing          | Position Request                           |                                                                                              |                                                                                                    |
| Action Request                                     |                                        | Save << Prev Save & Commune                                | C Action         | Baguest                                    | Additional Information                                                                       | Save << Prev Save & Continue                                                                                  |
| Classification                                     |                                        |                                                            | C ACOO           | n kequest                                  |                                                                                              |                                                                                                    |
| Position Details                                   | Check spelling                         |                                                            | Class            | incation                                   |                                                                                              |                                                                                                    |
| Position Budget Inform                             | Responsibilities ar                    | nd Duties Section                                          | © Positi         | on Details                                 | Check spelling                                                                               |                                                                                                    |
| Supervisory Position                               |                                        | 100%                                                       | O Positi         | ion Budget Inform                          | Mandatory Personnel                                                                          |                                                                                                    |
| Responsibilites and Du                             | Percentage of total time               |                                                            | Super            | rvisory Position                           | classes are delayed, canceled or when the ca                                                 | ampus is closed. Mandatory personnel are employees                                                            |
| 1dditional Information                             |                                        | B I 5 8 ff # 0 🗮 🗏 🖂 🖂 🗠 🔿                                 | Response         | onsibilites and Du                         | designated to ensure the continuous operat                                                   | ion of the University. These employees most often fall                                                        |
| ADA e ecklist                                      | Description of Job                     | Instructs undergraduate the Art students in online and in- | Addit            | ional Information                          | and certain other support services. Mandato                                                  | ities operations, nousing, payroll, technical services<br>ory personnel who fail to report to work at the     |
| Position Documents                                 | Responsibility/Duty                    | person courses                                             | - 10A (          | Checklist                                  | designated time during adverse weather and                                                   | d other emergencies may be subject to disciplinary                                                            |
| Training and Access                                |                                        | Manages class dirriculture                                 | © Post           | on Documents                               | action and/or required to charge missed hou                                                  | urs to leave or leave without pay.                                                                            |
| Positie Request Summary                            | Remove Entry?                          |                                                            | S Traini         | g And Access                               | Is this employee<br>designated as No V                                                       |                                                                                                    |
| $\smile$                                           |                                        |                                                            | Positi           | Request Summary                            | mandatory personnel?                                                                         |                                                                                                    |
|                                                    | Add Responsibilities and Du            | Ities Section Entry                                        |                  |                                            | On-Call                                                                                      |                                                                                                    |
|                                                    |                                        | Save << Prev Save & Continue                               |                  |                                            | "On-Call" which means when an employee m                                                     | to remain available to be called back to work on                                                              |
|                                                    |                                        |                                                            |                  |                                            | short notice if the need arises. On-call sched                                               | luling, sometimes referred to as on-call shifts are                                                           |
|                                                    |                                        |                                                            |                  |                                            | processes use where employee work schedu<br>work on-call are expected to be available at     | ales are intentionally unpredictable. Employees who<br>any time usually with short notice, to carry out their |
|                                                    |                                        |                                                            |                  |                                            | working duties.                                                                              |                                                                                                    |
|                                                    |                                        |                                                            |                  |                                            | Is this employee                                                                             |                                                                                                    |
|                                                    |                                        |                                                            |                  |                                            | personnel?                                                                                   |                                                                                                    |
|                                                    |                                        |                                                            |                  |                                            |                                                                                              |                                                                                                    |
|                                                    |                                        |                                                            |                  |                                            | Emergency Callback                                                                           |                                                                                                    |
|                                                    |                                        |                                                            |                  |                                            | "Emergency Callback" which means when an<br>respond on short notice (either by returning     | employee has left the work site and is requested to<br>to work or via telephone/computer) to an emergency     |
|                                                    |                                        |                                                            |                  |                                            | work situation for the following reasons: 1. a                                               | avoid significant service disruption; 2. avoid placing                                                        |
|                                                    |                                        |                                                            |                  |                                            | employees, students, or the public in unsafe<br>services to property or equipment: OR 4, res | situations; 3. protect and/or provide emergency<br>pond to emergencies with students or residents             |
|                                                    |                                        |                                                            |                  |                                            | Is this employee                                                                             | porte or entregencies menadoents of residents.                                                                |
|                                                    |                                        |                                                            |                  |                                            | designated as                                                                                |                                                                                                    |
|                                                    |                                        |                                                            |                  |                                            | emergency callback<br>personnel?                                                             |                                                                                                    |

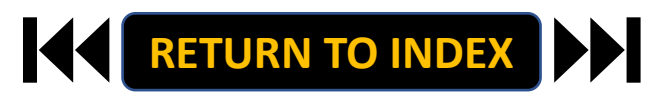

- 1. Move to ADA Checklist
- 2. Complete Information as Needed, Click Save
- 3. Move to Position Documents
- 4. Upload PDFs as Needed
- 5. Click Save

| Home Position Description Position Requests / / New Position Editing Position Request | Description / Associate Pr                                                                                                    | tions * Shortcuts *                                                                                   |                                          |                                                 |                                  |            |
|---------------------------------------------------------------------------------------|----------------------------------------------------------------------------------------------------|----------------------------------------------------------------------------------------------------|------------------------------------------|-------------------------------------------------|----------------------------------|------------|
| Position Requests / / New Position Editing Position Request                           | Description / Associate Pr                                                                                                    |                                                                                                    | Home Position Descrip                    | ptions - Classifications -                      | She                              | rtcuts -   |
| Editing Position Request                                                              |                                                                                                    | ofessor / Edit                                                                                        | Position Requests / / New Posit          | ion Description / Associate Professor / Edit    |                                  |            |
|                                                                                       | ADA Checklist                                                                                                    | Save << Prev Save & Continue                                                                          | Editing Position Request                 | Position Documents                              |                                  |            |
| Action Request                                                                        |                                                                                                    |                                                                                                    | Action Request                           | r oattori bocumanta                             | Save << Prev Sa                  | e & Contir |
| Classification                                                                        |                                                                                                    |                                                                                                    | Classification                           |                                                 |                                  |            |
| O Position Details                                                                    | Check spelling                                                                                                    |                                                                                                    | Resition Details                         | PDF conversion must be completed for the desume | et to be valid when applicable   |            |
| Position Budget Inform                                                                | ADA Checklist                                                                                                    | - Job Functions                                                                                       | Position Details                         | PDF conversion must be completed for the docume | ent to be valid when applicable. | (1.00)     |
| Supervisory Position                                                                  | Please check ALL that ap                                                                                                    | oply to the essential functions of the job.                                                           | Position Budget Inform                   | Document Type                                   | Name Status                      | (ALL)      |
| Responsibilites and Du                                                                |                                                                                                    | Confined/restricted spaces                                                                            | <ul> <li>Supervisory Position</li> </ul> | Organizational Chart                            |                                  | Action     |
| C Additional Information                                                              |                                                                                                    | Exposure to infectious diseases                                                                       | Responsibilites and Du                   |                                                 |                                  |            |
| ADA Checklist                                                                         |                                                                                                    | Extreme cold (inside, outside)     Extreme basis (inside, outside)                                    | Additional Information                   | Memo                                            |                                  | Action     |
| Complete Documents                                                                    | Pro de constante de la constante de la constante de | Extreme notice                                                                                        | ADA Checklist                            |                                                 |                                  |            |
| Training A. LAccess                                                                   | Conditions                                                                                                    | External index     House, odors, dust, toxic chemicats, allergens, poor     ventilation, shock, oils) | Position Documents                       | Justification of Need/Replacement               |                                  | Action     |
| Poil don Requist Summary                                                              |                                                                                                    | Inside work environment Vibrations                                                                    | Position Progest Summary                 | OSHR / HR Position Description Form             |                                  | Action     |
|                                                                                       |                                                                                                    | Weather (rain, snow, wind)                                                                            |                                          |                                                 | $\frown$                         |            |
|                                                                                       | ( <b>2</b> )                                                                                                    | Analyzing (examine, test data, present alternative actions)                                           |                                          | Other                                           |                                  | Action     |
|                                                                                       |                                                                                                    | Comparing (compare/contrast data, people, things)                                                     |                                          |                                                 | 4)                               |            |
|                                                                                       |                                                                                                    | Copying (entering, posting, transcribing data)                                                        |                                          | ADA Checklist                                   |                                  | Action     |
|                                                                                       |                                                                                                    | Computing (math calculations or carrying out formula operations)                                      |                                          |                                                 |                                  |            |
|                                                                                       |                                                                                                    | Compiling (gathering, classifying, evaluating data, people, things)                                   |                                          | Analyst Notes                                   |                                  | Action     |
|                                                                                       | Mental Functions                                                                                                    | Deciding (choose, commit to a course of action, conclude, resolve,<br>solve)                          |                                          |                                                 |                                  |            |
|                                                                                       |                                                                                                    | Learning (acquire, retain, and apply new information, knowledge, skills)                              |                                          |                                                 | Save << Prev Sa                  | re & Conti |
|                                                                                       |                                                                                                    | Synthesizing (combine data, concepts, interpretations)                                                |                                          |                                                 |                                  |            |

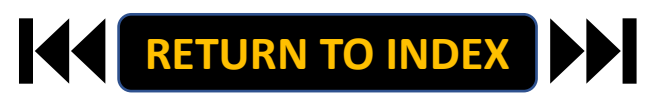

- 1. Move to Training and Access
- 2. Complete Information as Needed, Click Save
- 3. Move to Position Request Summary
- 4. Review Position Request Summary

| University of North Carolina<br>School of the Arts |                                                                                                    |                                                                                                    | User Group:<br>Originator |               |  |
|----------------------------------------------------|----------------------------------------------------------------------------------------------------|----------------------------------------------------------------------------------------------------|---------------------------|---------------|--|
| Home Position Descrip                              | tions • Classificati                                                                                          | ions *                                                                                                    |                           | Shortcuts *   |  |
| Position Requests / / New Posit                    | on Description / Associate Pro                                                                                | ifessor / Edit                                                                                                    |                           |               |  |
| Editing Position Request Training And Acce         |                                                                                                    |                                                                                                    | 8 mm                      | Same Contin   |  |
| Action Request                                     |                                                                                                    |                                                                                                    | Care KK His               | Save a Contra |  |
| Classification                                     |                                                                                                    |                                                                                                    |                           |               |  |
| O Position Details                                 | Check spelling                                                                                                |                                                                                                    |                           |               |  |
| O Position Budget Inform                           | Training                                                                                                    |                                                                                                    |                           |               |  |
| Denvisory Position                                 | Please select all training                                                                                    | Please select all training the relevant to this position. Use the text box below to add any                                                                                                    |                           |               |  |
| Ber posibilites and Du                             | <ul> <li>additional/specific osition training reded. All employees will be signed up for mandatory</li> </ul> |                                                                                                    |                           |               |  |
| Add and defense and Date                           | trainings.                                                                                                    |                                                                                                    |                           |               |  |
| Add Ional Information                              |                                                                                                    | Sharepunt (web, skil                                                                                                    | r Training (ChillBourt    |               |  |
| Ar Checklist                                       | IT Training                                                                                                   | IT Training                                                                                                    |                           |               |  |
| Position Documents                                 |                                                                                                    | and the second second s |                           |               |  |
| Training And Access                                |                                                                                                    | the are trust appays                                                                                                    |                           |               |  |
| Position Request Summary                           |                                                                                                    | AIM - Asset Inventory                                                                                                    | Management (Web)          |               |  |
|                                                    |                                                                                                    | Banner (SkillPort, In Person Trainings)                                                                                                    |                           |               |  |
|                                                    |                                                                                                    | Glackboard (Web)                                                                                                    |                           |               |  |
|                                                    |                                                                                                    | Travel Processing (Wa                                                                                                    | 10                        |               |  |
|                                                    |                                                                                                    | Rinance Training Serie                                                                                                    | s IIn Person Trainings!   |               |  |
|                                                    | Systems/Program                                                                                               | PACS Card Training - R                                                                                                    | urchasing Administrat     | we            |  |
|                                                    | training                                                                                                    | Card System (Web)                                                                                                    |                           |               |  |
|                                                    |                                                                                                    | SSRS - Server Reports                                                                                                    | ng Services Web Repor     | ts (Web)      |  |
|                                                    |                                                                                                    | U-Shop - E-Procureme                                                                                                    | ent System (Web)          |               |  |
|                                                    |                                                                                                    | TouchNet (SkillPort)                                                                                                    |                           |               |  |
|                                                    |                                                                                                    | D PeopleAdmin                                                                                                    |                           |               |  |
|                                                    |                                                                                                    | (Check all that apply)                                                                                                    |                           |               |  |
|                                                    |                                                                                                    | Bloodborne Pathoger                                                                                                    | Training (In Person Tr    | aining)       |  |
|                                                    |                                                                                                    | Defensive Driving (In                                                                                                    | Person Training)          |               |  |
|                                                    |                                                                                                    | First Aid (In Person Tr                                                                                                    | aining)                   |               |  |
|                                                    | Safety Training                                                                                               | Golf Cart Training (In                                                                                                    | Person Training)          |               |  |
|                                                    |                                                                                                    | U Vehicle Safety Policy                                                                                                    |                           |               |  |
|                                                    |                                                                                                    | LI N/A                                                                                                    |                           |               |  |

| <br>Position M                                               | anagement                                         |                                                                      |                                                       | Welcome, Daniel Houle | logout |  |
|--------------------------------------------------------------|---------------------------------------------------|----------------------------------------------------------------------|-------------------------------------------------------|-----------------------|--------|--|
| University of North Carolina                                 |                                                   |                                                                      | User Group:                                           |                       |        |  |
| Serie                                                        | 50 01 01 01 01 01 01                              |                                                                      | Originator                                            |                       | ~      |  |
| Home                                                         | Position Descriptions -                           | Classifications -                                                    |                                                       | Shortcuts •           |        |  |
| Position Rec                                                 | prests / / New Position Descript                  | on / New Position definition / Summary                               |                                                       |                       |        |  |
|                                                              | 4                                                 | Take                                                                 | Action On Position<br>Int Preview<br>Id to Watch List | on Request 🗸          |        |  |
| New Position Description: Associate Professor (EHRA Faculty) |                                                   |                                                                      |                                                       |                       |        |  |
| Position Type<br>Division: Info<br>Technologies              | e: EHRA Faculty Created<br>ormation Owner: I<br>s | oy: Daniel Houle<br>Paniel Houle                                     |                                                       |                       |        |  |
| Summary History Settings                                     |                                                   |                                                                      |                                                       |                       |        |  |
| O Action Request                                             |                                                   |                                                                      |                                                       |                       |        |  |
| Action Request                                               |                                                   |                                                                      |                                                       |                       |        |  |
|                                                              | Reason for Request                                | Hiring new associate professor in Modern Art dep<br>Currently: blank | artment                                               |                       |        |  |
|                                                              | Changes Requested (SHRA)                          | Request to Post - With Changes                                       |                                                       |                       |        |  |
|                                                              | Effective Date                                    |                                                                      |                                                       |                       |        |  |
| Classification                                               |                                                   |                                                                      |                                                       |                       |        |  |
|                                                              | None specified.                                   |                                                                      |                                                       |                       |        |  |
| _                                                            | OPosition Details 🧳                               |                                                                      |                                                       |                       |        |  |

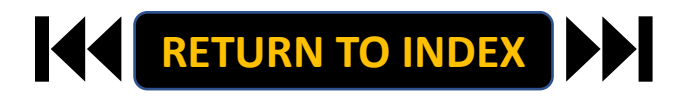

#### **ORIGINATOR ROLE: EHRA FACULTY NEW POSITION & UPDATE POSITON | Submit for Approval**

- 1. Once Review is Complete, Select Take Action
- 2. Select Submit for Approval
- 3. Click Submit!

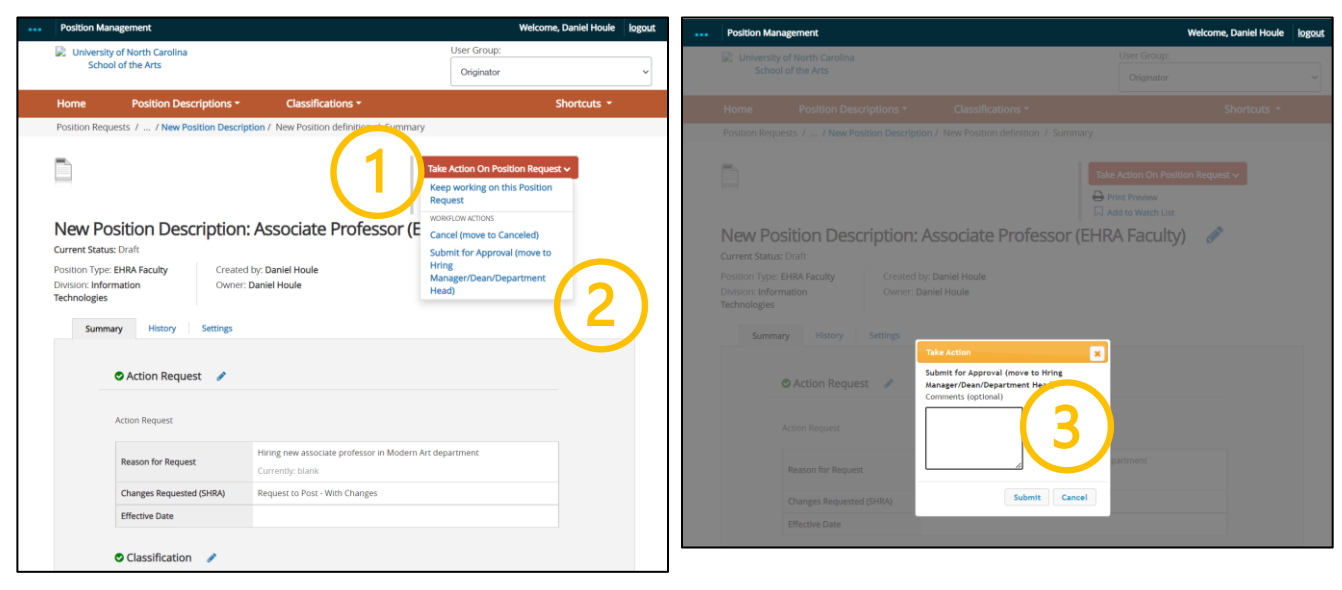

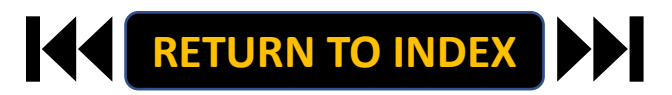

#### ORIGINATOR ROLE: EHRA FACULTY SUPPLEMENTAL PAY | Login

## **STEPS**

- 1. Access Position Management
- 2. Click For UNCSA Employees
- 3. Login with Microsoft

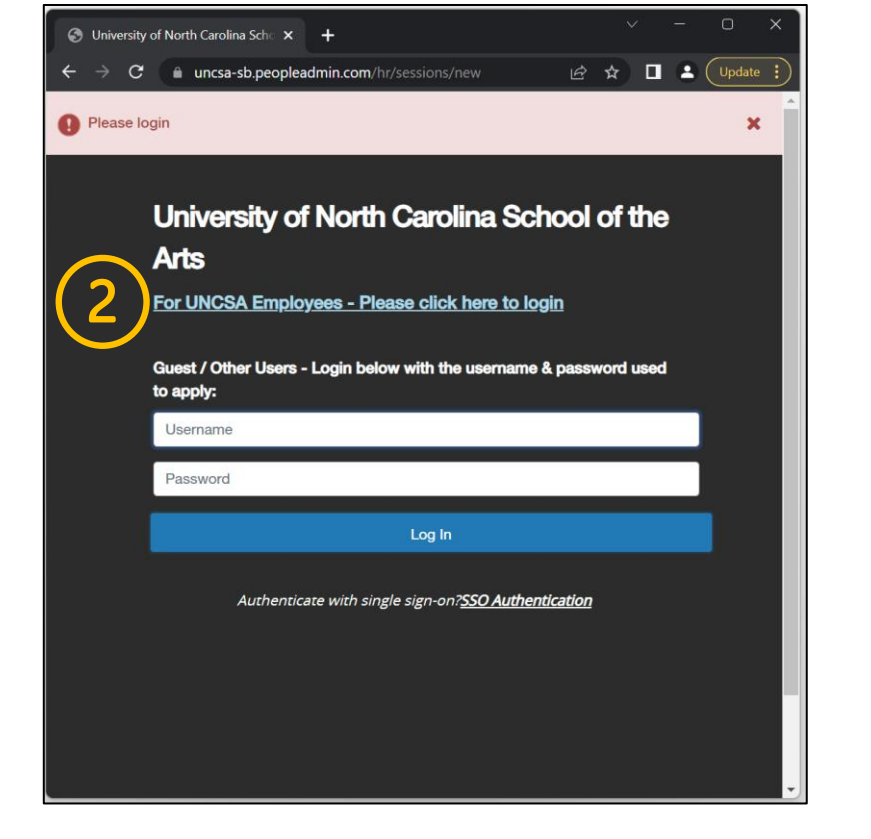

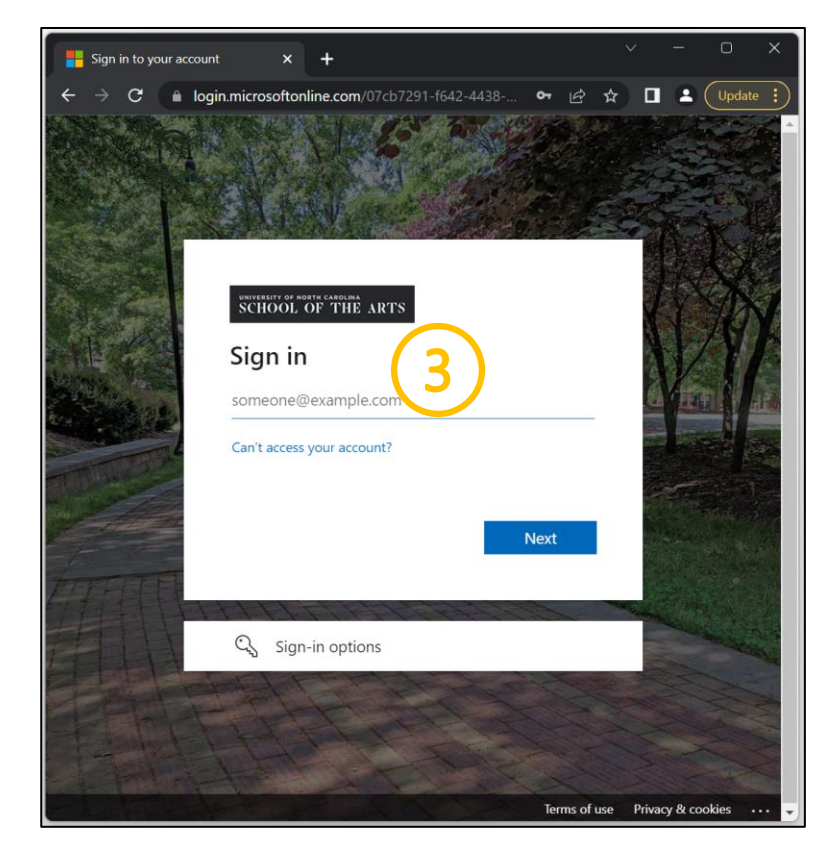

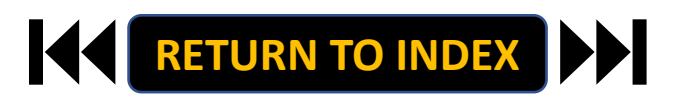

#### **ORIGINATOR ROLE: EHRA FACULTY SUPPLEMENTAL PAY** | Originator & EHRA Faculty Selection

#### **STEPS**

**Change User Group to Originator** 

- **1.** Click Positions Descriptions
- 2. Select EHRA Faculty

| O University of North Carolina Sch: × +                                                                                                    | ~ - o ×                                                                        | Position Management                                                                                                    | Welcome, Daniel Houle logout                                                          |
|----------------------------------------------------------------------------------------------------|--------------------------------------------------------------------------------|----------------------------------------------------------------------------------------------------|---------------------------------------------------------------------------------------|
| ← → C (a) uncsa-sb peopleadmin.com/hr/<br>You are now viewing the system as a member of the Originator group                                                                                                    | 순 ☆ % 🛊 🖬 💿 Update 🔅                                                           | University of North Carolina<br>School of the Arts                                                                                                    | User Group:<br>Originator                                                             |
| Position Management     Diversity of North Carolina     School of the Arts      Home     Position Descriptions      Classifications       Inbox     Postings     Users     Hiring Proposals     Position Requests      Onboarding Tasks     Special Handling Lists | Welcome, Daniel Houle Ingout<br>er Group:<br>Originator Stortcuts *            | Home     Position Description     Cle sifications *       Position Description     SHRA Staff       SHRA Staff     SHRA Staff Position Requests       Graditations     EHRA Faculty       Straction     Straction Requests       EHRA Faculty     Position Requests       Straction     Emporary/Student Employment Position Requests       EHRA Non Faculty     EHRA Non Faculty       Straction     EMRA Non Faculty       Faculty Position     K | Shortcuts ~  Create New Position Description m list.  Search Q. More Search Options V |
| SEARCH Filters There are no results to be displayed.                                                                                                    | SHRA Staff<br>EHRA Faculty<br>Temporary/Student Employment<br>EHRA Non Faculty | "Faculty Positions" () Selected records () Clear selection?  Employee First Working Title Position Number Name                                                                                                    | Actions ~<br>Employee Last (Actions)<br>Name Department                               |
| Watch List     Postings     Hiring Proposals     Position Request       SEARCH     Unwatch Postings       There are no results to be displayed.                                                                                                    | s<br>Applicants Per Day<br>Last Week                                           |                                                                                                    |                                                                                       |

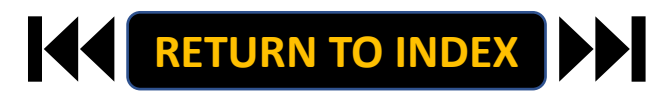
### **ORIGINATOR ROLE: EHRA FACULTY SUPPLEMENTAL PAY** | Search & Modify Position

> C

# **STEPS**

- 1. Search for Position
- **Click Actions on the Position Row, Select View** 2.
- **Click EHRA Modify Position Request** 3.
- **Click Start on the Modify Position Confirmation** 4.

If you're creating a New Position, Skip to the next slide!

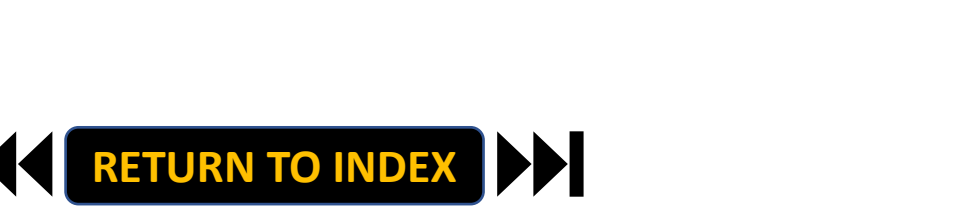

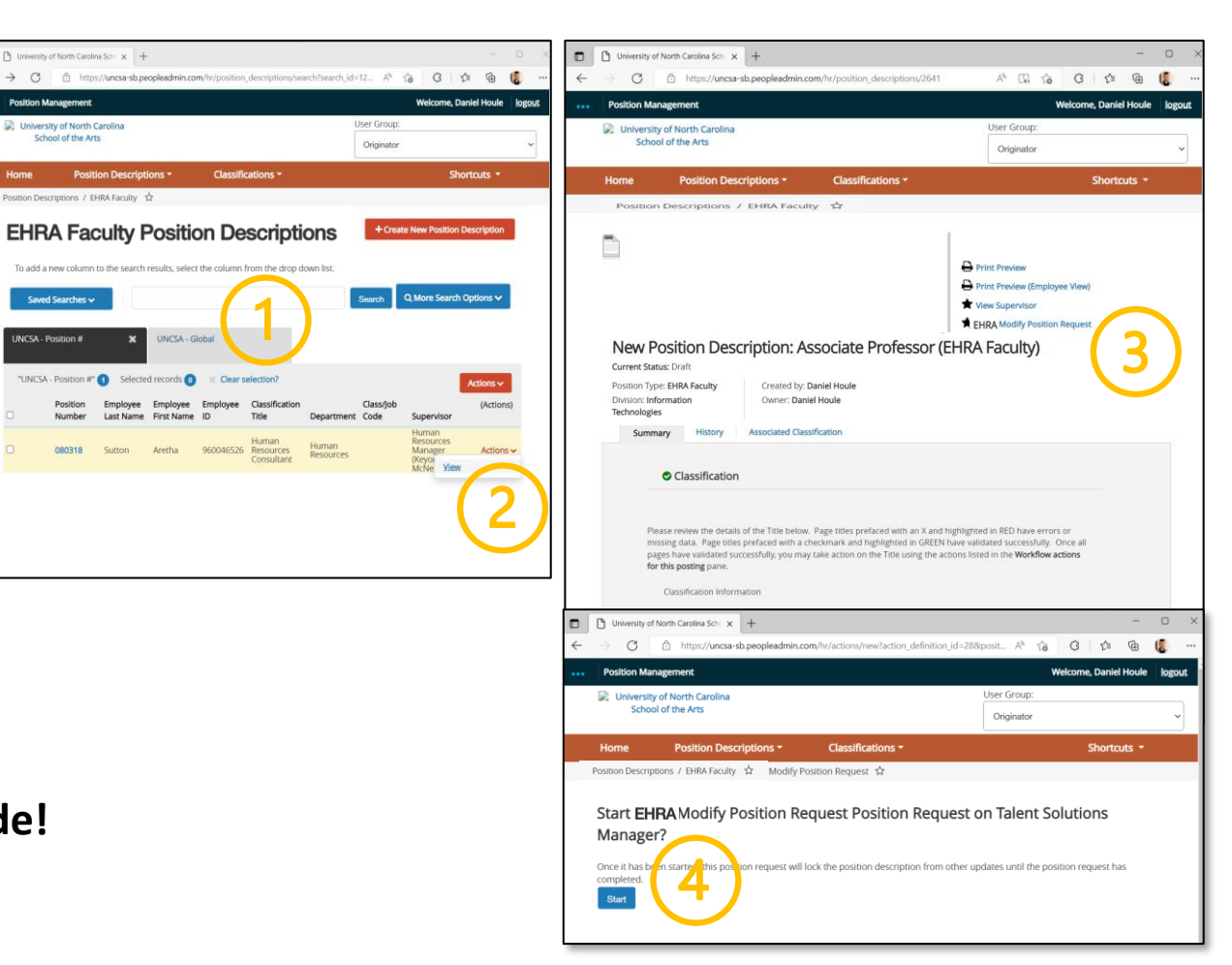

### **ORIGINATOR ROLE: EHRA FACULTY SUPPLEMENTAL PAY | Complete Information for Supplemental Pay**

## **STEPS**

- 1. Complete Reason for Supplemental Pay
  - Reason for Request & Effective Date
- 2. Select Supplemental Pay, Click Save
- 3. Move to Position Budget Information
- 4. Complete Information as Needed

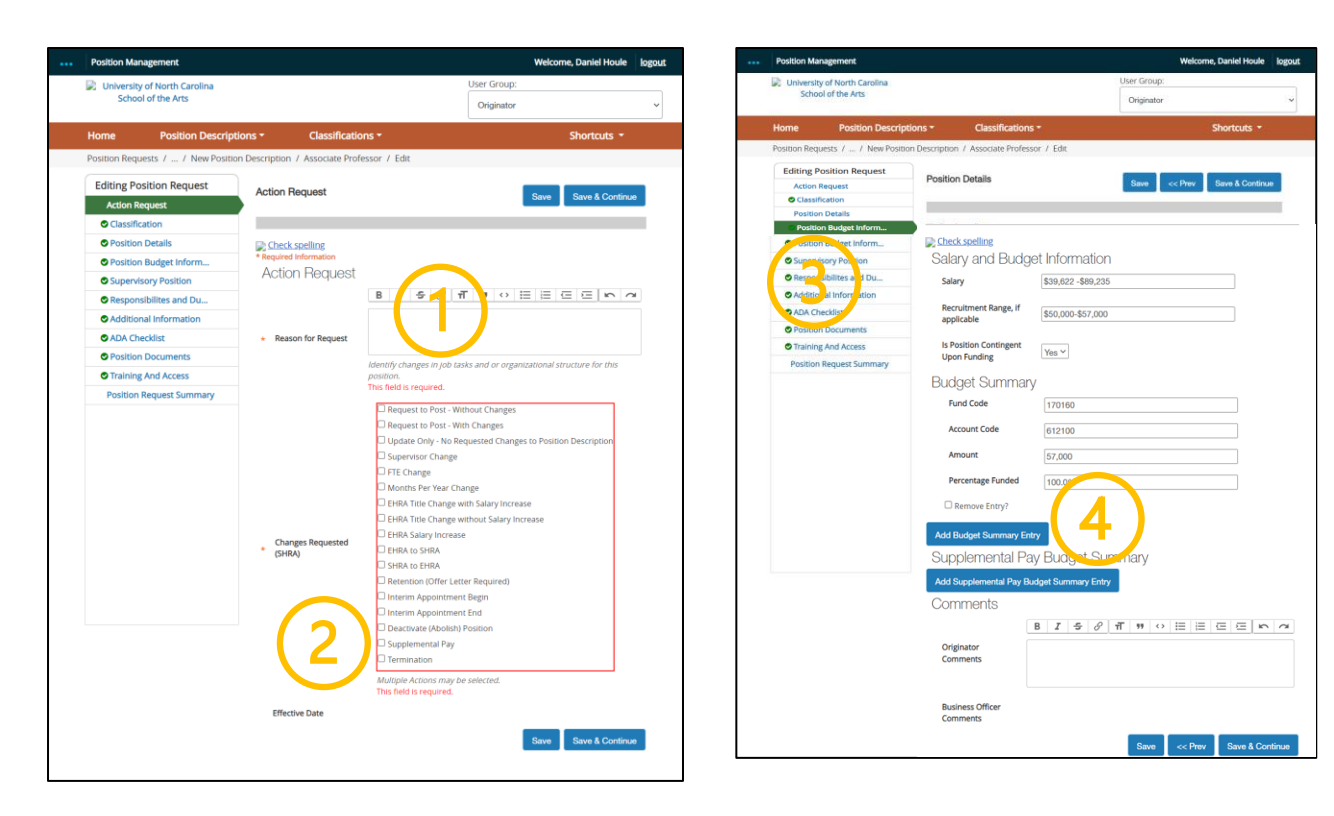

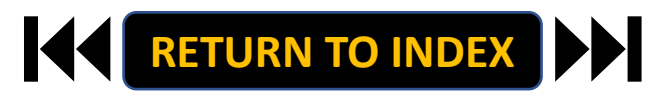

### **ORIGINATOR ROLE: EHRA FACULTY SUPPLEMENTAL PAY | Complete Supplemental Pay Info**

# <u>STEPS</u>

- 1. Complete All Supplemental Pay fields
  - Add additional details regarding the

specifics behind the supplemental pay

request in the Originator Comments field

2. Click Save

| Position Budget Informa                | tion                                            | Save << Prev Save & Continue |
|----------------------------------------|-------------------------------------------------|------------------------------|
| Check spelling                         |                                                 | (2)                          |
| Salary and Budge                       | et Information                                  |                              |
| Salary                                 | \$25,381 - \$48,446                             |                              |
| Recruitment Range, if applicable       | \$25,381 - \$35,000                             |                              |
| Is Position Contingent<br>Upon Funding | <b>v</b>                                        |                              |
| Budget Summary                         | /                                               |                              |
| Fund Code                              | 170160                                          |                              |
| Account Code                           | 612100                                          |                              |
| Amount                                 | 35000.00                                        |                              |
| Percentage Funded                      | 100                                             |                              |
| C Remove Entry?                        |                                                 |                              |
| Add Budget Summary Ent                 | ry                                              |                              |
| Supplemental Pa                        | y Budget Summary                                |                              |
| Fund Code                              |                                                 |                              |
| Account Code                           |                                                 |                              |
| Amount                                 |                                                 | □( 1 )                       |
| Percentage Funded                      |                                                 |                              |
| Requesting Department                  | Department that is requesting Supplemental Pay. |                              |
| Supplemental Position<br>Number        |                                                 |                              |
| Appointment Begin Date                 | MM/DD/YYYY 🛗                                    |                              |
| Appointment End Date                   | MM/DD/YYYY                                      |                              |
|                                        |                                                 |                              |
| Payment Begin Date                     | MM/DD/YYYY                                      |                              |
| Payment Begin Date                     | MM/DD/YYYY 🗰                                    |                              |

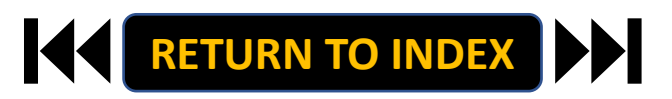

### **ORIGINATOR ROLE: EHRA FACULTY SUPPLEMENTAL PAY** | Review Request Summary

- 1. Move to Position Request Summary
- 2. Review Position Request Summary

| on Management                                                  |                                                                                                    | Welcome, Daniel Houle                                                                                                    | e logout Position Ma | nagement                                                                                                    |                                                                                                    | w                         |
|----------------------------------------------------------------|----------------------------------------------------------------------------------------------------|----------------------------------------------------------------------------------------------------|----------------------|----------------------------------------------------------------------------------------------------|----------------------------------------------------------------------------------------------------|---------------------------|
| University of North Carolina<br>School of the Arts             |                                                                                                    | User Group:<br>Originator                                                                                                    | Universit     Schol  | y of North Carolina<br>ol of the Arts                                                                                                    |                                                                                                    | User Group:<br>Originator |
| me Position Descrip                                            | otions - Classifications -                                                                                                    | • Shortcuts •                                                                                                    |                      |                                                                                                    |                                                                                                    |                           |
| ition Requests / / New Positi                                  | ion Description / Associate Professo                                                                                                    | r / Edit                                                                                                    | Home                 | Position Descriptions *                                                                                                    | Classifications *                                                                                      |                           |
| Editing Position Request<br>Action Request                     | Position Details                                                                                                    | Save << Prev Save & Continue                                                                                                    | Position Requ        | Jests 7 / New Position Descri                                                                                                    | ption / New Position definition / Summary                                                              |                           |
| Catalitation     Position Details     Position Religit Informs |                                                                                                    |                                                                                                    |                      | (2)                                                                                                    | Take                                                                                                   | e Action On Position Re   |
| Position Budget Inform                                         | Check spelling                                                                                                    | a to former after the                                                                                                    |                      |                                                                                                    |                                                                                                    | dd to Watch List          |
| Supervisory Position                                           | Salary and Budge                                                                                                    | t Information                                                                                                    | Now Do               | cition Description                                                                                                    | Accession Drofoccor (EUD                                                                               |                           |
| Responsibilites and Du                                         | Salary                                                                                                    | \$39,622 -\$89,235                                                                                                    | New Po               | suon Description                                                                                                    | ASSOCIALE PROTESSOF (EHR                                                                               | A Faculty)                |
| Additional Information                                         | Para depart Pages If                                                                                                    |                                                                                                    | Current Statu        | s: Draft                                                                                                    |                                                                                                    |                           |
| ADA Checklist                                                  | applicable                                                                                                    | \$50,000-\$57,000                                                                                                    | Position Type        | EHRA Faculty Create                                                                                                    | d by: Daniel Houle                                                                                     |                           |
| Position Documents                                             |                                                                                                    |                                                                                                    | Division: Infor      | mation Owner                                                                                                    | Daniel Houle                                                                                           |                           |
| Training And Access                                            | Is Position Contingent                                                                                                    | Yes ~                                                                                                    | Technologies         |                                                                                                    |                                                                                                    |                           |
| Position Request Summary                                       |                                                                                                    |                                                                                                    |                      |                                                                                                    |                                                                                                    |                           |
| 1                                                              | Add Budget Summary End                                                                                                    | ry                                                                                                    |                      |                                                                                                    |                                                                                                    |                           |
| 1                                                              | Supplemental Par<br>Fund Code                                                                                                    | y Budget Summary                                                                                                    |                      | Action Request                                                                                                    |                                                                                                    |                           |
| 1)                                                             | Add Bodgersonmary Ener<br>Supplemental Par<br>Fund Code<br>Account Code                                                                                                    | v Budget Summary                                                                                                    |                      | Action Request                                                                                                    |                                                                                                    |                           |
| 1)                                                             | Supplemental Par<br>Fund Code<br>Account Code<br>Amount<br>Percentage Funded                                                                                                    | P         gudget Summary                                                                                                    |                      | Action Request     Action Request Reason for Request                                                                                     | Hinng new associate professor in Modern Art dep<br>Currently: blank                                    | partment                  |
| 1)                                                             | Abd boogle commany emit<br>Supplemental Par<br>Fund Code<br>Account Code<br>Amount<br>Percentage Funded                                                                                                    | Image: Summary           Image: Summary                                 |                      | Action Request Action Request Reason for Request Changes Requested (SHRA)                                                                | Hining new associate professor in Modern Art dep<br>Currently: blank<br>Request to Post - With Changes | partment                  |
| 1)                                                             | Abd boogle commany emit<br>Supplemental Par<br>Fund Code<br>Account Code<br>Amount<br>Percentage Funded<br>Requesting Department                                                                                                    | Budget Summary     Budget Summary     Department that is requesting supplemental Psy.                                                                                                    |                      | Action Request Action Request Reason for Request Changes Requested (SHRA) Effective Date                                                 | Hiring new associate professor in Modern Art dep<br>Currently: blank<br>Request to Post - With Changes | partment                  |
| 1)                                                             | Nod book Schemer ver<br>Supplemental Par<br>Fund cole<br>Account Code<br>Amount<br>Percentage Funded<br>Requesting Department<br>Appointment Begin Date                                                                                                    | Budget Summary     Budget Summary     Department that is requesting Supplemental Page     MMDD/YYY                                                                                                    |                      | Action Request Action Request Reason for Request Changes Requested (3HRA) Effective Date Classification                                  | Hining new associate professor in Modern Art dep<br>Currently: blank<br>Request to Post - With Changes | partment                  |
| 1)                                                             | Nod book Education of the<br>Supplemental Par<br>Fund Code<br>Account Code<br>Amount<br>Percentage Funded<br>Requesting Department<br>Appointment Begin Date<br>Appointment End Date                                                                                                    |                                                                                                    |                      | Action Request Action Request Changes Requested (SHRA) Effective Date Classification                                                     | Hining new associate professor in Modern Art dep<br>Currently: blank<br>Request to Post - With Changes | partment                  |
| 1)                                                             | Not book to the second second |                                                                                                    |                      | Action Request Action Request Reason for Request Changes Requested (5HRA) Effective Date Classification None specified.                  | Hiring new associate professor in Modern Art dep<br>Currently: blank<br>Request to Post - With Changes | partment                  |
| 1)                                                             | Not bloge Education of the<br>Supplemental Par<br>Fund Code<br>Account Code<br>Amount<br>Percentage Funded<br>Requesting Department<br>Appointment Engin Date<br>Payment Begin Date<br>Payment Eng Date                                                                                                    |                                                                                                    |                      | Action Request Action Request Reason for Request Changes Requested (SHRA) Effective Date Classification None specified. Position Details | Hiring new associate professor in Modern Art de<br>Currently: blank<br>Request to Post - With Changes  | partment                  |
| 1)                                                             | Red bloge Edminist feel<br>Supplemental Par<br>Fund code<br>Account Code<br>Amount<br>Percentage Funded<br>Requesting Department<br>Appointment Begin Date<br>Payment Begin Date<br>Payment Begin Date                                                                                                    | Budget Summary     Budget Summary     Department that is requesting Supplemental Rig:     MMDDYYYY     MMDDYYYY |                      | Action Request Action Request Reason for Request Changes Requested (3HRA) Effective Date Classification None specified. Position Details | Hinng new associate professor in Modern Art dep<br>Currently blank<br>Request to Post - With Changes   | partment                  |

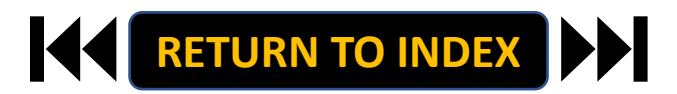

### **ORIGINATOR ROLE: EHRA FACULTY SUPPLEMENTAL PAY** | Submit for Approval

- 1. Once Review is Complete, Select Take Action
- 2. Select Submit for Approval
- 3. Click Submit!

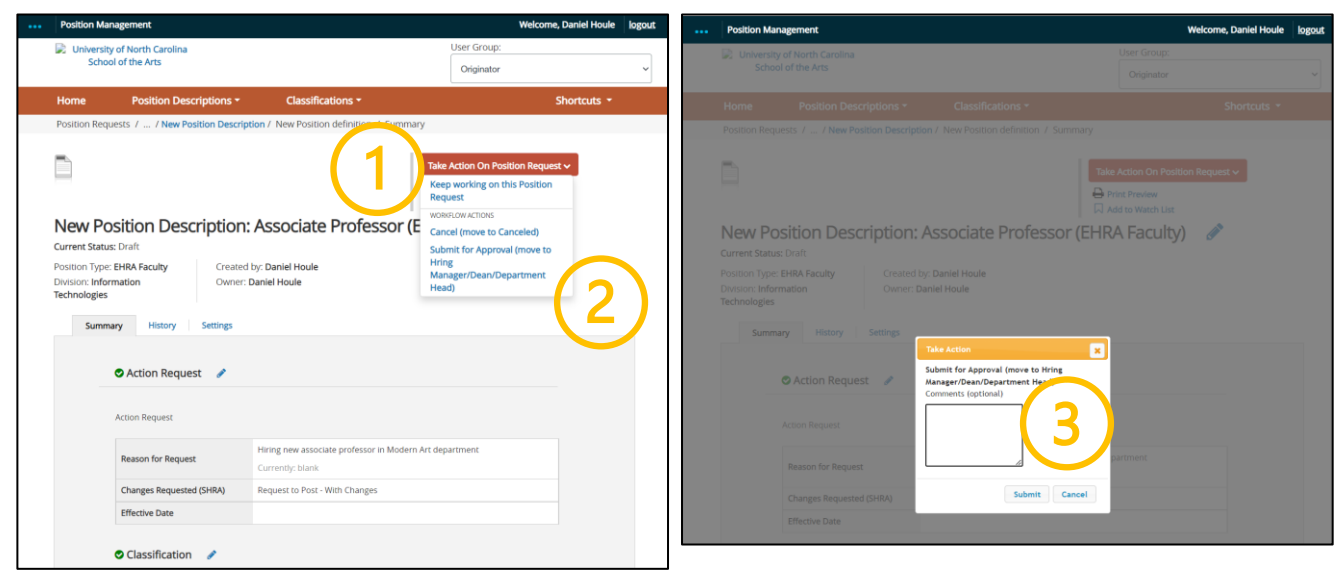

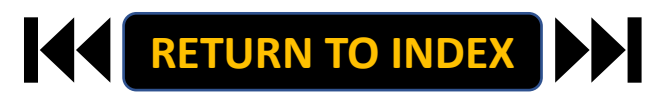

### **ORIGINATOR ROLE: EHRA FACULTY TERMINATION | Login**

# **STEPS**

- 1. Access Position Management
- 2. Click For UNCSA Employees
- 3. Login with Microsoft

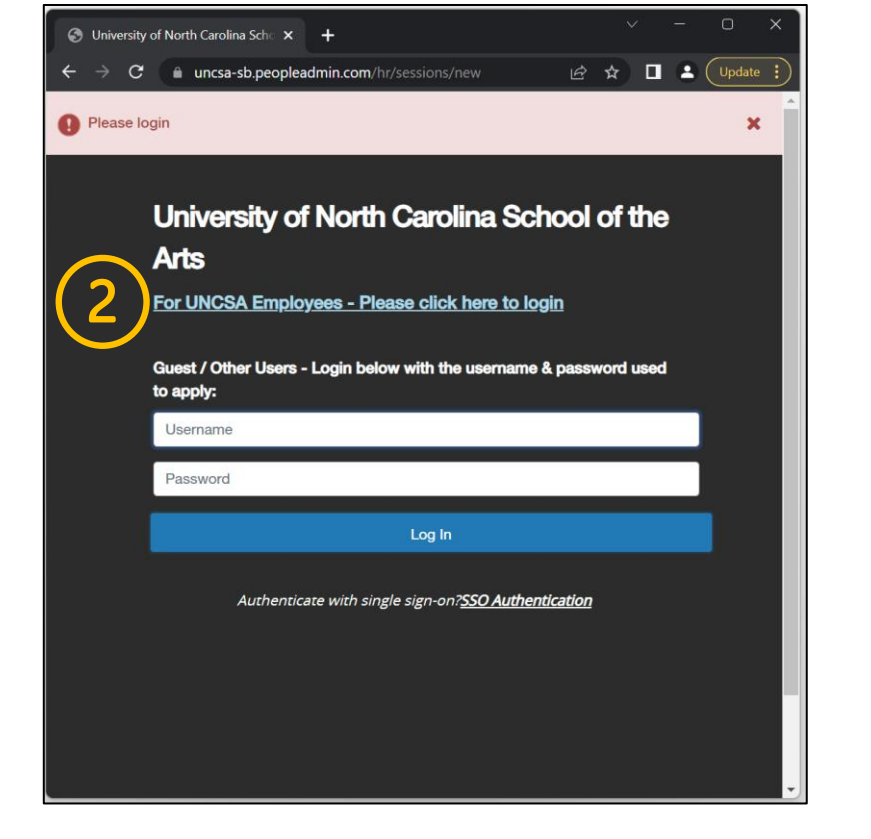

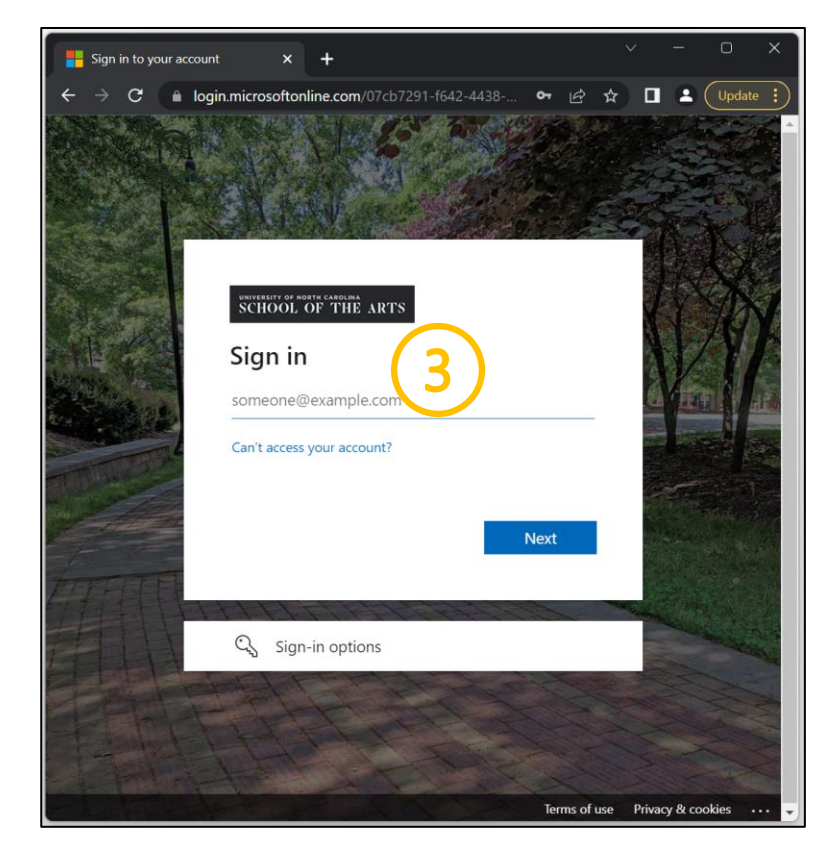

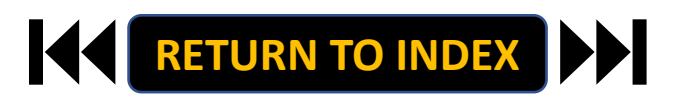

### **ORIGINATOR ROLE: EHRA FACULTY TERMINATION | Originator & EHRA Faculty Selection**

### <u>STEPS</u>

**Change User Group to Originator** 

- **1.** Click Positions Descriptions
- 2. Select EHRA Faculty

| ⊗ University of North Carolina Scho 🗴 🕂                                                                                                    |                                                                                | Position Management                                                                                                    | Welcome, Daniel Houle logout               |
|----------------------------------------------------------------------------------------------------|--------------------------------------------------------------------------------|----------------------------------------------------------------------------------------------------|--------------------------------------------|
| ← → C a uncsa-sb peopleadmin.com/br/ You are now viewing the system as a member of the Originator group                                                                                                    | 년 ☆ % 🛊 🖬 🟮 (Update :)                                                         | University of North Carolina<br>School of the Arts                                                                                                    | User Group:<br>Originator                  |
| Dorition Management                                                                                                    | Walcome Danial Haula                                                           | Home Position Description. Classifications -                                                                                                    | Shortcuts 👻                                |
| Could management     University of North Carolina     School of the Arts     Home Position Descriptions      Classifications                                                                                                    | roup:<br>st-jrtcuts *                                                          | Position Descript<br>SHRA Staff Position Requests<br>EHRA Faculty<br>EHRA Faculty Position Requests<br>Temporary/Student Employment<br>Temporary/Student Employment Position Requests | The section Description                    |
| Inbox         Postings         Users         Hiring Proposals         Position Requests         I           Onboarding Tasks         Special Handling Lists         Special Handling Lists         Special Ha | 0 Filled Postings<br>Last 30 days                                              | EHRA Non Faculty<br>EHRA Non Faculty Position Requests Faculty Positions                                                                                                    | Search Q, More Search Options V            |
| SEARCH Filters There are no results to be displayed.                                                                                                    | SHRA Staff<br>EHRA Faculty<br>Temporary/Student Employment<br>ERRA Non Faculty | "Faculty Positions"     Selected records     X     Clear selection?       Working Title     Position Number     Employee First<br>Name                                                | Employee Last (Actions)<br>Name Department |
| Watch List         Postings         Hiring Proposals         Position Requests           SEARCH         Unwatch Postings         Unwatch Postings                                                                                                    | Applicants Per Day<br>Last Week                                                |                                                                                                    |                                            |
| There are no results to be displayed.                                                                                                    | 0.5                                                                            |                                                                                                    |                                            |
| 4                                                                                                    | 0 Sun Mon Tue Wed Thu Fit Sat                                                  |                                                                                                    |                                            |

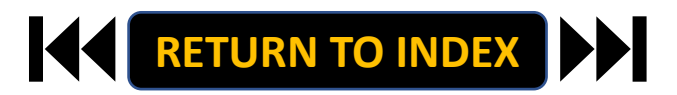

### **ORIGINATOR ROLE: EHRA FACULTY TERMINATION | Search & Modify Position**

iversity of North Carolina Sch 🗙 🕂

University of North Carolina

School of the Arts

https://unrsa-sh.neooleadm

> C

# **STEPS**

- 1. Search for Position
- **Click Actions on the Position Row, Select View** 2.
- **Click EHRA Modify Position Request** 3.

RETURN TO INDEX

**Click Start on the Modify Position Confirmation** 4.

If you're creating a New Position, Skip to the next slide!

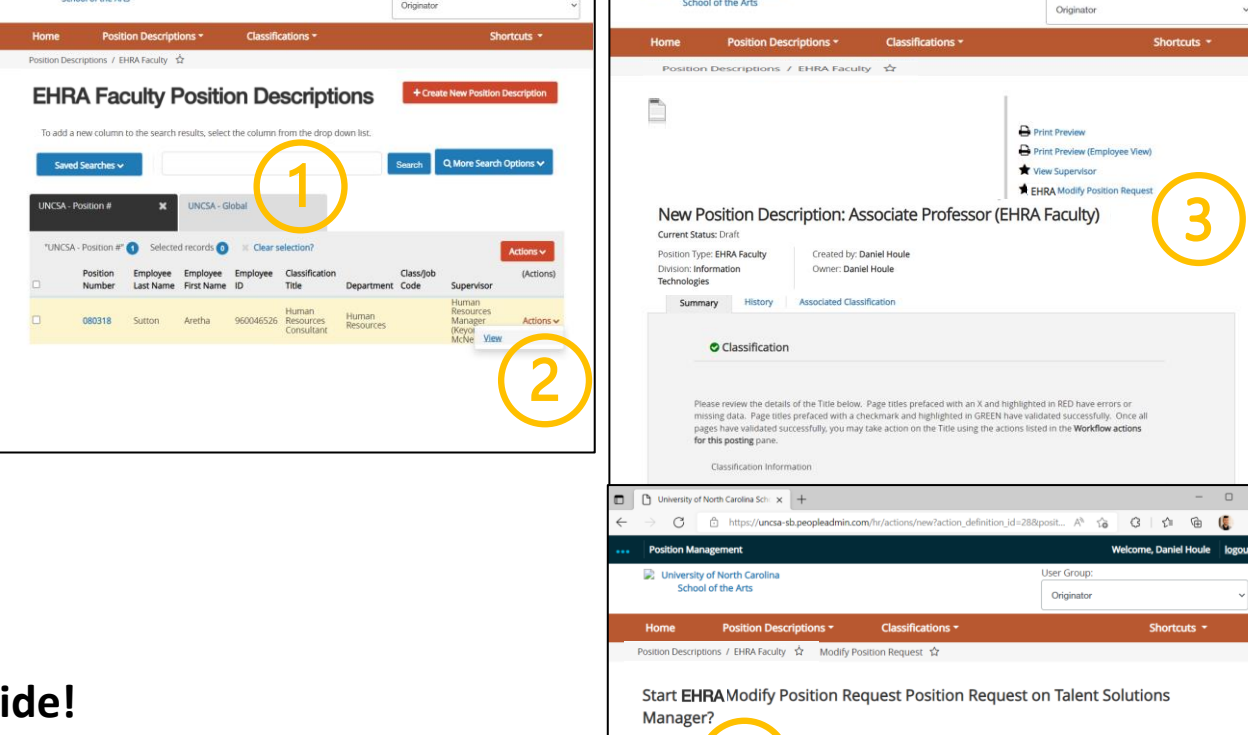

Once it has

Start

est will lock the position description from other upo

i=12... A\* 🔞 🔇 🏚 📵 🎑

Originator

Welcome, Daniel Houle logo

University of North Carolina Sch × +

University of North Carolina

School of the Arts

C 🖞 https://uncsa-sb.peopleadr

A G G G 🕼 🖷 🌜

User Group

Welcome, Daniel Houle

### **ORIGINATOR ROLE: EHRA FACULTY TERMINATION | Complete Information for Termination**

- 1. Complete Reason for Termination
  - Reason for Termination & Effective Date
- 2. Select Termination, Click Save
- 3. Move to Position Documents
- 4. <u>Required</u>: Upload Resignation Letter or other supporting documents
- 5. Click Save

| <br>Position Management              |                                        |                                                   |                      | Welcome, Daniel Houle      | logout |
|--------------------------------------|----------------------------------------|---------------------------------------------------|----------------------|----------------------------|--------|
| University of North Carolina         |                                        |                                                   | User Group:          |                            |        |
| School of the Arts                   |                                        |                                                   | Originator           |                            | ~      |
| Home Position Description            | ns - Classificatio                     | ins -                                             |                      | Shortcuts -                |        |
| Position Requests / / New Position I | Description / Associate Profe          | essor / Edit                                      |                      |                            |        |
| Editing Position Request             | Action Request                         |                                                   |                      | Course Courses             |        |
| Action Request                       |                                        |                                                   |                      | Save & Continu             | 9      |
| Classification                       |                                        |                                                   |                      |                            |        |
| Position Details                     | Check spelling                         |                                                   |                      |                            |        |
| Position Budget Inform               | * Required Information                 |                                                   |                      |                            |        |
| Supervisory Position                 | Action Request                         |                                                   |                      |                            |        |
| Responsibilites and Du               |                                        | B 5 1                                             | r 🕐 🖂 🗄              |                            | 4      |
| Additional Information               |                                        |                                                   |                      |                            |        |
| ADA Checklist                        | <ul> <li>Reason for Request</li> </ul> |                                                   |                      |                            |        |
| Position Documents                   |                                        |                                                   |                      |                            |        |
| Training And Access                  |                                        | Identify changes in Job ta<br>position.           | sks and or organiz   | ational structure for this |        |
| Position Request Summary             |                                        | This field is required.                           |                      |                            |        |
| rosition request summary             |                                        | Request to Post - W                               | ithout Changes       |                            |        |
|                                      |                                        | Request to Post - Wi                              | ith Changes          |                            |        |
|                                      |                                        | Update Only - No Re                               | equested Changes     | to Position Description    |        |
|                                      |                                        | Supervisor Change                                 |                      |                            |        |
|                                      |                                        | FTE Change                                        |                      |                            |        |
|                                      |                                        | Months Per Year Ch                                | ange                 |                            |        |
|                                      |                                        | EHRA Title Change v                               | with Salary Increase |                            |        |
|                                      |                                        | EHRA Title Change v                               | without Salary Incr  | ease                       |        |
|                                      | Changes Requested                      | EHRA Salary Increas                               | ie                   |                            |        |
|                                      | (SHRA)                                 | CURA to SHRA                                      |                      |                            |        |
|                                      |                                        | Batestion (Offer Let                              | ter Required)        |                            |        |
|                                      |                                        | Interim Appointmen                                | t Berin              |                            |        |
|                                      |                                        | Interim Appointmen                                | nt End               |                            |        |
|                                      |                                        | Deactivate (Abolish)                              | Position             |                            |        |
|                                      |                                        | Supplemental Pay                                  |                      |                            |        |
|                                      |                                        | Termination                                       |                      |                            |        |
|                                      |                                        | Multiple Actions may b<br>This field is required. | e selected.          |                            |        |
|                                      | Effective Date                         |                                                   |                      |                            |        |
|                                      | Effective Date                         |                                                   | _                    |                            | _      |
|                                      |                                        |                                                   |                      | Save Save & Continue       |        |
|                                      |                                        |                                                   |                      |                            |        |
|                                      |                                        |                                                   |                      |                            |        |

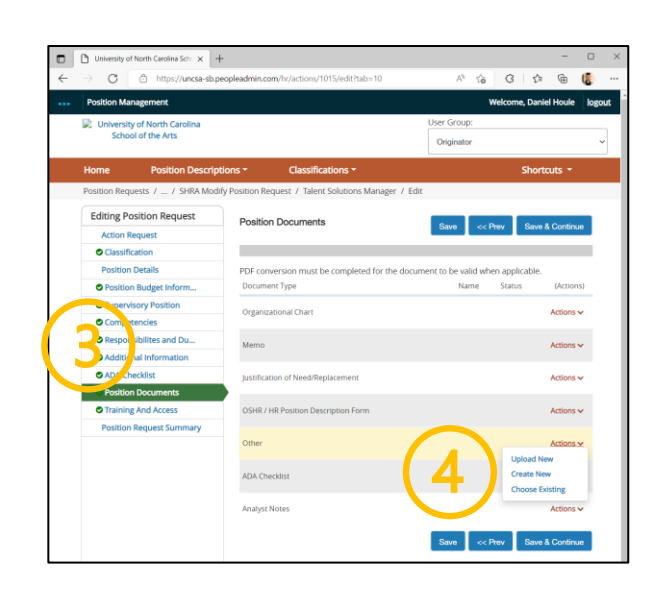

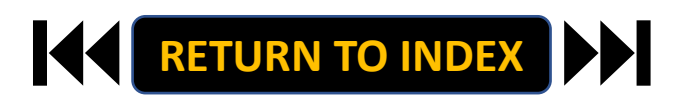

### **ORIGINATOR ROLE: EHRA FACULTY TERMINATION | Review Request Summary**

- 1. Move to Position Request Summary
- 2. Review Position Request Summary

| IP: Inviversity of Kinnin Carolina         Solid of the Krist         Nome       Position Descriptions - Classifications - Shortdox -         Position Descriptions - Classifications - Shortdox -         Position Request       Position Details         Image: Solid Request       Position Details         Image: Solid Request       Position Details         Image: Solid Request       Position Details         Image: Solid Request       Position Details         Image: Solid Request       Position Details         Image: Solid Request       Position Details         Image: Solid Request       Position Requests         Image: Solid Request       Position Requests         Image: Solid Request       Position Requests         Image: Solid Request       Position Requests         Image: Solid Request       Position Requests         Image: Solid Request       Position Requests         Image: Solid Request       Position Requests         Image: Solid Request       Position Requests         Image: Solid Request       Position Requests         Image: Request Request       Position Requests         Image: Request Request       Position Requests         Image: Request Request Request       Position Request         Image: Request Request Re                                                                                                    |   | Position Management                                                                                   |                                                        |                               | Welcome, Daniel Houle logout |
|----------------------------------------------------------------------------------------------------|---|----------------------------------------------------------------------------------------------------|--------------------------------------------------------|-------------------------------|------------------------------|
| Nom     Postion Descriptions*     Classifications*     Sources       Postion Descriptions*     Classifications*     Postion Details     Postion Requests       Postion Details     Control Details     Control Details     Postion Requests       Postion Details     Control Details     Control Details     Postion Requests       Postion Details     Control Details     Control Details     Postion Requests       Postion Details     Control Details     Control Details     Postion Requests       Postion Details     Control Details     Control Details     Postion Requests       Postion Details     Control Details     Control Details     Postion Requests       Postion Details     Control Details     Control Details     Postion Requests       Postion Details     Stary     Stary     Stary     Stary     Postion Requests       Postion Details     Rescriptions Requests     Stary     Stary     Stary     Postion Requests       Postion Details     Rescription Requests     Boston Control Postion     Postion Postion Details     Postion Postion Postion       Postion Details     Rescription Postion Details     Rescription Postion Postion Postion Postion     Postion Postion Postion Postion Postion Postion Postion Postion Postion Postion Postion Postion Postion Postion Postion Postion Postion Postion Postion Postion Postion Postion Postion Postion Postion Postion Postion P                                                                                                    |   | University of North Carolina<br>School of the Arts                                                    |                                                        | User Group:<br>Originator     | ~                            |
| Particip Request   Editing Protection Request   Consider Maximum   Consider Maximum   Particip Request   Consider Maximum   Consider Maximum   Particip Request   Add Badget Consider   Amount   Percentage Maximum   Particip Request   Appointment Englin Date   MutDD/YYY   Particip Request Consider   Particip Request Consider   Consider Maximum   Particip Request Consider   Appointment Englin Date   MutDD/YYY   Particip Request Consider   Particip Request Consider   Consider Maximum   Particip Request Consider   Consider Request Consider   Conseq                                                                                                    |   | Home Position Descript                                                                                | ions • Classifications                                 |                               | Shortcuts -                  |
| Interference       Position Request       Position Request       Position Request         Interference       Interference       Interference       Interference         Interference       Interference       Interference       Interference         Interference       Interference       Interference       Interference         Interference       Interference       Interference       Interference         Interference       Interference       Interference       Interference         Interference       Interference       Interference       Interference         Interference       Interference       Interference       Interference         Interference       Interference       Interference       Interference         Interference       Interference       Interference       Interference         Interference       Interference       Interference       Interference         Interference       Interference       Interference       Interference         Interference       Interference       Interference       Interference         Interference       Interference       Interference       Interference         Interference       Interference       Interference       Interference         Interference       Interferen                                                                                                    |   | Position Requests / / New Positio                                                                     | in Description / Associate Profess                     | or / Edit                     |                              |
| Segendescreption       Selary and Budget Information         Selary and Budget Information       Selary Budget Selary Budget Selary Budge                                                                            |   | Editing Position Request<br>Actes Repart<br>Constructes<br>Position Details<br>Position Budget Inform | Position Details                                       | Save                          | << Prev Save & Continue      |
|                                                                                                    |   | Supervisory Position                                                                                  | Salary and Budge                                       | et Information                |                              |
| Add Decktion Add Checkin  Add Checkin  Add   |   | Responsibilites and Du                                                                                | Salary                                                 | \$39,622 -\$89,235            |                              |
|                                                                                                    |   | Additional Information                                                                                | Recruitment Range, if                                  |                               |                              |
| Training And Accest<br>Region Request Summary And Budget Summary And Budget Summary And Budget Summary Rind Code Account Code Account Code Account Code Account Code Account Code Account Code Account Code Account Code Account Code Account Code Account Code Account Code Account Code Account Code Account Code Account Code Account Code Account Code Code Control Code Account Code Account Code Account Code Account Code Account Code Account Code Account Code Account Code Account Code Account Code Account Code Code C                                                                                                    |   | ADA Checklist     Position Documents                                                                  | applicable                                             | \$50,000-\$57,000             |                              |
| Prediction Request Summary   Upon Funding     Add Budget Summary Endry   Supplemental Pay Budget Summary   Fund Code   Account Code   Account Code   Amount   Percentage Funded   Requesting Department   Department End Date   MM/DD/YYY   Payment End Date   Payment End Date   MM/DD/YYY   Payment End Date   MM/DD/YYY   Payment End Date   MM/DD/YYY   Payment End Date   MM/DD/YYY   Payment End Date   MM/DD/YYY   Payment End Date   MM/DD/YYY                                                                                                    |   | Training And Access                                                                                   | Is Position Contingent                                 | Van V                         |                              |
| Add Budydd Summary Einty         Supplemental Pay Budget Summary         Fund Code         Account Code         Amount         Percentage Funded         Requesting Department         Department that is requesting Supplemental Pay.         Appointment Begin Date         MM/DD/YYY         Payment End Date         MM/DD/YYY         Payment End Date         MM/DD/YYY         Department End Date         MM/DD/YYY         Department End Date         MM/DD/YYY         Payment End Date         MM/DD/YYY         Payment End Date         MM/DD/YYY         Department For Date                                                                                                    |   | Position Request Summary                                                                              | Upon Funding                                           | 105 *                         |                              |
| Percentage Funded Percentage Funded Percentage F | ( | 1)                                                                                                    | Supplemental Pa<br>Fund Code<br>Account Code<br>Amount | ay Budget Summary             |                              |
| Requesting Department     Department that is requesting Supplemental Pays.     Changes Requested (SHRA)       Appointment Begin Date     MM/DD/YYYY     Classification       Payment Begin Date     MM/DD/YYYY     None specified.       Payment Begin Date     MM/DD/YYYY     Position Details                                                                                                    |   |                                                                                                    | Percentage Funded                                      | [                             |                              |
| Appointment Begin Date Appointment End Date MM/DD/YYYY                                                                                                    |   |                                                                                                    | Demonstration Demonstration                            |                               |                              |
| Appointment Begin Date MM/DD/YYYY  C  Appointment End Date MM/DD/YYYY  Appointment End Date MM/DD/YYYY  Appointment End Date MM/DD/YYYY  Appointment End Date MM/DD/YYYY  Appointment End Date MM/DD/YYYY  Appointment End Date MM/DD/YYYY  Appointment End Date MM/DD/YYYY  Appointment End Date MM/DD/YYYY  Appointment End Date MM/DD/YYYY  Appointment End Date MM/DD/YYYY  Appointment End Date MM/DD/YYY  Appointment End Date MM/DD/YY  Appointment End Date MM/DD/YYY  Appointment End Date MM/DD/YY  Appointment End Date MM/DD/YY  Appointment End Date MM/DD/YY  Appointment End Date MM/DD/YY  Appointment End Date MM/DD/YY  Appointment End Date MM/DD/YY  Appointment End Date MM/DD/YY  Appointment End Date MM/DD/YY  Appointment End Date MM/DD/YY  Appointment End Date MM/DD/Y  Appointment End Date MM/DD/YY  Appointment End Date MM/DD/Y  Appointment End Date MM/DD/Y  Appointment End Date MM/DD/Y  Appointment End Date MM/DD/Y  Appointment End Date MM/DD/Y  Appointment End Date MM/DD/Y  Appointment End Date MM/DD/Y  Appointment End Date MM/DD/Y  Appointment |   |                                                                                                    | Requesting Departmen                                   | Department that is requestion | ng Supplemental Pay.         |
| Appointment End Date MM/DD/YYYY  Payment Begin Date MM/DD/YYYY  Payment End Date MM/DD/YYYY  Payment End Date MM/DD/YYY  Payment End Date MM/DD/YYY  Payment End Date MM/DD/YYYY  Payment End Date MM/DD/YYY  Payment End Date MM/DD |   |                                                                                                    | Appointment Begin Dat                                  | MM/DD/YYYY                    |                              |
| Payment Begin Date     MM/DD/YYYY     Hone specified.       Payment End Date     MM/DD/YYYY     Position Details                                                                                                    |   |                                                                                                    | Appointment End Date                                   | MM/DD/YYYY                    |                              |
| Payment End Date MM/DD/YYYY m OPosition Details /                                                                                                    |   |                                                                                                    | Payment Begin Date                                     | MM/DD/YYYY                    |                              |
| Remove Entry?                                                                                                    |   |                                                                                                    | Payment End Date                                       | MM/DD/YYYY                    |                              |
|                                                                                                    |   |                                                                                                    | C Remove Entry?                                        |                               |                              |

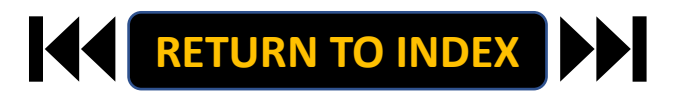

### **ORIGINATOR ROLE: EHRA FACULTY TERMINATION | Submit for Approval**

- 1. Once Review is Complete, Select Take Action
- 2. Select Submit for Approval
- 3. Click Submit!

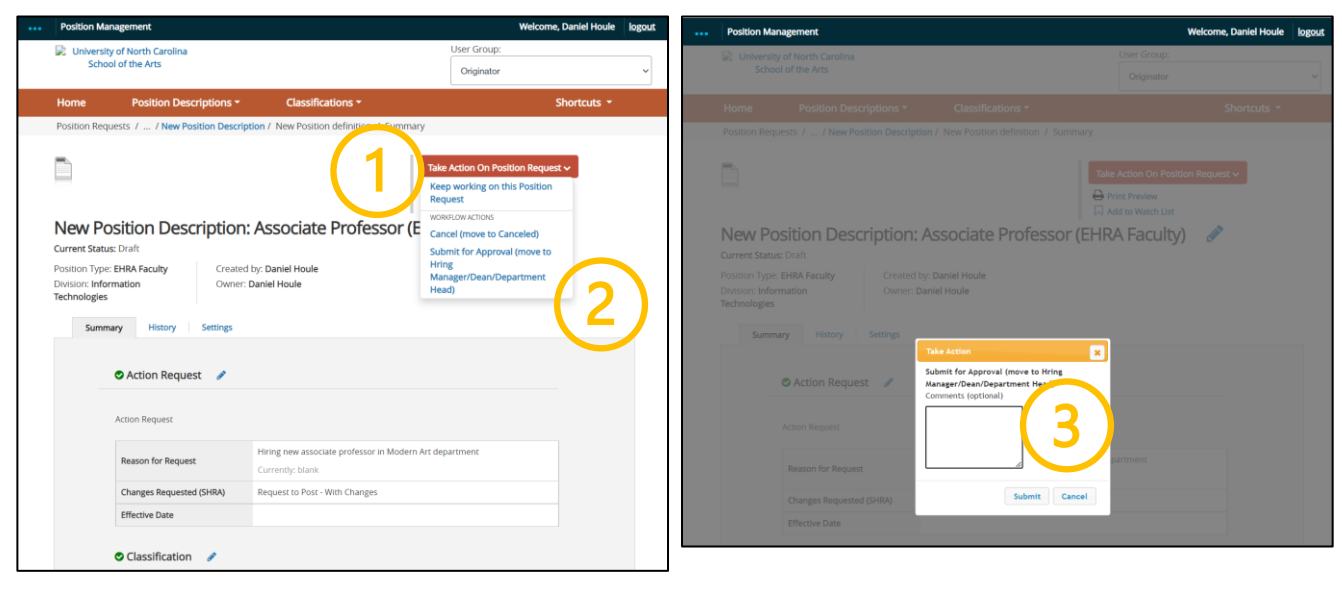

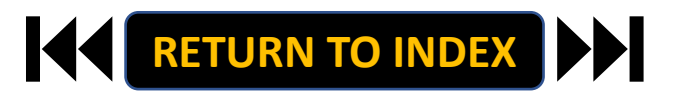

### **ORIGINATOR ROLE: TEMPORARY/STUDENT NEW POSITION | Login**

- 1. Access Position Management
- 2. Click For UNCSA Employees
- 3. Login with Microsoft

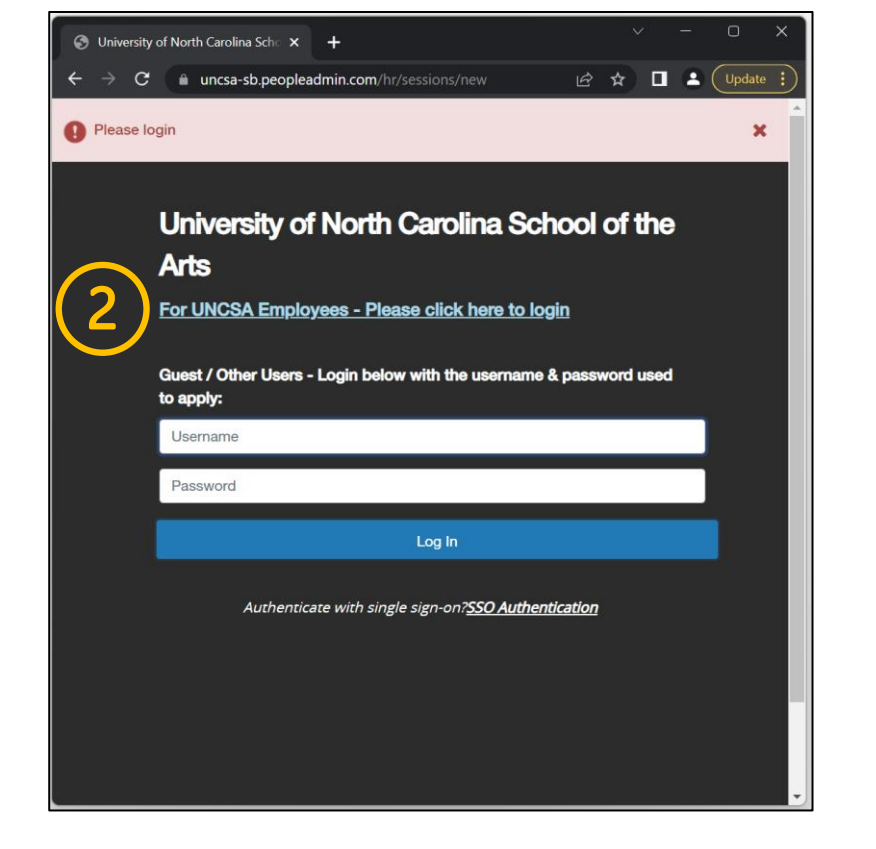

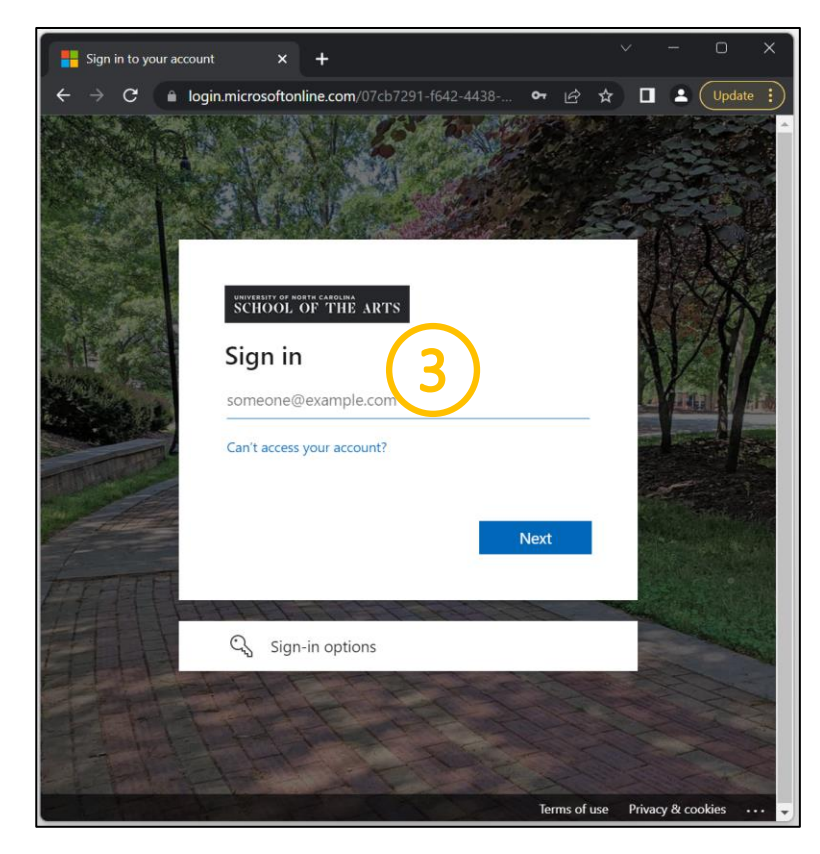

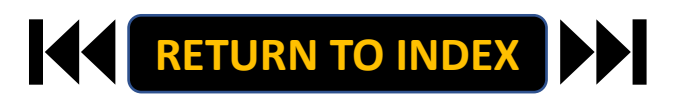

### **ORIGINATOR ROLE: TEMPORARY/STUDENT NEW POSITION | Originator & SHRA Staff Selection**

### **STEPS**

- 1. Change User Group to Originator
- 2. Click Positions Descriptions
- 3. Select Temporary/Student

Employment

| <ul> <li>③ University of North-Carolina Sch: x +</li> <li>← → C a uncsa-sb peopleadmin.com/hr/</li> </ul>                                                                                                    | ✓ - □ >                                                                       |
|----------------------------------------------------------------------------------------------------|-------------------------------------------------------------------------------|
| You are now viewing the system as a member of the Originator group                                                                                                    | ж                                                                             |
| Position Management                                                                                                    | Welcome, Daniel Houle logout                                                  |
| University of North Carolina User C<br>School of the Arts Orig                                                                                                    | inator                                                                        |
| Home Position Descriptions   Classifications                                                                                                    | SH artcuts 👻                                                                  |
| Inbox         Postings         Users         Hiring Proposals         Position Requests         3           Onboarding Tasks         Special Handling Lists         Figure 1         Figure 2         Figure 2         Fi | 0 Filled Postings<br>Last 30 days                                             |
| SEARCH Filters There are no results to be displayed.                                                                                                    | SHRA Staff<br>EHRA Racity<br>Temporary/Subdent Employment<br>EHRA Non Faculty |
| Watch List Postings Hiring Proposals Position Requests                                                                                                    |                                                                               |
| SEARCH Unwatch Postings                                                                                                    | Applicants Per Day<br>Last Week                                               |
| There are no results to be displayed.                                                                                                    | 0.5                                                                           |
|                                                                                                    | 0 Sun Mon Tue Wed Thu Pri Sat                                                 |

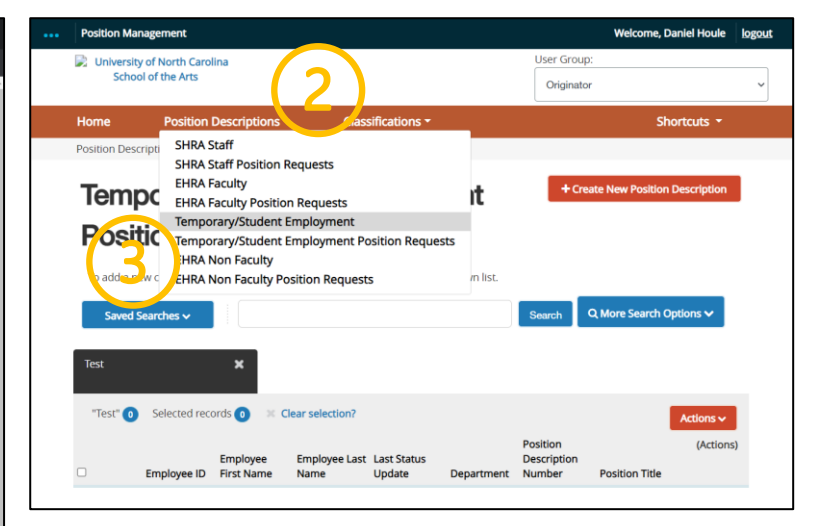

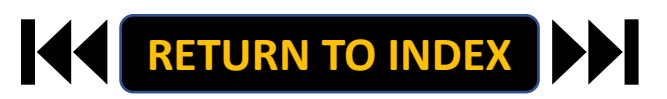

### **ORIGINATOR ROLE: TEMPORARY/STUDENT NEW POSITION | Create New Position**

### <u>STEPS</u>

- 1. Click Create New Position
- 2. If New, Fill Out Required Fields
- 3. If Copying an Existing Position,

Search & Select for Position Number

4. Click Start Position Request

| Position Ma  | anagement          |                       |                            |                       |           | Welcome, Dan      | niel Houle | logo |
|--------------|--------------------|-----------------------|----------------------------|-----------------------|-----------|-------------------|------------|------|
| Diversit     | ty of North Caroli | na                    |                            |                       | User Grou | ıp:               |            |      |
| Scho         | ool of the Arts    |                       |                            |                       | Originat  | or                |            | ~    |
| Home         | Position D         | escriptions -         | Classificat                | tions 🕶               |           | Shor              | tcuts 👻    |      |
| Position Des | scriptions / Temp  | oorary/Student Emp    | loyment 🛱                  |                       |           |                   |            |      |
| <b>Posi</b>  | tion De            | e search results, sel | DINS<br>ect the column fro | m the drop down list. | 1)        |                   |            |      |
|              |                    |                       |                            |                       | Search    | Q More Search Opt | ions 🗸     |      |
| Saved        | Searches 🗸         |                       |                            |                       |           |                   |            |      |
| Saved        | Searches 🗸         | ×                     |                            |                       |           |                   |            |      |
| Saved        | Searches           | rds 💿 🗶 Clear         | selection?                 |                       | Position  |                   | Actions ~  |      |

| Position M               | anagement                                        |                                                             |                                                       |                |                         | Welcome, Daniel Houle   | k    |
|--------------------------|--------------------------------------------------|-------------------------------------------------------------|-------------------------------------------------------|----------------|-------------------------|-------------------------|------|
| Univers                  | ity of North Carolina                            |                                                             |                                                       |                | User Group              | 2                       |      |
|                          |                                                  |                                                             |                                                       |                | Originato               | r                       |      |
| Home                     | Position Descri                                  | otions - Cla                                                | assifications -                                       |                |                         | Shortcuts -             |      |
| Position Des             | criptions / Temporary/Si                         | udent Employment / N                                        | lew Position Descri                                   | iption 合       |                         |                         |      |
|                          | New Position Desc                                | ription                                                     |                                                       |                |                         | Start Positio           | n Re |
| Descriptio<br>Descriptio | n, select a title and O<br>n below to clone fron | To create<br>rganizational Unit. S<br>n an existing Positio | a new Position<br>select a Position<br>n Description. |                |                         | Cancel                  |      |
|                          | Position Title *                                 | (2                                                          | Graduate                                              | Assistant      |                         |                         |      |
|                          | Organizational                                   | Unit                                                        |                                                       |                |                         |                         |      |
|                          | Department *                                     |                                                             | Informatio                                            | n Technologies | 5 ¥                     |                         |      |
|                          | Division *                                       |                                                             | Informatio                                            | n Technologies | 5 <b>v</b>              |                         |      |
| Savec                    | I Searches ∨                                     |                                                             | 3                                                     |                | Search                  | Q More Search Options 🗸 |      |
| Clone a                  | n existing Pos                                   | ition Descript                                              | ion?                                                  |                |                         |                         |      |
| Test                     | ×                                                |                                                             |                                                       |                |                         |                         |      |
| "Test"                   | Emple                                            | yee Employee La                                             | st Last Status                                        | Descentario    | Position<br>Description | (Action                 |      |
|                          | Employee ID First M                              | ame Name                                                    | Opdate                                                | Department     | Number                  | Pusidon ide             |      |
|                          |                                                  |                                                             |                                                       |                |                         | Start Positio           | n Re |
|                          |                                                  |                                                             |                                                       |                |                         | Cancel                  |      |

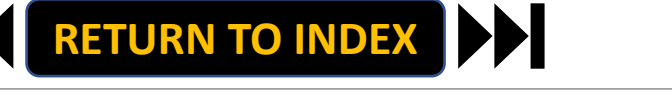

School of the Arts

Classification 2018

Employee

Position Detail

Training And Acces

Position Request S

HR Use On

# STEPS

- **Complete Reason for Request** 1.
- **Complete Appointment & Payment Dates** 2.

**Click Save** 

- Move to Employee Section 3.
- 4. Select User from List, click Save

Note: If you are adding a new person not on the list, move

to next the slide

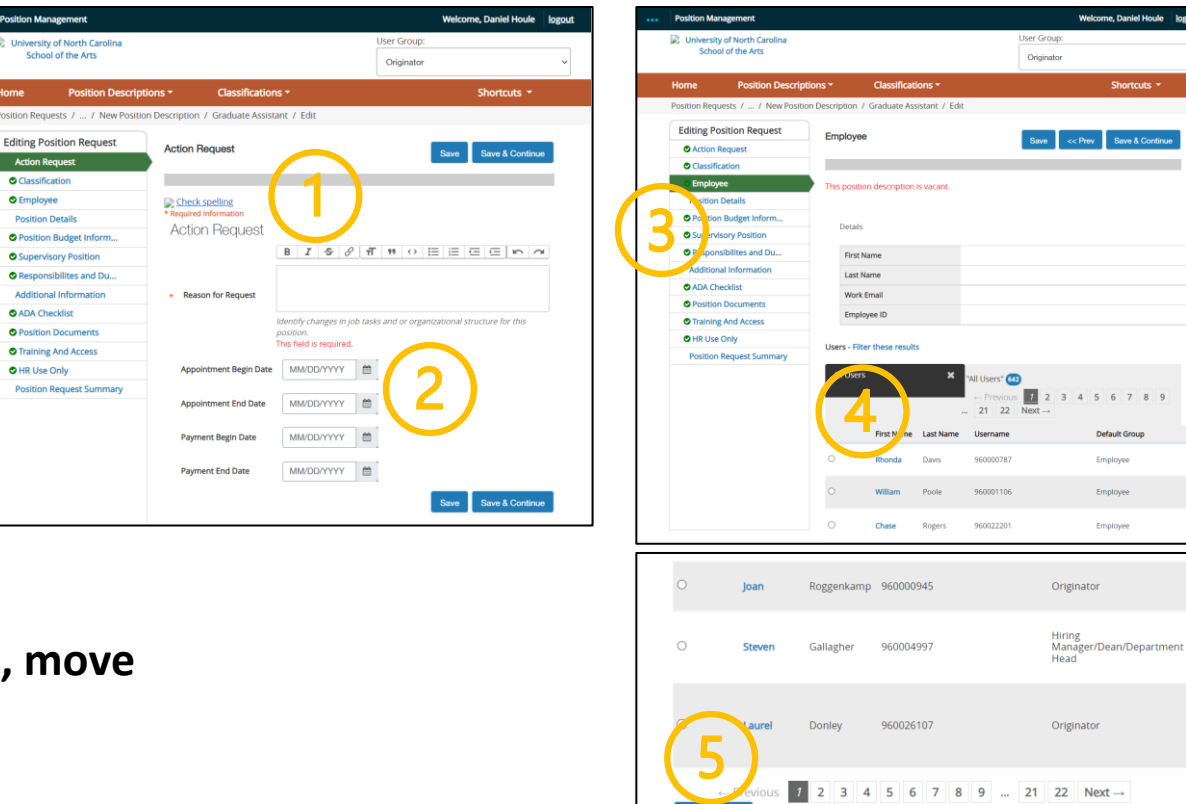

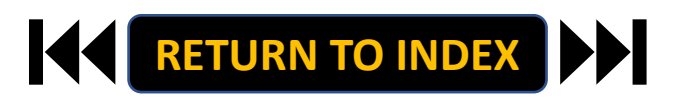

Save & Continue

# <u>STEPS</u>

- 1. Move to Position Details Information
- 2. Complete Information as Needed, Click Save
  - If you need to add a new person, enter

**Employee Name Details here** 

- 3. Move to Position Budget Information
- 4. Complete Information as Needed

5. Click Save

|   | Position Management                                                                                                    | Welcome, Daniel Houle logout | <br>Position Management                                                                                                    |                                                                                                    | Welcome, Daniel Houle       | logout |
|---|----------------------------------------------------------------------------------------------------|------------------------------|----------------------------------------------------------------------------------------------------|----------------------------------------------------------------------------------------------------|-----------------------------|--------|
|   | University of North Carolina<br>School of the Arts                                                                                                    | User Group:<br>Originator    | University of North Carolina<br>School of the Arts                                                                                                    |                                                                                                    | User Group:<br>Originator   | <      |
|   | Home Position Descriptions - Classifications -                                                                                                    | Shortcuts -                  | Home Position Descripti                                                                                                    | ions   Classifications                                                                                                    | Shortcuts 👻                 |        |
|   | Position Requests / / New Position Description / Graduate Assistant / Edit                                                                                                    |                              | Position Requests / / New Position                                                                                                    | n Description / Graduate Assistant / Edit                                                                                                    |                             |        |
|   | Editing Position Request Position Details                                                                                                    | Save << Prev Save & Continue | Editing Position Request Classification                                                                                                    | Position Budget Information                                                                                                    | Save << Prev Save & Continu | ue     |
| ( | Employee     Position Details     Position Details     Position Details     Position Details     Superview Position     Energone Bites and Dua.     Position Documents     Position Request Summary     State     Position Request Summary | tion                         | Employe     Oration Details     oration Bidget Inform     typervisory Position     oration bidget Information     oration and parameters     orational Information     orational Information     orational And Access     oration Request Summary | Constrained Constraints Constraints Const | Save << Pev Save & Confe    | ue     |
|   | Zip Code Personnel Email                                                                                                    | required.                    |                                                                                                    |                                                                                                    |                             |        |
|   | PLEASE NORATE IF THIS<br>IS A REVISION OF A<br>PREVIOUSLY APPROVED<br>FORM.*<br>B Z d<br>Revision Reason                                                                                                    |                              |                                                                                                    |                                                                                                    |                             |        |

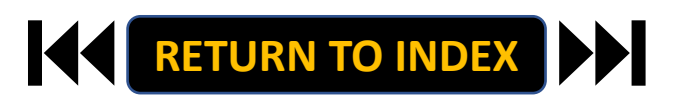

# **STEPS**

- 1. Move to Responsibilities and Duties
- 2. Complete Information as Needed, Click Save
- 3. Move to Additional Information
- 4. Complete Information as Needed

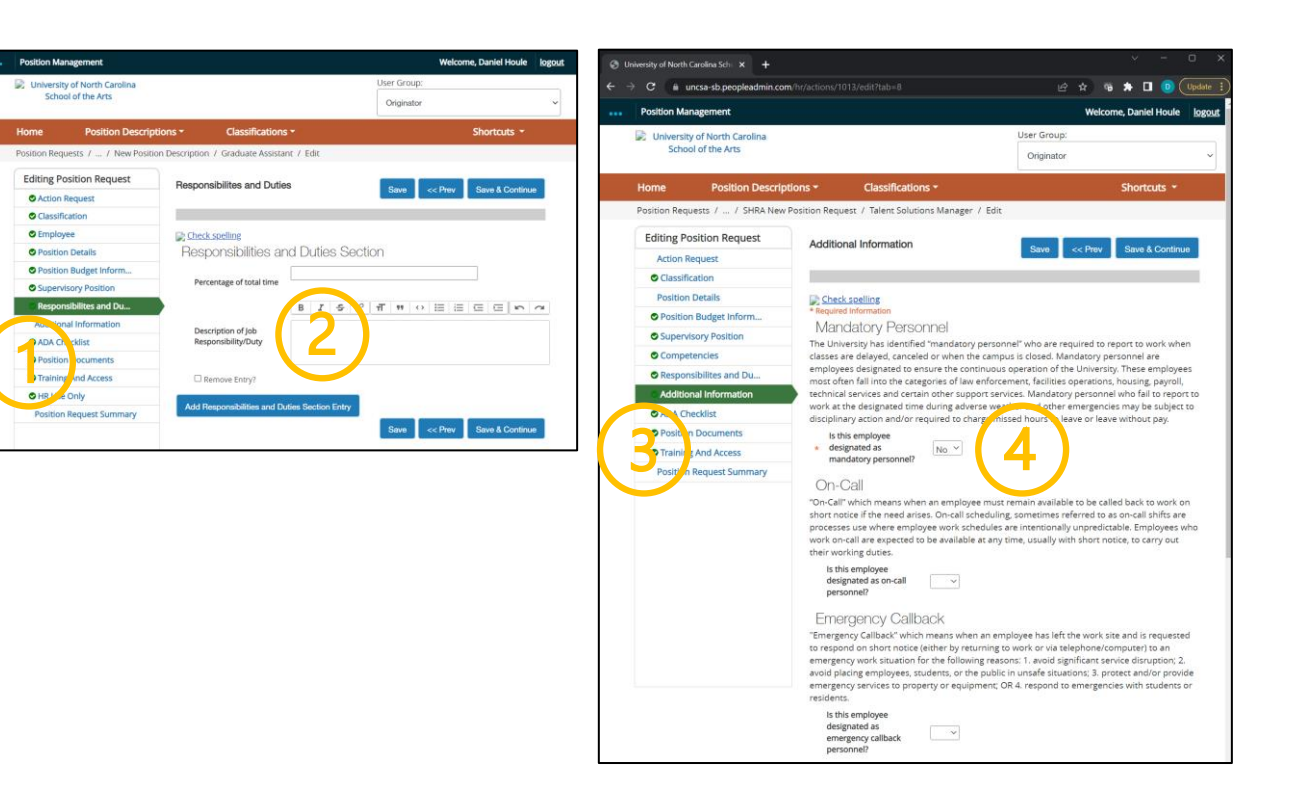

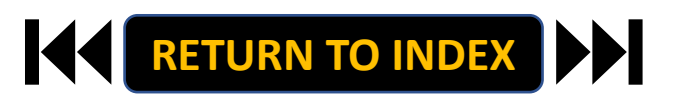

## <u>STEPS</u>

- 1. Move to ADA Checklist
- 2. Complete Information as Needed
- 3. Move to Position Documents
- 4. Upload PDFs as Needed

| C 🗎 uncsa-sb.peopleadmin.co                        | m/hr/actions/1013/edit?tab=9   |                                                                                         | 🖈 🕫 🖈 🗖 🕛 (Update 1              | ← → c           | uncsa-sb.peopleadmin.com                   |                                            |           |
|----------------------------------------------------|--------------------------------|-----------------------------------------------------------------------------------------|----------------------------------|-----------------|--------------------------------------------|--------------------------------------------|-----------|
| Position Management                                |                                |                                                                                         | Welcome, Daniel Houle            | Position N      | Aanagement                                 |                                            |           |
| University of North Carolina<br>School of the Arts |                                | User Group:<br>Originator                                                               | ~                                | Duriver:<br>Sch | sity of North Carolina<br>nool of the Arts |                                            |           |
| Home Position Descrip                              | ptions - Classifica            | ations -                                                                                | Shortcuts -                      | Home            | Position Descript                          | ions - Classifications -                   |           |
| Position Requests / / SHRA Nev                     | v Position Request / Talent So | olutions Manager / Edit                                                                 |                                  | Position Re     | equests / / SHRA New i                     | Position Request / Talent Solutions Manage | er / Edit |
| Editing Position Request                           | ADA Checklist                  | Sava                                                                                    | Prev Save & Continue             | Editing         | Position Request                           |                                            |           |
| Action Request                                     |                                |                                                                                         |                                  | Action          | Request                                    | Position Documents                         |           |
| Classification                                     | -                              |                                                                                         |                                  | © Class         | ification                                  |                                            |           |
| Position Details                                   | Check spelling                 |                                                                                         |                                  | Positi          | on Details                                 |                                            |           |
| Position Budget Inform                             | ADA Checklist                  | - Job Functions                                                                         |                                  | Decit           | ion Rudget Inform                          | Document Type                              | r the doc |
| Supervisory Position                               | Please check ALL that a        | pply to the essential functions of the job.                                             |                                  | Posic           | ndraget information                        | booming the                                |           |
| Competencies                                       |                                | Exposure to infectious diseases                                                         |                                  | © supe          | rvisory Position                           | Organizational Chart                       |           |
| Responsibilites and Du                             |                                | Extreme cold (inside, outside)                                                          |                                  | Com             | petencies                                  |                                            |           |
| Additional Information                             |                                | Extreme heat (inside, outside)                                                          |                                  | Resp            | onsibilites and Du                         | Memo                                       |           |
| ADA Checklist                                      | Environmental                  | Extreme noises                                                                          |                                  | S Addit         | tional Information                         |                                            |           |
| Position Documents                                 | Conditions                     | <ul> <li>Hazards (fumes, odors, dust, toxic cr<br/>ventilation, shock, oils)</li> </ul> | nemicals, allergens, poor        | © ADA           | Checklist                                  | Justification of Need/Replacement          |           |
| Training And Access                                |                                | Inside work environment                                                                 |                                  | Posit           | ion Documents                              |                                            |           |
| Position Request Summary                           |                                | Vibrations                                                                              |                                  | © Тга.          | ng And Access                              | OSHR / HR Position Description Form        |           |
|                                                    |                                | U Weather (rain, show, wind)                                                            |                                  | ositi           | on tequest Summary                         |                                            |           |
|                                                    |                                | Analyzing (examine, test data, prese                                                    | nt alternative actions)          |                 |                                            | Other                                      |           |
|                                                    |                                | Comparing (compare/contrast data,                                                       | people, things)                  |                 |                                            |                                            |           |
|                                                    |                                | Copying (entering, posting, transcrib                                                   | sing data)                       |                 |                                            | ADA Checklist                              |           |
|                                                    |                                | Computing (math calculations or car                                                     | rrying out formula operations)   |                 |                                            |                                            |           |
|                                                    |                                | <ul> <li>Deciding (choose, commit to a cours)</li> </ul>                                | se of action, conclude, resolve, |                 |                                            | Analyst Notes                              |           |
|                                                    | Mental Functions               | solve)                                                                                  |                                  |                 |                                            |                                            |           |
|                                                    |                                | <ul> <li>Learning (acquire, retain, and apply i<br/>skills)</li> </ul>                  | new information, knowledge,      |                 |                                            |                                            |           |
|                                                    |                                | Synthesizing (combine data, concept                                                     | ts, interpretations)             |                 |                                            |                                            |           |
|                                                    |                                | Teaching (impart knowledge or skill.                                                    | facilitate or guide critical     |                 |                                            |                                            |           |

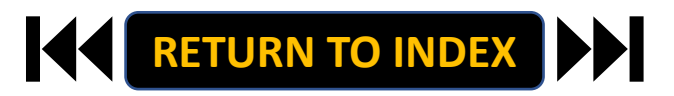

👒 🖈 🖬 💿 🌘

Save & Continue

(Actions)

Actions ✓ Actions ✓

Actions ~ Actions ~ Actions ~ Actions ~

e, Daniel Houle

Position Req Editing Po Action F Classifi Position

Super

Response
Addition
Add and a second second sec

- 1. Move to Training and Access
- 2. Complete Information as Needed
- 3. Move to Position Request Summary
- 4. Review Position Request Summary

| haSchill X +                               |                                                                     |                               | ••• Position N | lanagement                   |                                           | Welcon                       | ne, Daniel Houle |
|--------------------------------------------|---------------------------------------------------------------------|-------------------------------|----------------|------------------------------|-------------------------------------------|------------------------------|------------------|
| b.peopleadmin.com/hr/actions/1013/edit?tab |                                                                     | 🕆 🖈 👒 🆈 🗖 🕐 Update 🗄          | Diver          | ity of North Carolina        |                                           | User Group:                  |                  |
| ent                                        |                                                                     | Welcome, Daniel Houle logout  | Scr            | iool of the Arts             |                                           | Originator                   |                  |
| orth Carolina                              | User Group                                                          |                               | Home           | Position Descriptions        | Classifications *                         |                              | Shortcute *      |
| ie Arts                                    | Originato                                                           | r v                           | nome           | Posidon Descriptions         | Classifications -                         |                              | Shortcuts        |
| Position Descriptions - Classi             | ifications -                                                        | Shortcuts 👻                   | Position Re    | quests 7 7 New Position Desc | nption / New Position definition / Summar | У                            |                  |
| / SHRA New Position Request / Talen        | tt Solutions Manager / Edit                                         |                               |                |                              | 1                                         | Take Action On Position Regu | iest 🗸           |
| n Request                                  |                                                                     |                               |                | (4)                          |                                           | Print Preview                |                  |
| Training And Acc                           | ess Save                                                            | << Prev Save & Continue       |                |                              |                                           | Add to Watch List            |                  |
|                                            |                                                                     |                               | New P          | osition Descriptio           | n: Graduate Assistant (T                  | emporary/Studer              | ht               |
| S Check spelling                           |                                                                     |                               | Emails         | ( second b cochiptio         |                                           | inporta y stadel             |                  |
| et Inform Training                         |                                                                     |                               | Emplo          | yment)                       |                                           |                              |                  |
| osition Please spect all t                 | n gs that re relevant to this position. Use                         | the text box below to add any |                |                              |                                           |                              |                  |
| addition l/specific p                      | of tion training needed. All employees will                         | be signed up for mandatory    | Current Sta    | tus: Draft                   |                                           |                              |                  |
| s and Du                                   | Sharepoint (Web, SkillPort)                                         |                               | Position Typ   | creat                        | ed by: Daniel Houle                       |                              |                  |
| rmation IT Training                        | Web Content Manager Training                                        | SkillPort)                    | Temporary/     | Student Employment Own       | er: Daniel Houle                          |                              |                  |
|                                            | U N/A                                                               |                               | Technologie    | is                           |                                           |                              |                  |
| ments                                      | (Check all that apply)                                              |                               |                |                              |                                           |                              |                  |
| Access                                     | AIM - Asset Inventory Managem                                       | ent (Web)                     | Sum            | mary History Settings        |                                           |                              |                  |
| st Summary                                 | Blackboard (Web)                                                    | ings)                         |                |                              |                                           |                              |                  |
| $\frown$                                   | Class Scheduling                                                    |                               |                | Action Request               |                                           |                              |                  |
|                                            | Travel Processing (Web)                                             |                               |                |                              |                                           |                              |                  |
| Systems/Program                            | Finance Training Series (In Perso     DRCS Cord Training Discharing | n Trainings)                  |                | Anting Demonst               |                                           |                              |                  |
| Training                                   | Card System (Web)                                                   | Administrative                |                | Action Request               |                                           |                              |                  |
|                                            | SSRS - Server Reporting Services                                    | Web Reports (Web)             |                |                              | Graduate Studies Teacher Assistant        |                              |                  |
|                                            | U-Shop - E-Procurement System                                       | (Web)                         |                | Reason for Request           | Currently: blank                          |                              |                  |
|                                            | TouchNet (SkillPort)                                                |                               |                | Appointment Regin Date       |                                           |                              |                  |
|                                            | <ul> <li>reopenatiliti</li> <li>(Chack all that another</li> </ul>  |                               |                | Appaintment End Date         |                                           |                              |                  |
|                                            | Critick an oral apprys                                              |                               |                | Papponent End Date           |                                           |                              |                  |
|                                            |                                                                     |                               |                | Payment Begin Date           |                                           |                              |                  |
|                                            |                                                                     |                               |                | Payment End Date             |                                           |                              |                  |
|                                            |                                                                     |                               |                | • Classification             |                                           |                              |                  |
|                                            |                                                                     |                               |                | Classification 🥜             |                                           |                              |                  |
|                                            |                                                                     |                               |                | None specified.              |                                           |                              |                  |

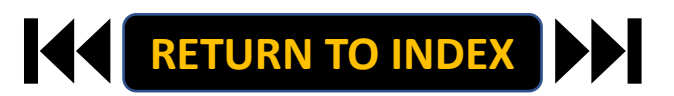

### **ORIGINATOR ROLE: TEMPORARY/STUDENT| Submit for Approval**

# **STEPS**

- 1. Once Review is Complete, Select Take Action
- 2. Select Submit for Approval
- 3. Select Correct Approver
- 4. Click Submit!

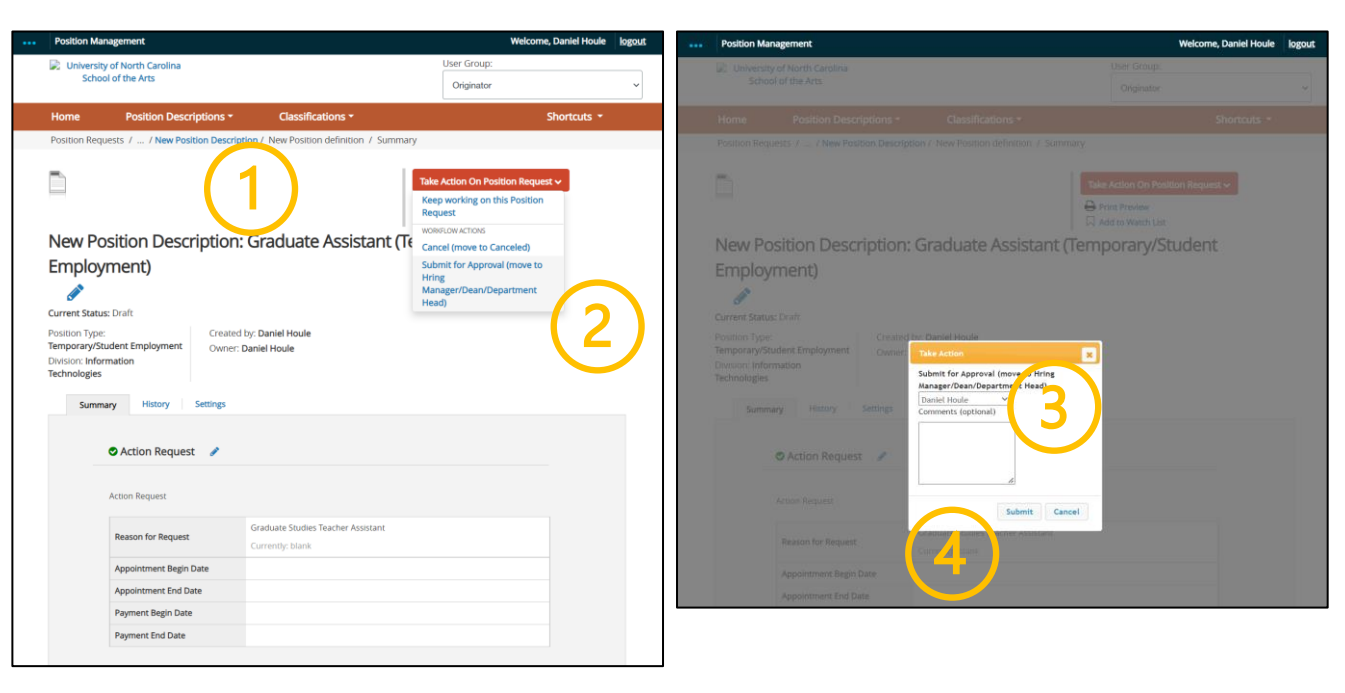

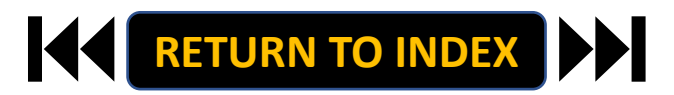

### **ORIGINATOR ROLE: EHRA NON-FACULTY NEW POSITION & UPDATE POSITION | Login**

# **STEPS**

- 1. Access Position Management
- 2. Click For UNCSA Employees
- 3. Login with Microsoft

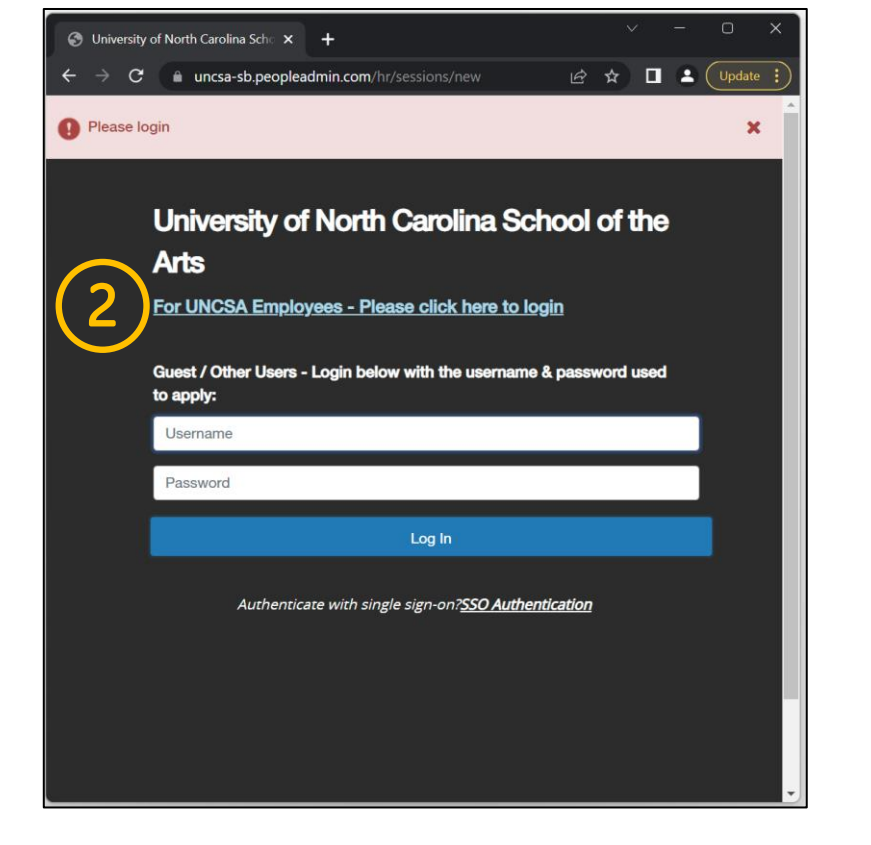

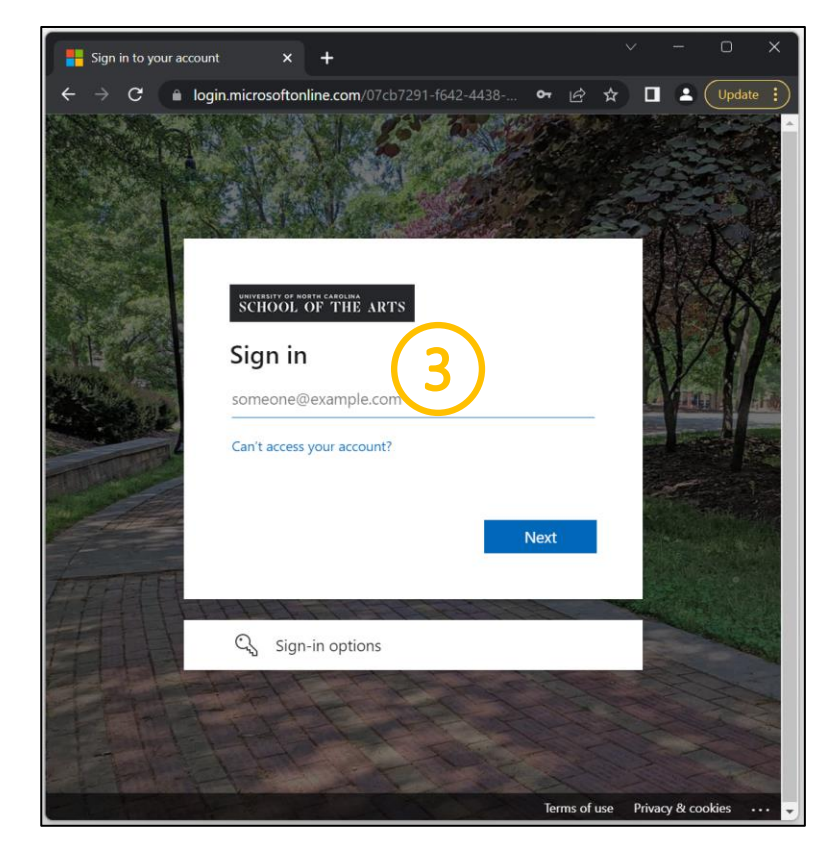

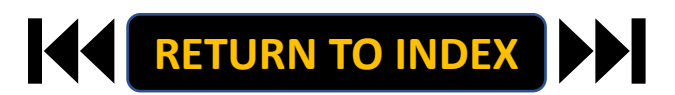

### **STEPS**

**Change User Group to Originator** 

- **1.** Click Positions Descriptions
- 2. Select EHRA Non-Faculty

| S University of North Carolina Schr × +                            | ~ - o x                                          | ••• Position Management                                           | Welcome, Daniel Houle logout              |
|--------------------------------------------------------------------|--------------------------------------------------|-------------------------------------------------------------------|-------------------------------------------|
| $\epsilon \rightarrow \mathbf{C}$ & uncsa-sb.peopleadmin.com/hr/   | 🖻 🖈 🕫 🖈 🗖 🕑 Update 🔅                             | University of North Carolina                                      | User Group:                               |
| You are now viewing the system as a member of the Originator group | ×                                                |                                                                   | Originator                                |
| Position Management                                                | Welcome, Daniel Houle logout                     | Home Position Description                                         | Shortcuts 👻                               |
| University of North Carolina User Gn                               | pup:                                             | SHRA Staff Position Requests                                      |                                           |
| Origin                                                             | ator                                             | EHRA Faculty<br>EHRA Faculty Position Requests                    | + Create New Position Description         |
| Home Position Descriptions • Classifications •                     | Shortcuts +                                      | Tradd a new Temporary/Student Employment                          | st.                                       |
|                                                                    |                                                  | Saveo ear                                                         | Search Q More Search Options V            |
| Inbox Postings Users Hiring Proposals Position Requests 3          | 0 Filled Postings<br>Last 30 days                | EHRA Non Faculty Position Requests                                |                                           |
| Onboarding Tasks Special Handling Lists                            |                                                  | Faculty Positions                                                 |                                           |
| SEARCH                                                             |                                                  | "Faculty Positions"      Selected records      X Clear selection? | Actions ~                                 |
| Filters                                                            | 0                                                | Employee First E<br>Working Title Position Number Name N          | mployee Last (Actions)<br>lame Department |
| There are no results to be displayed.                              | SHRA Staff<br>EHRA Faculty                       |                                                                   |                                           |
|                                                                    | Temporary/Student Employment<br>EHRA Non Faculty |                                                                   |                                           |
| Watch List Postings Hiring Proposals Position Requests             |                                                  |                                                                   |                                           |
|                                                                    | Applicants Per Day                               |                                                                   |                                           |
| SEARCH Unwatch Postings                                            | Last Week                                        |                                                                   |                                           |
|                                                                    |                                                  |                                                                   |                                           |
| There are no results to be displayed.                              | 0.5                                              |                                                                   |                                           |
|                                                                    |                                                  |                                                                   |                                           |
|                                                                    | 0                                                |                                                                   |                                           |
|                                                                    | Sun Mon Tue Wed Thu Fri Sat                      |                                                                   |                                           |
| 4                                                                  |                                                  |                                                                   |                                           |

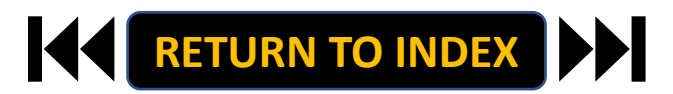

### **ORIGINATOR ROLE: EHRA NON-FACULTY NEW POSITION & UPDATE POSITON | Create New Position**

## STEPS

- **Click Create New Position** 1.
- 2. If New, Fill Out Required Fields
- 3. If Copying an Existing Position,

Search & Select for Position Number

**Click Start Position Request** 4.

| Position Management                                                                | Welcome, Daniel Houle logout           | Position Man                         | agement                                                         |                                                                                     | ļ                     | Welcome,          |
|------------------------------------------------------------------------------------|----------------------------------------|--------------------------------------|-----------------------------------------------------------------|-------------------------------------------------------------------------------------|-----------------------|-------------------|
| University of North Carolina                                                       | User Group:                            | Diversity                            | of North Carolina                                               |                                                                                     | Use                   | er Group:         |
| School of the Arts                                                                 | Originator ~                           | Schoo                                | for the Arts                                                    |                                                                                     | (                     | Driginator        |
| Home Position Descriptions   Classifications                                       | Shortcuts 🝷                            | Home                                 | Position Descriptions -                                         | Classifications -                                                                   |                       | s                 |
| Position Descriptions / EHRA Non Faculty 🛱                                         |                                        | Position Descriptio                  | ns / EHRA Non Faculty 🟠 Posi                                    | tion Description 分                                                                  |                       |                   |
| EHRA Non Faculty Position                                                          | + Create New Position Description      | 2                                    | New Position Description                                        |                                                                                     |                       |                   |
| To add a new column to the search results, select the column from the drop osmosoc |                                        | Description,<br>Description l        | select a title and Organizatio<br>below to clone from an existi | To create a new Position<br>nal Unit. Select a Position<br>ng Position Description. |                       | Canc              |
| Saved Searches ><br>Global Active 1 %                                              | Search Q More Search Options V         |                                      | Working Title *                                                 | 2)-                                                                                 |                       |                   |
| "Global Active 1"  O Selected records  O × Clear selection?                        | Actions 🗸                              |                                      | Organizational Unit                                             |                                                                                     |                       |                   |
| Position E<br>Number Position Type Working Title Department N                      | mployee First (Actions)<br>lame Status |                                      | Department *                                                    | Select a De                                                                         | partment 🗸            |                   |
|                                                                                    |                                        |                                      | Division *                                                      | Select a Div                                                                        | rision 🗸              |                   |
|                                                                                    |                                        | Saved S<br>Clone an<br>Faculty Posit | earches •<br>n existing Position D<br>tons ×                    | escriptio 2                                                                         | Sear                  | rch Q More Search |
|                                                                                    |                                        | *Faculty Pc                          | Working Title Position                                          | Employee First<br>Number Name                                                       | Employee Last<br>Name | epartment         |

Modifying an Existing Position? Skip to the next slide!

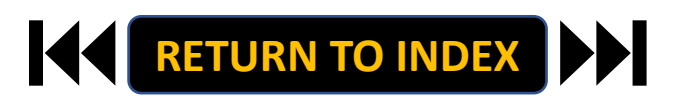

otions 🗸

### **ORIGINATOR ROLE: EHRA NON-FACULTY NEW POSITION & UPDATE POSITON | Modify Existing Position**

> C

Position Descrip

## STEPS

- 1. Search for Position
- **Click Actions on the Position Row, Select View** 2.
- **Click EHRA Modify Position Request** 3.
- **Click Start on the Modify Position Confirmation** 4.

If you're creating a New Position, Skip to the next slide!

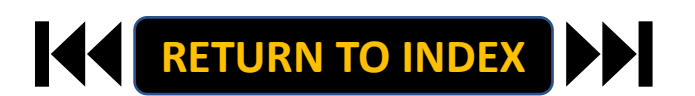

| University of North Carolina Sci x + - O X                                                                                                    | D University of North Carolina Sci. x + - D X                                                                                                    |
|----------------------------------------------------------------------------------------------------|----------------------------------------------------------------------------------------------------|
| 🗩 🖸 🖞 https://uncsa-sb.peopleadmin.com/hr/position_descriptions/search_id=12 A <sup>x</sup> 🎲 🤂 🖄 🔞 🎼 🚥                                                                                                    | 🗧 🔶 🖸 https://uncsa-sb.peopleadmin.com/hr/position_descriptions/2641 🛛 A^ 🗔 🏠 😗 🏚 🌘 …                                                                                                    |
| Position Management Welcome, Daniel Houle logout                                                                                                    | ••• Position Management Welcome, Daniel Houle logout                                                                                                    |
| University of North Carolina User Group: Originator                                                                                                    | University of North Carolina     User Group:     School of the Arts     Originator                                                                                                    |
| Home Position Descriptions * Classifications * Shortcuts *                                                                                                    | Home Position Descriptions * Classifications * Shortcuts *                                                                                                    |
| sition Descriptions / EHRA Faculty 🛱                                                                                                    | - Position Descriptions / EHRA Non Faculty 会 政 会                                                                                                    |
| EHRA Non Faculty Position + Create New Position Description                                                                                                    |                                                                                                    |
| Descriptions                                                                                                    | Print Preview                                                                                                    |
| Swed Searches v Search Q More Search Options v UNCSA- Fostion # X UNCSA- Global                                                                                                    | Print Preview (Employee View)  Wess Supervisor  HenA Modify Position Request New Position Description: Associate Professor (FHEA Control of Position)                                                                                                    |
|                                                                                                    | Current Status: Draft                                                                                                    |
| *UNCSA - Position #* O         Selected records O         K Clear selection?         Actions v           Position         Employee         Employee         Employee Classification         Classifieb         (Actions)           Number Uast Name Files Name IID         Title         Department         Supervisor         Supervisor | Position Type: BHRA Faculty Created by: Daniel Houle<br>Division: Information Owner: Daniel Houle<br>Technologies                                                                                                    |
| Human Human Resources                                                                                                    | Summary History Associated Classification                                                                                                    |
| J 080318 Sutton Aretha 96004525 Resources Resources Manager Actions ✓<br>Consultant Resources Manager Actions ✓<br>MoNe View                                                                                                    | O Classification                                                                                                    |
| 2                                                                                                    | Please review the details of the Title below. Page titles prefaced with an X and highlighted in RED have errors or<br>missing data. Page titles prefaced with a checkmark and highlighted in GRED have validated successfully. Once all<br>pages have validated successfully you may take action on the Tide using the actions listed in the <b>Workflow actions</b><br>for this posting new. |
|                                                                                                    | Classification Information                                                                                                    |
|                                                                                                    | University of North Carolina Sch: x + X                                                                                                    |
|                                                                                                    | 🗧 🔶 🖸 https://uncsa-sb.peopleadmin.com/hr/actions/new?action_definition_id=288posit A* 🏠 🕃   🕼 🔞 [ 👘                                                                                                    |
|                                                                                                    | Position Management     Welcome, Daniel Houle     logout                                                                                                    |
|                                                                                                    | University of North Carolina User Group:                                                                                                    |
|                                                                                                    | Originator                                                                                                    |
|                                                                                                    | Home Position Descriptions * Classifications * Shortcuts *                                                                                                    |
|                                                                                                    | Position Descriptions / EHRA Faculty 📩 Modify Position Request 😭                                                                                                    |
| e!                                                                                                    | Start EHRA Modify Position Request Position Request on Talent Solutions<br>Manager?<br>Once it has been started this position request will lock the position description from other updates until the position request has<br>completed.                                                                                                    |
|                                                                                                    |                                                                                                    |

- **1. Complete Reason for Request**
- 2. Indicate Changes Requested, Click Save
- 3. Move to Position Details
- 4. Complete Information as Needed
- 5. Click Save

| Position Management                                                                                |                                                                                                    | Welcome, Daniel Houle logout                                                                              | <br>Position Management                                                                                |                                                                                                    | Welcome, Daniel Houle logout                                                 |
|----------------------------------------------------------------------------------------------------|----------------------------------------------------------------------------------------------------|----------------------------------------------------------------------------------------------------|----------------------------------------------------------------------------------------------------|----------------------------------------------------------------------------------------------------|------------------------------------------------------------------------------|
| University of North Carolina<br>School of the Arts                                                 | u                                                                                                    | Jser Group:<br>Originator v                                                                               | University of North Carolina<br>School of the Arts                                                     |                                                                                                    | User Group:<br>Originator v                                                  |
| Home Position Descriptions -                                                                       | Classifications -                                                                                                    | Shortcuts 🝷                                                                                               | Home Position Descripti                                                                                | ions - Classifications -                                                                                                    | Shortcuts -                                                                  |
| Position Requests / / New Position Description                                                     | / Associate Professor / Edit                                                                                                    |                                                                                                    | Position Requests / / New Position                                                                     | n Description / Associate Professor /                                                                                                    | Edit                                                                         |
| Editing Position Request Action Re                                                                 | Request                                                                                                    | Save Save & Continue                                                                                      | Editing Position Request Classification                                                                | Position Details                                                                                                    | Save << Prev Save & Continue                                                 |
| Classification     Position Details     Position Budget Inform     Supervisory Position     Action | spelling<br>Information<br>in Request                                                                                                    |                                                                                                    | Position Details     Position Budget Inform     Supervisory osition     Resp. nsibility and Du         | Check seelling<br>Seated Employee Info<br>Employee First Name                                                                                                    | ormation                                                                     |
| Responsibilities and Du     Additional Information     ADA Checklist     Reaso                     | B 5 17                                                                                                    |                                                                                                    | Add anal Info nation     Add Checklig     Aux Checklig     Deublic subcurrents     Training And Access | Employee ID<br>Employee ID<br>Position Information<br>Position Type                                                                                                    |                                                                              |
| Position Documents     Training And Access     Position Request Summary                            | Identify changes in job tasks<br>position.<br>This field is required.                                                                                                    | and or organizational structure for this<br>aut Changes                                                   | Position Request Summary                                                                               | Working Title Asso<br>Position Number 8568                                                                                                    | ociate Professor<br>676                                                      |
| • Gun<br>GHB/                                                                                      | Version Service Service Servic | no composi<br>Langesi<br>ested Changes to Position Description<br>*Salary Increase<br>out Salary Increase |                                                                                                    | Salary Grade<br>Banded Salary Minimum<br>CRR<br>JMR<br>ARR<br>Banded Salary<br>Maximum                                                                                                    | 4                                                                            |
| Effect                                                                                             | Retendon (Offer Letter     Interm Appointment E     Described (Control of the control of the control of th      | Regured)<br>egm nd<br>siston<br>elected.                                                                  |                                                                                                    | Hong Manager Anno 1997 Anno 1997 Ann | ed forme Options<br>ed forme Options<br>forme V<br>I & O & T II O E E O II O |

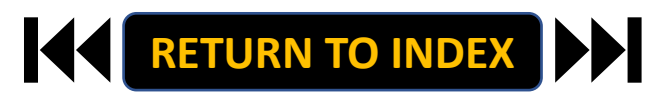

- 1. Move to Position Budget Information
- 2. Complete Information as Needed
- 3. Click Save

| Position Man         | agement                            |                                  |                      |             | Welcome, Daniel Houle | logou |
|----------------------|------------------------------------|----------------------------------|----------------------|-------------|-----------------------|-------|
| University<br>School | of North Carolina<br>of the Arts   |                                  |                      | User Group: |                       | ~     |
| Home                 | Position Description               | s • Classificatio                | ns <del>-</del>      |             | Shortcuts -           |       |
| Position Requ        | ests / / New Position D            | escription / Associate Profe     | ssor / Edit          |             |                       |       |
| Editing Pos          | sition Request                     | Position Rudget Inform           | ation                |             |                       |       |
| C Action R           | equest                             | Position Budget Informa          | ation                | Save <<     | Prev Save & Continu   | e     |
| Classifica           | ation                              |                                  |                      |             |                       |       |
| Position             | Details                            | Check spelling                   |                      |             |                       |       |
| Position             | Budget Inform                      | Salary and Budg                  | et Information       |             |                       |       |
| Supervis             | v Position                         | Salary                           | \$54,995 - \$109,993 |             |                       |       |
| C A spons            | ibilities and Du<br>al information | Recruitment Range, if applicable | \$60,000 - \$65,000  |             |                       |       |
| ADA Che              | o ist<br>Documents                 | Is Position Contingent           | Yes ¥                |             |                       |       |
| S Training           | And Access                         |                                  |                      |             |                       |       |
| Position F           | Request Summary                    | Budget Summar                    | y                    |             |                       |       |
|                      |                                    | Fund Code                        | 170160               |             |                       |       |
|                      |                                    | Account Code                     | 612100               |             |                       |       |
|                      |                                    | Amount                           | 57,000               | 2           |                       |       |
|                      |                                    | Percentage Funded                | 100.0%               | <u> </u>    |                       |       |
|                      |                                    | Remove Entry?                    |                      | >           |                       |       |
|                      |                                    | Add Budget Summary En            | try                  |             |                       |       |
|                      |                                    |                                  |                      | Save <<     | Prev Save & Continu   | e     |
|                      |                                    |                                  |                      |             |                       |       |
|                      |                                    |                                  |                      |             |                       |       |
|                      |                                    |                                  |                      |             |                       |       |
|                      |                                    |                                  |                      |             |                       |       |

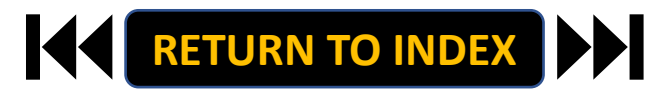

- 1. Move to Responsibilities and Duties
- 2. Complete Information as Needed, Click Save
- 3. Move to Additional Information
- 4. Complete Information as Needed
- 5. Click Save

| Position Management                                |                                               | Welcome, Daniel Houle logout                   | Position Manageme                  | ent                                                                                                    |                                                                                                    | Welcome, Daniel Houle logou                                                                                    |
|----------------------------------------------------|-----------------------------------------------|------------------------------------------------|------------------------------------|----------------------------------------------------------------------------------------------------|----------------------------------------------------------------------------------------------------|----------------------------------------------------------------------------------------------------|
| University of North Carolina<br>School of the Arts |                                               | User Group:<br>Originator                      | University of Nor<br>School of the | rth Carolina<br>e Arts                                                                                                    |                                                                                                    | User Group:<br>Originator                                                                                      |
| Home Position Descrip                              | tions - Classifications -                     | Shortcuts -                                    | Home Po                            | osition Descriptions -                                                                                                    | Classifications -                                                                                                    | Shortcuts -                                                                                                    |
| Position Requests / / New Posit                    | on Description / Associate Professor / Edit   |                                                | Position Requests /                | / New Position Descript                                                                                                    | Ion / Associate Professor / Edit                                                                                                    |                                                                                                    |
| Editing Position Request                           | Responsibilites and Duties                    | Comp Down Countinue                            | Editing Position                   | Request                                                                                                    | a 1965 - 198                                                                                                    |                                                                                                    |
| Action Request                                     |                                               | Gave CCPTeV Gave & Continue                    | Action Request                     | Addi                                                                                                    | tional Information                                                                                                    | Save << Prev Save & Continue                                                                                   |
| Classification                                     |                                               |                                                | Classification                     |                                                                                                    |                                                                                                    |                                                                                                    |
| Position Details                                   | Check spelling                                |                                                | Regiting Detail                    |                                                                                                    | and an all the second second se |                                                                                                    |
| Position Budget Inform                             | Responsibilities and Duties S                 | ection                                         | Position Detail                    | at Inform                                                                                                    | andatory Personnel                                                                                                    |                                                                                                    |
| Supervisory Position                               | Percentage of total time                      |                                                | © Funanticon / Bo                  | The U                                                                                                    | Iniversity has identified "mandatory pr                                                                                                    | ersonnel" who are required to report to work when                                                              |
| Responsibilites and Du                             |                                               |                                                | Deponsibilitar                     | classe                                                                                                    | es are delayed, canceled or when the o                                                                                                    | ampus is closed. Mandatory personnel are employees                                                             |
| Additional Information                             | B I <del>5</del>                              | 8 1 1 1 0 1 1 1 1 1 1 1                        | Additional Info                    | into th                                                                                                    | he categories of law enforcement, faci                                                                                                    | lities operations, housing, payroll, technical services                                                        |
| O ALIA CORCIST                                     | Description of Job Instructs un               | ndergraduate on Art students in online and in- | DA Chacklist                       | and co                                                                                                    | ertain other support services. Mandat                                                                                                    | ory personnel who fail to report to work at the                                                                |
| Training and Access                                | Manages c                                     | lass prriculus 1                               | C Port on Docum                    | action                                                                                                    | and/or required to charge missed ho                                                                                                    | urs to leave or leave without pay.                                                                             |
| Positian Request Summary                           | Deman Februa                                  |                                                | Training And A                     | Is                                                                                                    | this employee                                                                                                    |                                                                                                    |
| To and integrees summary                           | C Remove Entry?                               |                                                | Donition Require                   | di di                                                                                                    | andatory personnel?                                                                                                    |                                                                                                    |
|                                                    | Add Responsibilities and Duties Section Entry |                                                | r usider heque.                    | Contraction of the second second seco | Call                                                                                                    | 4 )                                                                                                    |
|                                                    |                                               | Save << Prev Save & Continue                   |                                    | "00.C                                                                                                    | I-Udli<br>all" which means when an employee (                                                                                                    | movemain available to be called back to work on                                                                |
|                                                    |                                               |                                                |                                    | short                                                                                                    | notice if the need arises. On-call sche                                                                                                    | duling, some interventer of the as on-call shifts are                                                          |
|                                                    |                                               |                                                |                                    | proce                                                                                                    | sses use where employee work sched<br>on-call are expected to be available at                                                                                                    | ules are intentionally unpredictable. Employees who<br>any time, usually with short notice, to carry out their |
|                                                    |                                               |                                                |                                    | worki                                                                                                    | ng duties.                                                                                                    |                                                                                                    |
|                                                    |                                               |                                                |                                    | ls<br>di<br>pi                                                                                                    | this employee<br>esignated as on-call No ~<br>ersonnel?                                                                                                    |                                                                                                    |
|                                                    |                                               |                                                |                                    | Em                                                                                                    | nergency Callback                                                                                                    |                                                                                                    |
|                                                    |                                               |                                                |                                    | "Emer                                                                                                    | rgency Callback" which means when a                                                                                                    | n employee has left the work site and is requested to                                                          |
|                                                    |                                               |                                                |                                    | respo<br>work                                                                                                    | nd on short notice (either by returning<br>situation for the following reasons: 1.                                                                                                    | g to work or via telephone/computer) to an emergency<br>avoid significant service disruption; 2. avoid placing |
|                                                    |                                               |                                                |                                    | emplo<br>servic                                                                                                    | oyees, students, or the public in unsaf<br>es to property or equipment; OR 4. re                                                                                                    | e situations; 3. protect and/or provide emergency<br>spond to emergencies with students or residents.          |
|                                                    |                                               |                                                |                                    | ls<br>di<br>er                                                                                                    | this employee<br>esignated as<br>mergency callback                                                                                                    |                                                                                                    |

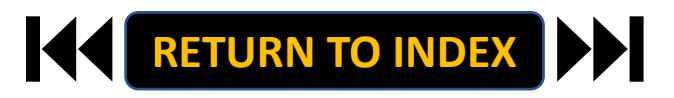

- 1. Move to ADA Checklist
- 2. Complete Information as Needed, Click Save
- 3. Move to Position Documents
- 4. Upload PDFs as Needed
- 5. Click Save

| University of North Carolina<br>School of the Arts |                               | User Group:<br>Originator                                                                                                    | University of North Carolina<br>School of the Arts |                                               | User Group:<br>Originator            |           |
|----------------------------------------------------|-------------------------------|----------------------------------------------------------------------------------------------------|----------------------------------------------------|-----------------------------------------------|--------------------------------------|-----------|
| Home Position Descrip                              | ptions • Classific            | ations * Shortcuts *                                                                                                    | Home Position Descri                               | ptions - Classifications -                    | Sh                                   | ortcuts   |
| Solition Requests 7 7 New Posit                    | ion Description / Associate F | Professor / Edit                                                                                                    | Position Requests / / New Position                 | tion Description / Associate Professor / Edit |                                      |           |
| Editing I dataon nequest                           | ADA Checklist                 | Save << Prev Save & Continue                                                                                                    | Editing Position Request                           | Position Documents                            | Smin Con Draw S                      |           |
| Action Request                                     | _                             |                                                                                                    | Action Request                                     |                                               | Davo CCPIOV O                        | No a con  |
| Classification                                     | -                             |                                                                                                    | Classification                                     |                                               |                                      |           |
| O Position Details                                 | Check spelling                |                                                                                                    | Position Details                                   | PDF conversion must be completed for the      | document to be valid when applicable |           |
| Position Budget Inform                             | ADA Checklis                  | t – Job Functions                                                                                                    | Position Budget Inform                             | Document Type                                 | Name Status                          | (Ac       |
| Supervisory Position                               | Please check ALL that a       | apply to the essential functions of the job.                                                                                                    | Currentinen (Decision                              |                                               |                                      |           |
| Responsibilites and Du                             |                               | Confined/restricted spaces                                                                                                    | Supervisory Position                               | Organizational Chart                          |                                      | Actio     |
| Additional Information                             |                               | Exposure to intectious useases     Extreme cold (intride)                                                                                              | Responsibilities and Du                            |                                               |                                      |           |
| ADA Checklist                                      |                               | Extreme heat (inside, outside)                                                                                                    | Additional Information                             | Memo                                          |                                      | Actio     |
| Optimizing Documents                               | Environmental                 | Extreme noises                                                                                                    | ADA Checklist                                      |                                               |                                      |           |
| Training A. LAccess                                | Conditions                    | <ul> <li>Hazards (flumes, odors, dust, toxic chemicals, allergens, poor<br/>ventilation, shock, oils)</li> </ul>                                       | Position Documents                                 | Justification of Need/Replacement             |                                      | Actic     |
| Portion Requist Summary                            |                               | 🖾 Inside work environment                                                                                                    | a multing And Access                               |                                               |                                      |           |
|                                                    |                               | Ubrations                                                                                                    | Position Equest Summary                            | OSHR / HR Position Description Form           |                                      | Actic     |
|                                                    |                               | Weather (rain, snow, wind)                                                                                                    |                                                    |                                               |                                      |           |
|                                                    |                               | Analyzing (examine, test data, present alternative actions)                                                                                            |                                                    | Other                                         |                                      | Actio     |
|                                                    |                               | Comparing (compare/contrast data, people, things)                                                                                                    |                                                    |                                               | (4)                                  |           |
|                                                    |                               | Copying (entering, posting, transcribing data)                                                                                                    |                                                    | ADA Checklist                                 |                                      | Actio     |
|                                                    |                               | Computing (math calculations or carrying out formula operations)                                                                                       |                                                    |                                               |                                      |           |
|                                                    |                               | Compiling (gathering, classifying, evaluating data, people, things)                                                                                    |                                                    | Analyst Notes                                 |                                      | Actic     |
|                                                    | Mental Functions              | Deciding (choose, commit to a course of action, conclude, resolve,<br>solve)                                                                           |                                                    |                                               |                                      |           |
|                                                    |                               | C Learning (acquire, retain, and apply new information, knowledge, skills)                                                                             |                                                    |                                               | Save << Prev S                       | ave & Con |
|                                                    |                               | Synthesizing (combine data, concepts, interpretations)                                                                                                 |                                                    |                                               |                                      |           |
|                                                    |                               | Teaching (impart knowledge or skill, facilitate or guide critical<br>thinking, stimulate interest in the subject, motivate/inspire students to<br>team |                                                    |                                               |                                      |           |

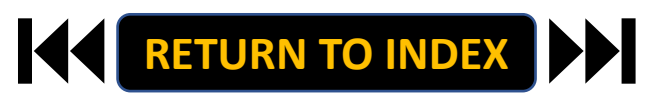

- 1. Move to Training and Access
- 2. Complete Information as Needed, Click Save
- 3. Move to Position Request Summary
- 4. Review Position Request Summary

| University of North Carolina<br>School of the Arts |                                |                                                                                                    | User Group:<br>Originator |                    |  |
|----------------------------------------------------|--------------------------------|----------------------------------------------------------------------------------------------------|---------------------------|--------------------|--|
| Home Position Descrip                              | tions • Classificati           | ions •                                                                                                    |                           | Shortcuts *        |  |
| Position Requests / / New Posit                    | on Description / Associate Pro | ifessor / Edit                                                                                                    |                           |                    |  |
| Editing Position Request                           | Training And Access            |                                                                                                    |                           | Same Castin        |  |
| Action Request                                     |                                |                                                                                                    | date KK He                | Save a Contra      |  |
| Classification                                     |                                |                                                                                                    |                           |                    |  |
| O Position Details                                 | Check spelling                 |                                                                                                    |                           |                    |  |
| O Position Budget Inform                           | Training                       |                                                                                                    |                           |                    |  |
| Denvisory Position                                 | Please select all training     | relevant to this po                                                                                                    | sition. Use the text b    | x below to add any |  |
| Ber posibilites and Du                             | additional/specific ositio     | in training, seded. All emp                                                                                                    | loyees will be signed     | up for mandatory   |  |
| Add and defense and Date                           | trainings.                     |                                                                                                    |                           |                    |  |
| Add Ional Information                              |                                | Sharepunt (web, skil                                                                                                    | Portj                     |                    |  |
| Ar Checklist                                       | IT Training                    | DIN/A                                                                                                    | a isaning (akinord)       |                    |  |
| Position Documents                                 |                                | and the second second s |                           |                    |  |
| Training And Access                                |                                | the are trust appays                                                                                                    |                           |                    |  |
| Position Request Summary                           |                                | AIM - Asset Inventory                                                                                                    | Management (Web)          |                    |  |
|                                                    |                                | Banner (SkillPort, In P                                                                                                    | erson Trainings)          |                    |  |
|                                                    |                                | Glackboard (Web)                                                                                                    |                           |                    |  |
|                                                    |                                | Travel Processing (Wa                                                                                                    | A1                        |                    |  |
|                                                    |                                | Rinance Training Serie                                                                                                    | is IIn Person Trainings   |                    |  |
|                                                    | Systems/Program                | PACS Card Training - R                                                                                                    | Purchasing Administrat    | we                 |  |
|                                                    | training                       | Card System (Web)                                                                                                    |                           |                    |  |
|                                                    |                                | SSRS - Server Reports                                                                                                    | ng Services Web Repor     | ts (Web)           |  |
|                                                    |                                | U-Shop - E-Procureme                                                                                                    | ent System (Web)          |                    |  |
|                                                    |                                | TouchNet (SkillPort)                                                                                                    |                           |                    |  |
|                                                    |                                | D PeopleAdmin                                                                                                    |                           |                    |  |
|                                                    |                                | (Check all that apply)                                                                                                    |                           |                    |  |
|                                                    |                                | Bloodborne Pathoger                                                                                                    | Training (In Person Tr    | aining)            |  |
|                                                    |                                | Defensive Driving (In                                                                                                    | Person Training)          |                    |  |
|                                                    |                                | First Aid (In Person Tr                                                                                                    | aining)                   |                    |  |
|                                                    | Safety Training                | Golf Cart Training (In                                                                                                    | Person Training)          |                    |  |
|                                                    |                                | U Vehicle Safety Policy                                                                                                    |                           |                    |  |
|                                                    |                                | LI N/A                                                                                                    |                           |                    |  |

| <br>Position M                                  | anagement                                    |                                                                      | Welcome,                                                   | Daniel Houle | logout |
|-------------------------------------------------|----------------------------------------------|----------------------------------------------------------------------|------------------------------------------------------------|--------------|--------|
| Universi<br>Scho                                | ty of North Carolina<br>ool of the Arts      |                                                                      | User Group:<br>Originator                                  |              | ~      |
| Home                                            | Position Descriptions -                      | Classifications -                                                    | 2                                                          | Shortcuts 🝷  |        |
| Position Rec                                    | vests / / New Position Descript              | ion / New Position definition / Summary                              |                                                            |              |        |
| New P                                           |                                              | Take<br>⊖ Pri<br>⊼ Ad<br>Associate Professor (FHR/                   | Action On Position Reques<br>nt Preview<br>d to Watch List |              |        |
| Current State                                   | us: Draft                                    | Associate Professor (EHIV                                            | racuity) or                                                |              |        |
| Position Type<br>Division: Info<br>Technologies | e: EHRA Faculty Created<br>ormation Owner: I | by: Daniel Houle<br>Janiel Houle                                     |                                                            |              |        |
| Sumr                                            | nary History Settings                        |                                                                      |                                                            |              |        |
|                                                 | 🛇 Action Request 🛛 🖋                         |                                                                      |                                                            |              |        |
|                                                 | Action Request                               |                                                                      |                                                            |              |        |
|                                                 | Reason for Request                           | Hiring new associate professor in Modern Art dep<br>Currently: blank | artment                                                    |              |        |
|                                                 | Changes Requested (SHRA)                     | Request to Post - With Changes                                       |                                                            |              |        |
|                                                 | Effective Date                               |                                                                      |                                                            |              |        |
|                                                 | Classification 🥜                             |                                                                      |                                                            |              |        |
|                                                 | None specified.                              |                                                                      |                                                            |              |        |
|                                                 | Position Details                             |                                                                      |                                                            |              |        |

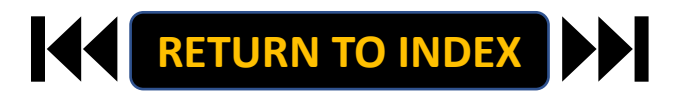

### **ORIGINATOR ROLE: EHRA NON-FACULTY NEW POSITION & UPDATE POSITON | Submit for Approval**

- 1. Once Review is Complete, Select Take Action
- 2. Select Submit for Approval
- 3. Click Submit!

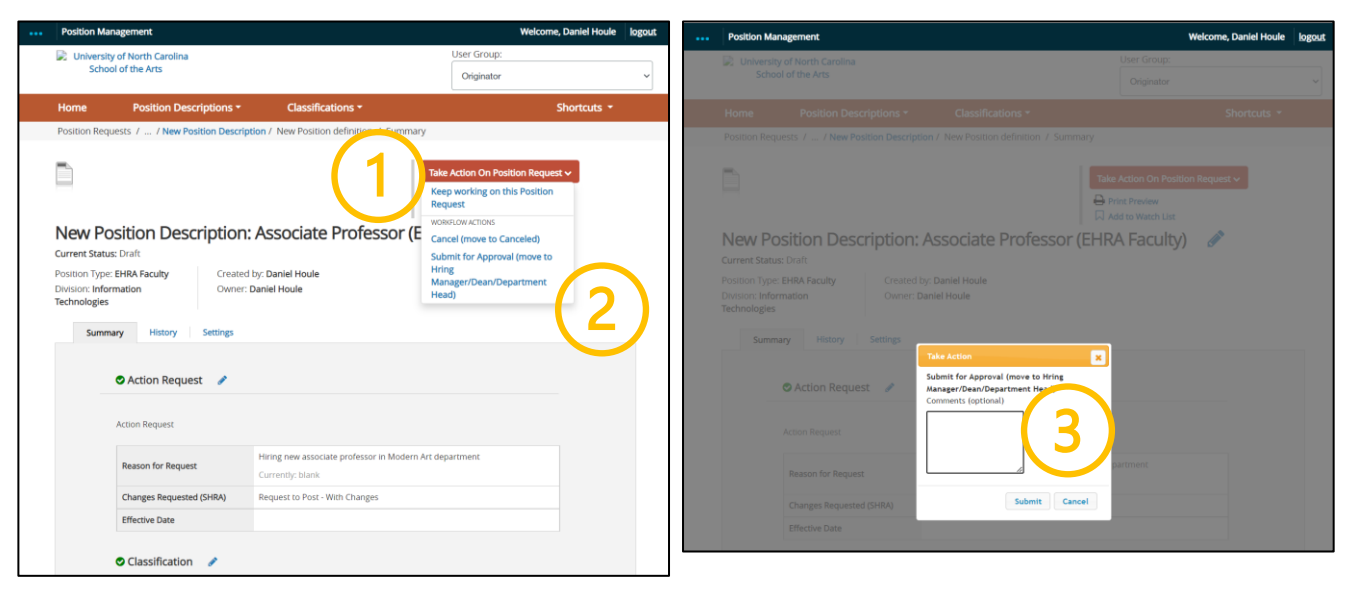

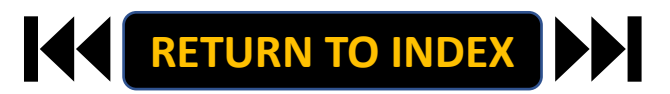

### ORIGINATOR ROLE: EHRA NON-FACULTY SUPPLEMENTAL PAY | Login

- 1. Access Position Management
- 2. Click For UNCSA Employees
- 3. Login with Microsoft

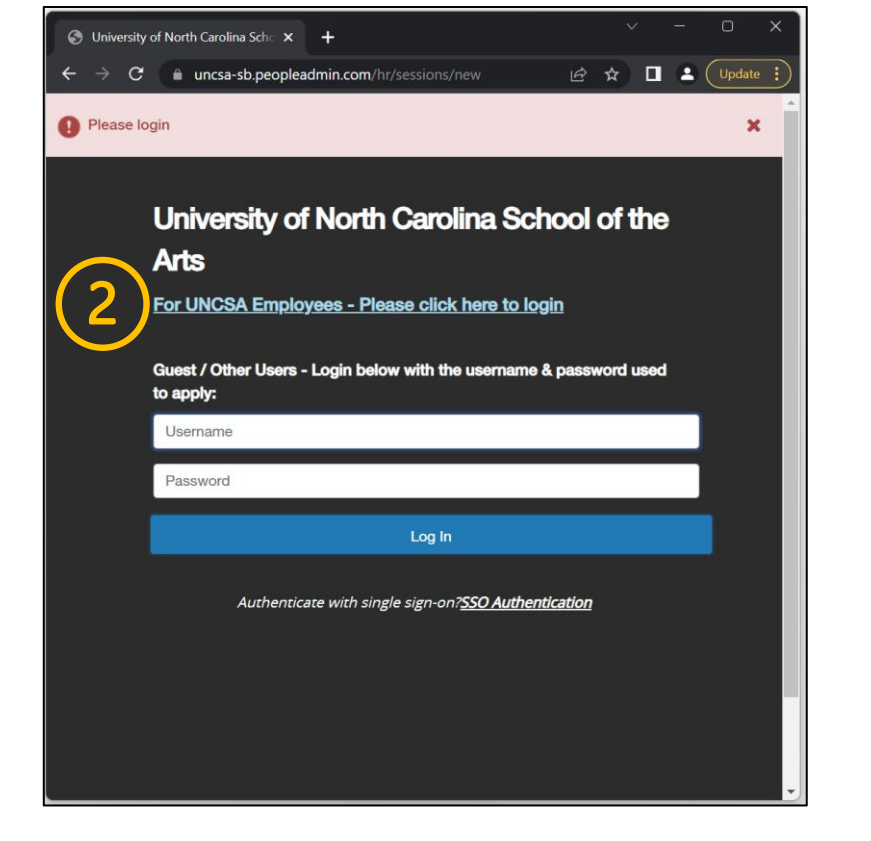

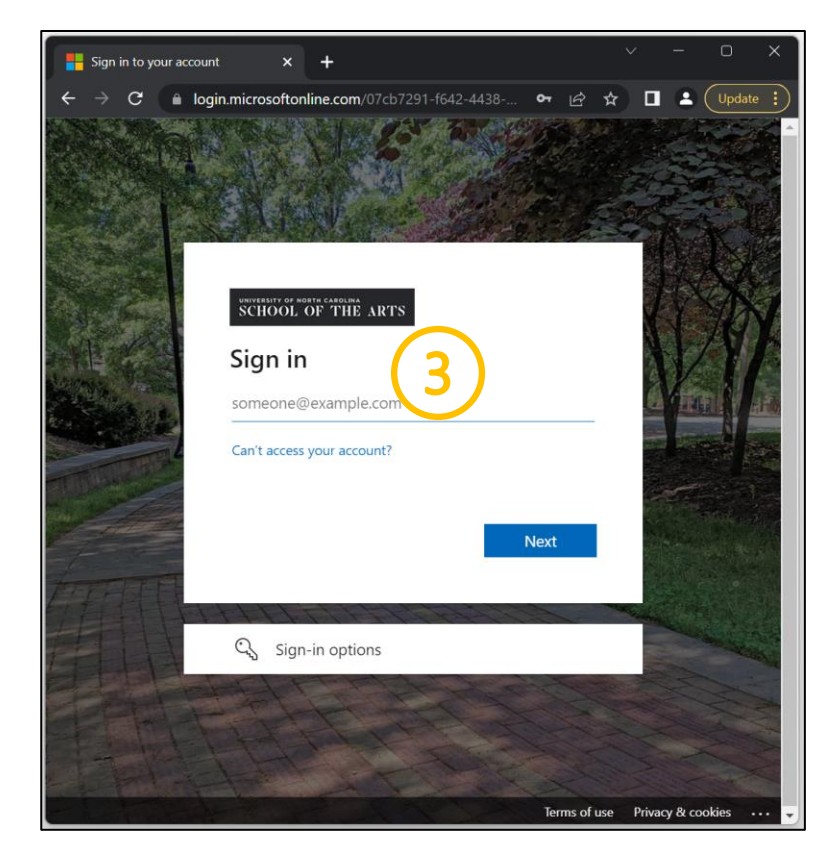

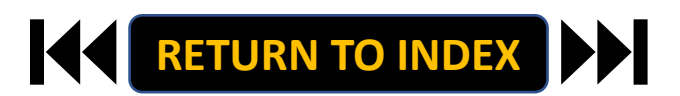

### **ORIGINATOR ROLE: EHRA NON-FACULTY SUPPLEMENTAL PAY | Originator & EHRA Non-Faculty**

### **STEPS**

**Change User Group to Originator** 

- **1.** Click Positions Descriptions
- 2. Select EHRA Non-Faculty

| ③ University of North Carolina Sch: × +                            | ~ - • ×                                   | Position Management                                   | Welcome, Daniel Houle logout       |
|--------------------------------------------------------------------|-------------------------------------------|-------------------------------------------------------|------------------------------------|
| ← → C ( a uncsa-sb.peopleadmin.com/hr/                             | 🖻 🖈 🥫 🌲 🖬 💿 (Update 🔅                     | University of North Carolina                          | User Group:                        |
| You are now viewing the system as a member of the Originator group | ×                                         | School of the Arts                                    | Originator ~                       |
| Protition Management                                               | Welcome Daniel Houle                      | Home Position Description                             | ations - Shortcuts -               |
| Inversity of North Carolina     User Gi                            | roup:                                     | Position Descript SHRA Staff                          |                                    |
| School of the Arts Origin                                          | nator ~                                   | EHRA EHRA Faculty                                     | + Create New Position Description  |
| Home Position Descriptions   Classifications                       | St utruits *                              | EHRA Faculty Position Requests                        | ///3                               |
|                                                                    |                                           | Temporary/Student Employment                          | ition Requests                     |
|                                                                    | 0 Filled Postings                         | Saveo ear EHRA Non Faculty                            | Search Q More Search Options V     |
| Inbox Postings Users Hiring Proposals Position Requests 3          | Last 30 days                              | Envirue Parition                                      |                                    |
| Onboarding Tasks Special Handling Lists                            |                                           | racuity rositions                                     |                                    |
| SEARCH                                                             |                                           | "Faculty Positions" 🧿 Selected records 🧿 💥 Clear sele | ction? Actions ~                   |
| Filters                                                            | ()                                        | Empl                                                  | oyee First Employee Last (Actions) |
| There are no results to be displayed                               | SHRA Staff                                | Working Little Position Number Name                   | e Name Department                  |
| mere are no results to se displayed.                               | EHRA Faculty Temporary/Student Employment |                                                       |                                    |
|                                                                    | EHRA Non Faculty                          |                                                       |                                    |
| Watch List Postings Hiring Proposals Position Requests             |                                           |                                                       |                                    |
| SEARCH                                                             | Applicants Per Day                        |                                                       |                                    |
| Unwatch Postings                                                   | 1                                         |                                                       |                                    |
|                                                                    |                                           |                                                       |                                    |
| There are no results to be displayed.                              | 0.5                                       |                                                       |                                    |
|                                                                    |                                           |                                                       |                                    |
|                                                                    |                                           |                                                       |                                    |
|                                                                    | 0<br>Sun Mon Tue Wed Thu Fri Sat          |                                                       |                                    |
|                                                                    |                                           |                                                       |                                    |
|                                                                    | •                                         |                                                       |                                    |

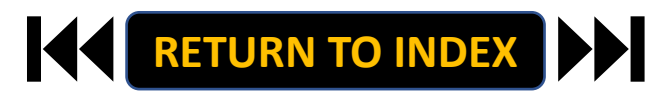

### **ORIGINATOR ROLE: EHRA NON-FACULTY SUPPLEMENTAL PAY | Search & Modify Position**

# <u>STEPS</u>

- 1. Search for Position
- 2. Click Actions on the Position Row, Select View
- 3. Click EHRA Modify Position Request
- 4. Click Start on the Modify Position Confirmation

If you're creating a New Position, Skip to the next slide!

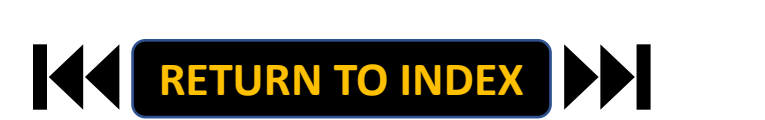

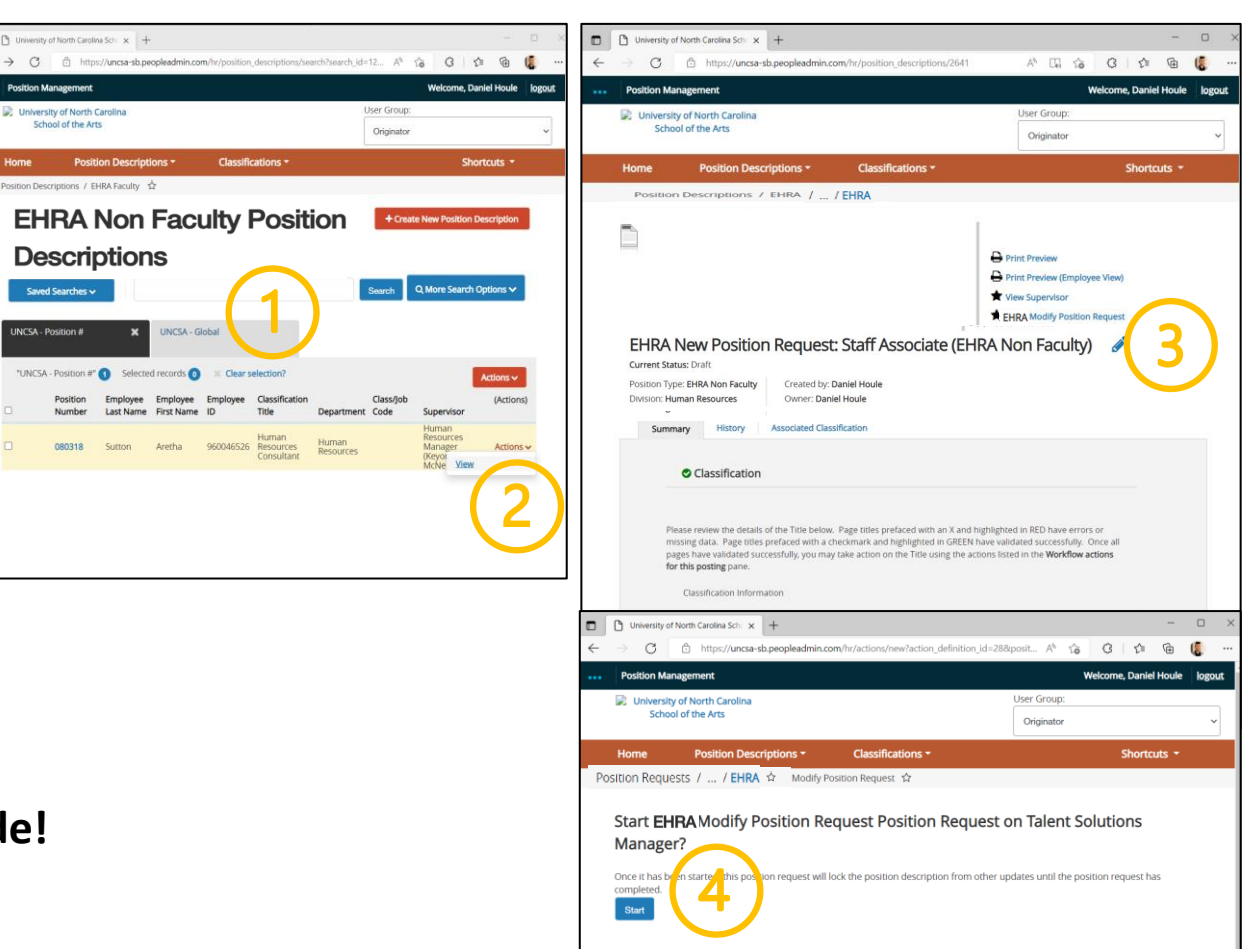

### **ORIGINATOR ROLE: EHRA NON-FACULTY SUPPLEMENTAL PAY** | Complete Information for Supplemental Pay

## STEPS

- **Complete Reason for Supplemental Pay** 1.
  - **Reason for Request & Effective Date** ٠
- Select Supplemental Pay, Click Save 2.
- Move to Position Budget Information 3.
- **Complete Information as Needed** 4.

RETURN TO INDEX

**Click Save** 5.

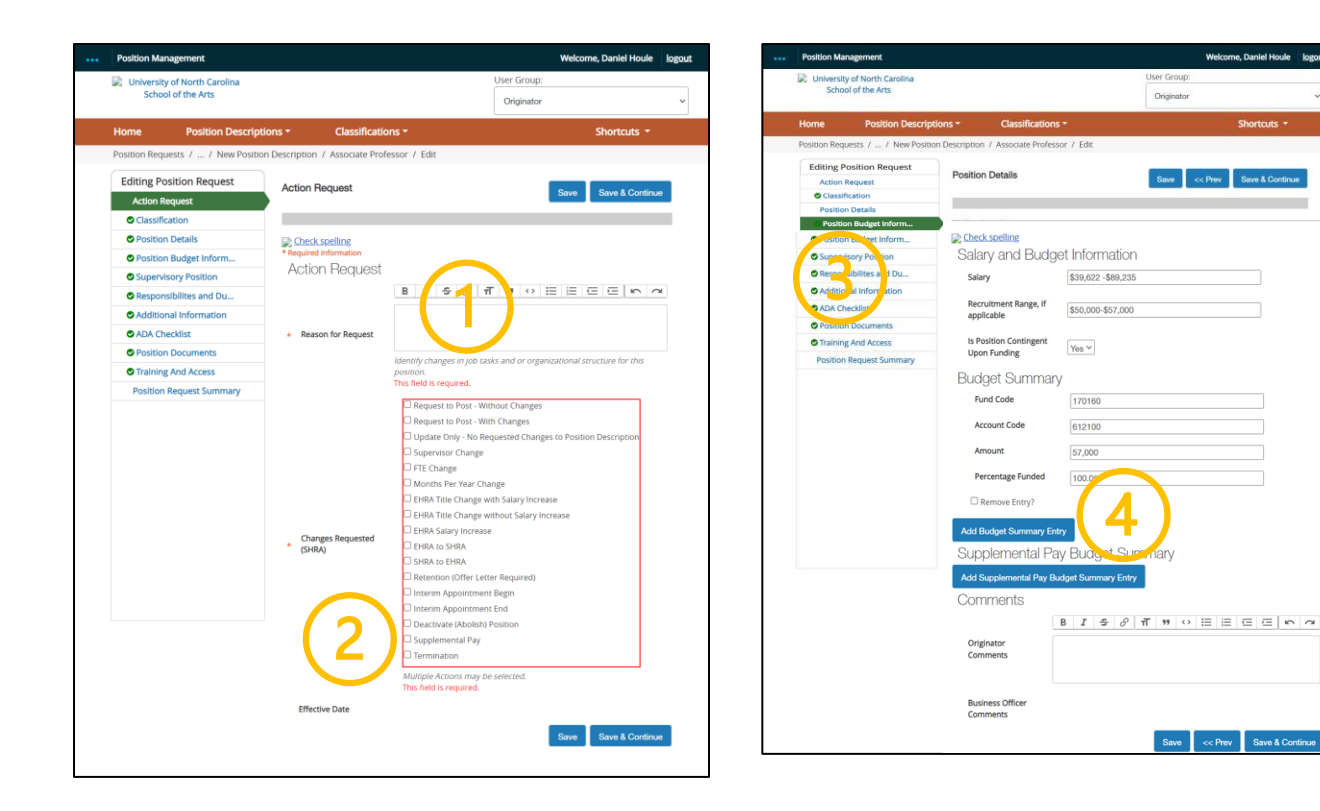

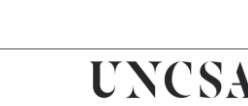

Welcome, Daniel Houle logour

Save << Prev Save & Continue

### **ORIGINATOR ROLE: EHRA NON-FACULTY SUPPLEMENTAL PAY** | Complete Supplemental Pay Info

# <u>STEPS</u>

- 1. Complete All Supplemental Pay fields
  - Add additional details regarding the

specifics behind the supplemental pay

request in the Originator Comments field

2. Click Save

| Position Budget Informat               | lion                                            | Save <> Prev Save & Continue |
|----------------------------------------|-------------------------------------------------|------------------------------|
| Check spelling                         |                                                 | $(\mathbf{a})$               |
| Salary and Budge                       | et Information                                  |                              |
| Salary                                 | \$25,381 - \$48,446                             |                              |
| Recruitment Range, if applicable       | \$25,381 - \$35,000                             |                              |
| Is Position Contingent<br>Upon Funding | v v                                             |                              |
| Budget Summary                         |                                                 |                              |
| Fund Code                              | 170160                                          |                              |
| Account Code                           | 612100                                          |                              |
| Amount                                 | 35000.00                                        |                              |
| Percentage Funded                      | 100                                             |                              |
| Remove Entry?                          |                                                 |                              |
| Add Budget Summary Entr                | y                                               |                              |
| Supplemental Pay                       | / Budget Summary                                |                              |
| Fund Code                              |                                                 |                              |
| Account Code                           |                                                 |                              |
| Amount                                 |                                                 | □(1)                         |
| Percentage Funded                      |                                                 |                              |
| Requesting Department                  | Department that is requesting Supplemental Pay. |                              |
| Supplemental Position<br>Number        |                                                 |                              |
| Appointment Begin Date                 | MM/DD/YYYY 🛗                                    |                              |
| Appointment End Date                   | MM/DD/YYYY 🛗                                    |                              |
| Payment Begin Date                     | MM/DD/YYYY 🛗                                    |                              |
| Payment End Date                       | MM/DD/YYYY m                                    |                              |
| ,                                      | 1000                                            |                              |

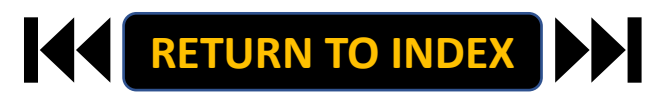

### **ORIGINATOR ROLE: EHRA NON-FACULTY SUPPLEMENTAL PAY** | Review Request Summary

- 1. Move to Position Request Summary
- 2. Review Position Request Summary

|                                                                                  |                                                                                                    |                                                                                                 | Welcome, Daniel Houle logo                                                                                                    |
|----------------------------------------------------------------------------------|----------------------------------------------------------------------------------------------------|-------------------------------------------------------------------------------------------------|----------------------------------------------------------------------------------------------------|
| University of North Carolina<br>School of the Arts                               |                                                                                                    | User Group<br>Originato                                                                         | р:<br>Уг. 🗸                                                                                                    |
| ne Position Descrip                                                              | ptions - Classifications                                                                                                    |                                                                                                 | Shortcuts -                                                                                                    |
| ition Requests / / New Positi                                                    | tion Description / Associate Profess                                                                                                    | tor / Edit                                                                                      |                                                                                                    |
| Editing Position Request<br>Actern Request<br>© ClassReation<br>Position Details | Position Details                                                                                                    | Save                                                                                            | <c &="" continue<="" prev="" save="" td=""></c>                                                                                                    |
| Patton Budget Informa-                                                           | Th Check cooling                                                                                                    |                                                                                                 |                                                                                                    |
| C Position Budget Inform                                                         | Salary and Budge                                                                                                    | et Information                                                                                  |                                                                                                    |
| Responsibilities and Du                                                          | Galary and Douge                                                                                                    |                                                                                                 |                                                                                                    |
| Additional Information                                                           | salary                                                                                                    | \$39,622 -\$89,235                                                                              |                                                                                                    |
| ADA Checklist                                                                    | Recruitment Range, if                                                                                                    | \$50,000-\$57,000                                                                               |                                                                                                    |
| Position Documents                                                               | аррисаріе                                                                                                    |                                                                                                 |                                                                                                    |
| Training And Access                                                              | Is Position Contingent                                                                                                    | Yes Y                                                                                           |                                                                                                    |
| Position Request Summary                                                         | Upon Funding                                                                                                    |                                                                                                 |                                                                                                    |
| 1                                                                                | Supplemental P                                                                                                    | av Budget Summar                                                                                | 07                                                                                                    |
| <b>1</b>                                                                         | Supplemental Pa<br>Fund Code<br>Account Code                                                                                                    | ay Budget Summar                                                                                | ry                                                                                                    |
| 1                                                                                | Supplemental Pa<br>Fund Code<br>Account Code<br>Amount                                                                                                    | ay Budget Summar                                                                                | ry                                                                                                    |
| 1)                                                                               | Supplemental Pa<br>Fund Code<br>Account Code<br>Amount<br>Percentage Funded                                                                                              | ay Budget Summar                                                                                | IY                                                                                                    |
| 1)                                                                               | Supplemental Pa<br>Fund Code<br>Account Code<br>Amount<br>Percentage Funded                                                                                              | ay Budget Summar                                                                                |                                                                                                    |
| 1)                                                                               | Supplemental Pa<br>Fund Code<br>Account Code<br>Amount<br>Percentage Funded<br>Requesting Department                                                                     | ay Budget Summar                                                                                | IV                                                                                                    |
| 1)                                                                               | Supplemental Pa<br>Fund Code<br>Account Code<br>Amount<br>Percentage Funded<br>Requesting Departmen<br>Appointment Begin Dat                                             | ay Budget Summar                                                                                | V                                                                                                    |
| 1)                                                                               | Supplemental Pa<br>Fund Code<br>Account Code<br>Amount<br>Percentage Funded<br>Requesting Department<br>Appointment Begin Dat<br>Appointment End Date                    | Ay Budget Summar     Ay Budget Summar     Department that is requese     MM/DD/Y/Y              | Cy                                                                                                    |
| 1)                                                                               | Supplemental Pa<br>Fund Code<br>Account Code<br>Amount<br>Percentage Funded<br>Requesting Department<br>Appointment Begin Dat<br>Payment Begin Date                      | MMDD/YYY                                                                                        | Composition of the second second seco |
| 1)                                                                               | Supplemental Pa<br>Fund Code<br>Account Code<br>Amount<br>Percentage Funded<br>Requesting Department<br>Appointment Begin Date<br>Payment Begin Date<br>Payment End Date | A Budget Summar     A Budget Summar     Department that is request     MM/DD/YYY      MM/DD/YYY | V                                                                                                    |

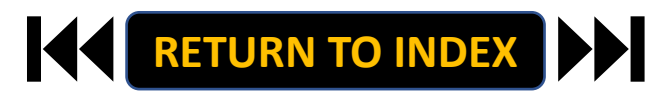
### **ORIGINATOR ROLE: EHRA NON-FACULTY SUPPLEMENTAL PAY | Submit for Approval**

- 1. Once Review is Complete, Select Take Action
- 2. Select Submit for Approval
- 3. Click Submit!

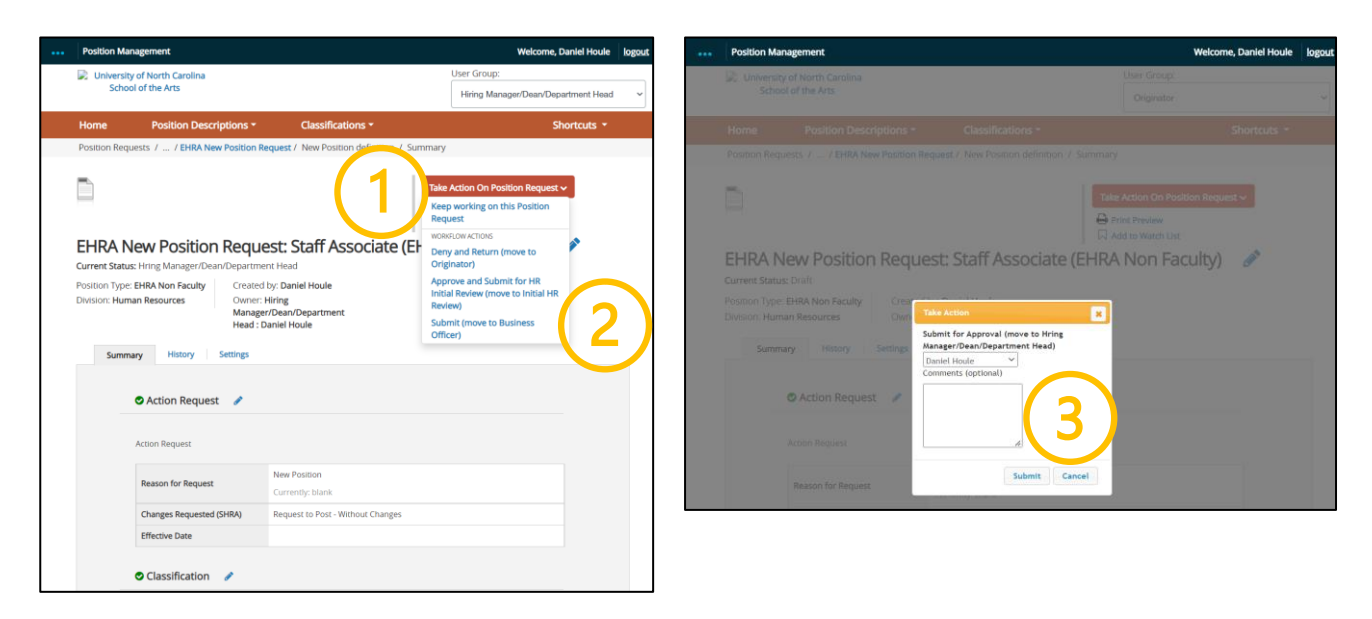

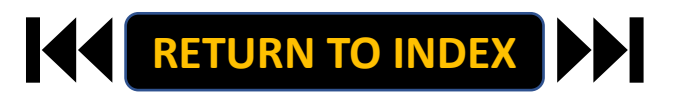

### **ORIGINATOR ROLE: EHRA NON-FACULTY TERMINATION | Login**

- 1. Access Position Management
- 2. Click For UNCSA Employees
- 3. Login with Microsoft

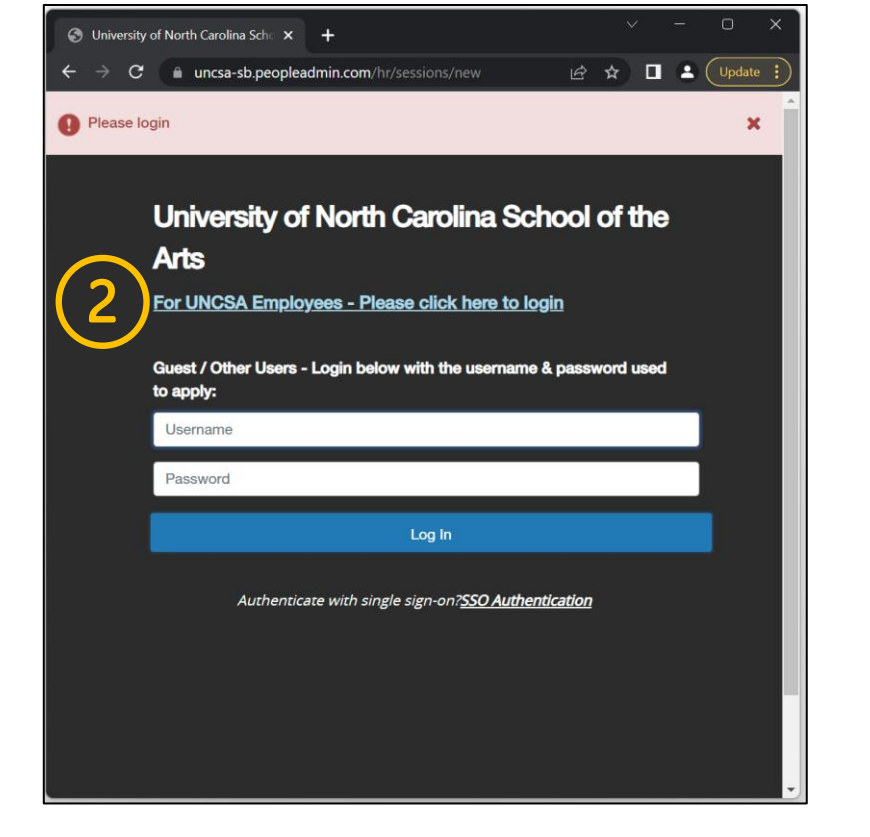

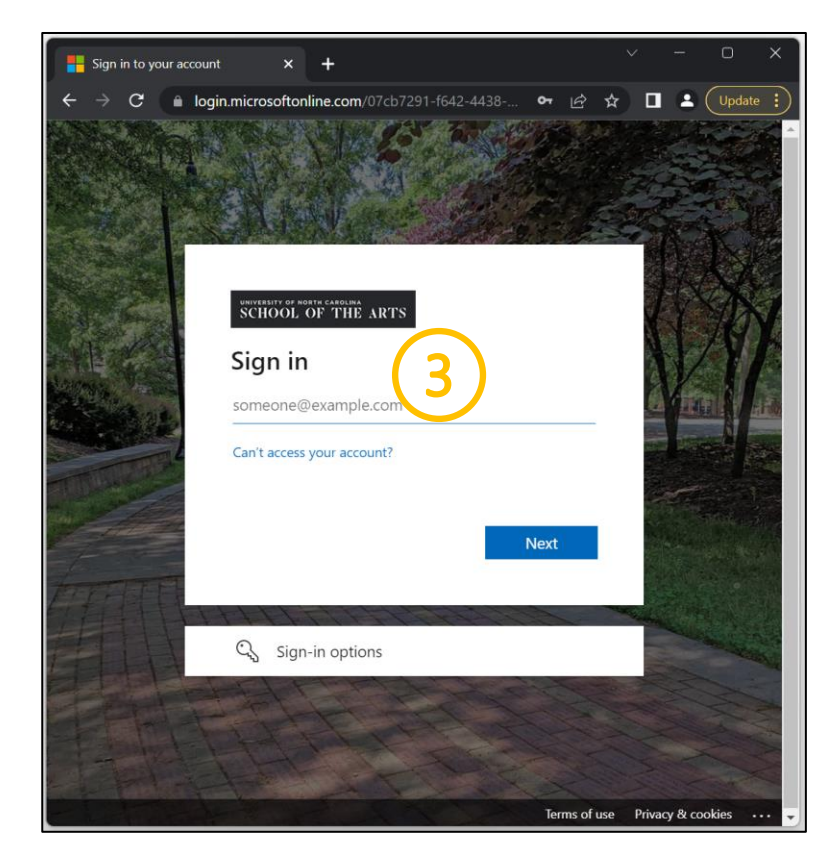

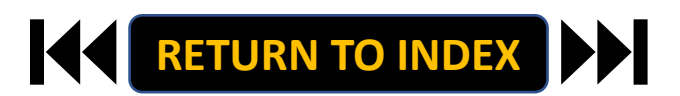

### **ORIGINATOR ROLE: EHRA NON-FACULTY TERMINATION | Originator & EHRA NON-FACULTY Selection**

### <u>STEPS</u>

**Change User Group to Originator** 

- **1.** Click Positions Descriptions
- 2. Select EHRA NON-FACULTY

| 🛞 University of North Carolina Scho 🗙 🕇                                                                                                    | ~ - o x                                                    | Position Management                                                                                                    | Welcome, Daniel Houle logout                                  |
|----------------------------------------------------------------------------------------------------|------------------------------------------------------------|----------------------------------------------------------------------------------------------------|---------------------------------------------------------------|
|                                                                                                    | 순 ☆ % 🛊 🗖 🕑 Update :                                       | University of North Carolina<br>School of the Arts                                                                                              | User Group:<br>Originator                                     |
| Position Management     University of North Carolina     School of the Arts                                                                      | Wekome, Daniel Houle logout                                | Home Position Description: Classification<br>Position Descript<br>SHRA Staff<br>SHRA Staff Position Requests<br>EHPA Eaculty                    | s * Shortcuts *                                               |
| Home Position Descriptions  Classifications  Inbox Postings Users Hiring Proposals Position Requests  Onboarding Tasks Special Handling Lists    | 0 Filled Postings<br>Last 30 days                          | EHRA Faculty Position Requests<br>Temporary/Student Employment Position<br>Saved Sear<br>EHRA Non Faculty<br>EHRA Non Faculty Position Requests | Requests                                                      |
| SEARCH Filters There are no results to be displayed.                                                                                             | SHRA Staff<br>EHRA Faculty<br>TemporaryStukient Employment | "Faculty Positions" () Selected records () X Clear selection?<br>Working Title Position Number Name                                             | Actions v<br>First Employee Last (Actions)<br>Name Department |
| Watch List     Postings     Hiring Proposals     Position Requests       SEARCH     Unwatch Postings       There are no results to be displayed. | Applicants Per Day<br>Last Week                            |                                                                                                    |                                                               |
|                                                                                                    | 0-<br>Sun Mon Tue Wed Thu Fri Sat                          |                                                                                                    |                                                               |

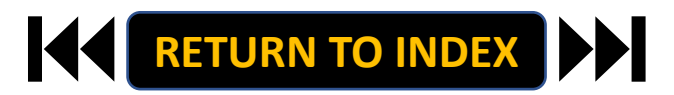

### **ORIGINATOR ROLE: EHRA NON-FACULTY TERMINATION | Search & Modify Position**

> C

### **STEPS**

- 1. Search for Position
- 2. **Click Actions on the Position Row, Select View**
- **Click EHRA Modify Position Request** 3.
- **Click Start on the Modify Position Confirmation** 4.

If you're creating a New Position, Skip to the next slide!

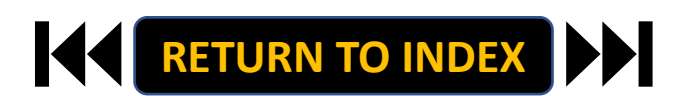

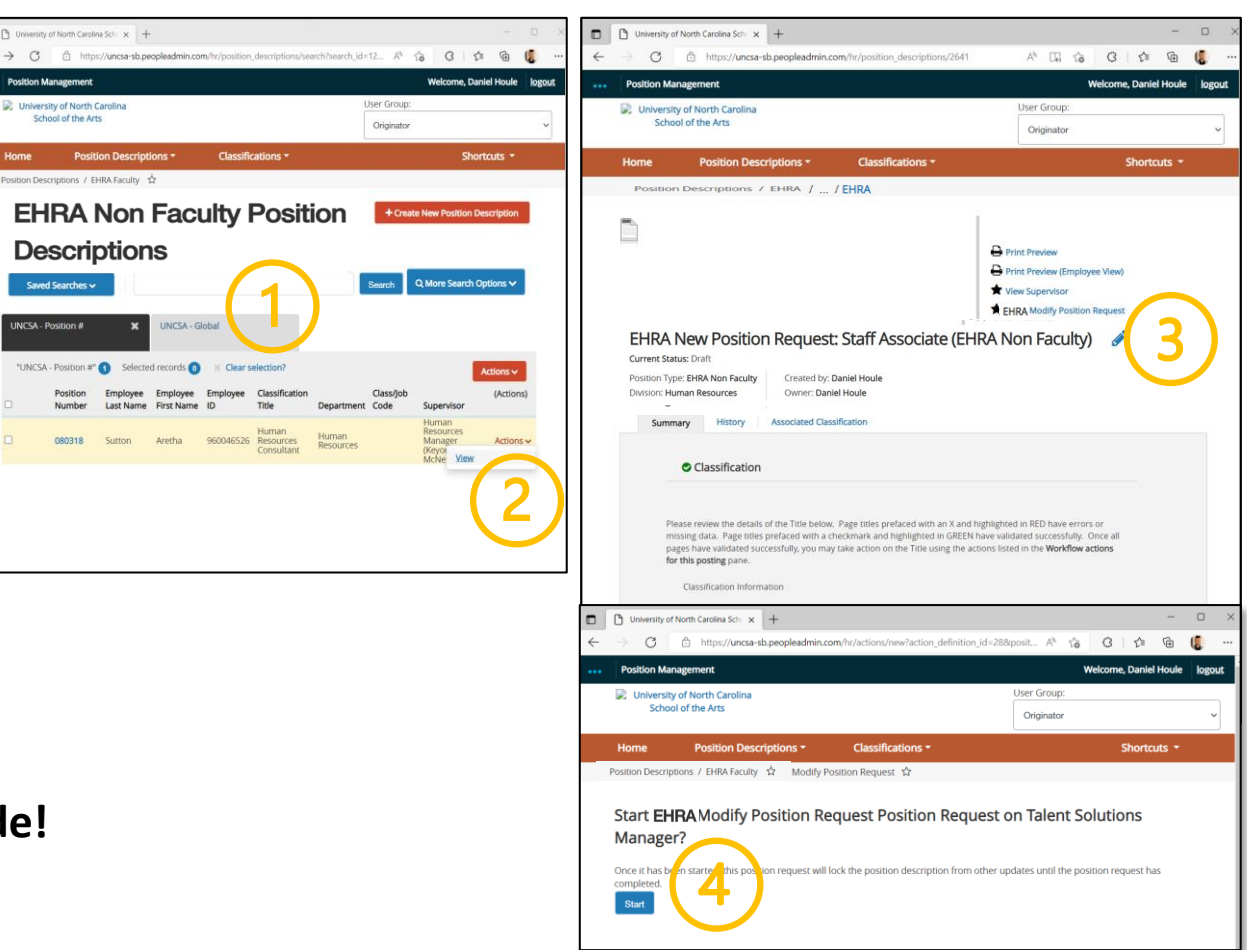

### **ORIGINATOR ROLE: EHRA NON-FACULTY TERMINATION | Complete Information for Termination**

### **STEPS**

- 1. Complete Reason for Termination
  - Reason for Termination & Effective Date
- 2. Select Termination, Click Save
- 3. Move to Position Documents
- 4. <u>Required</u>: Upload Resignation Letter or other supporting documents
- 5. Click Save

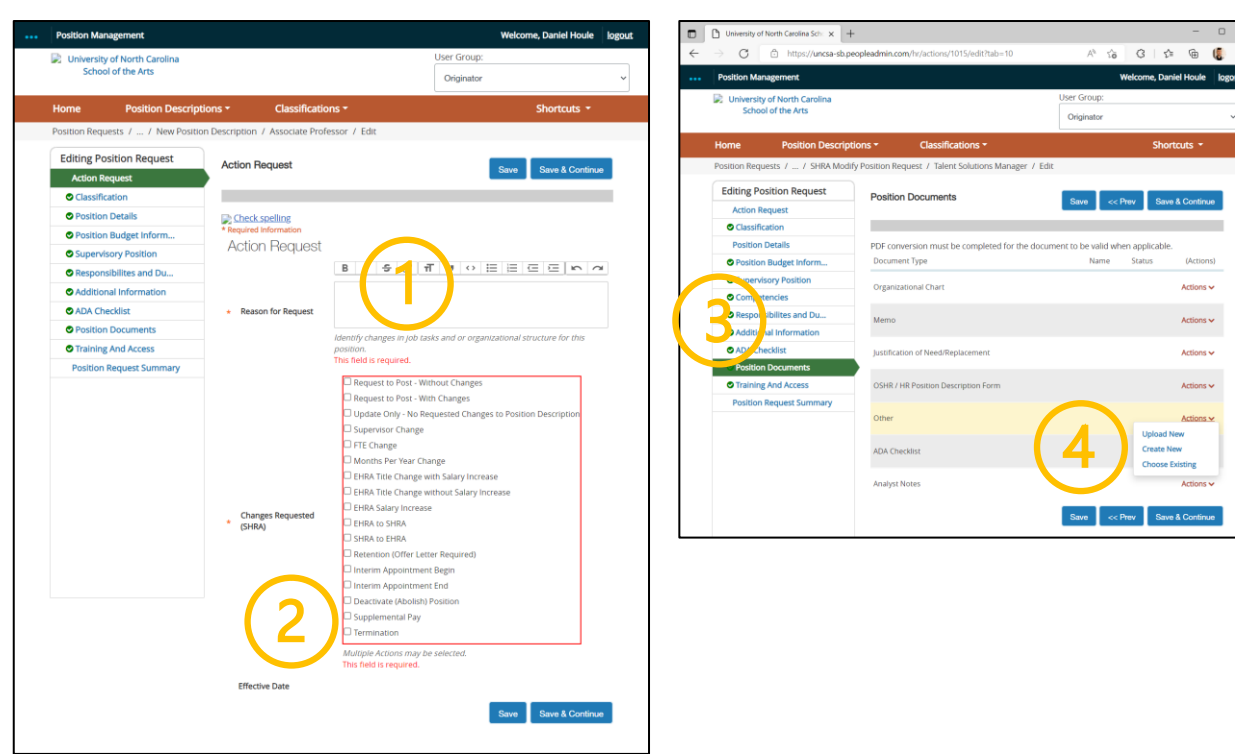

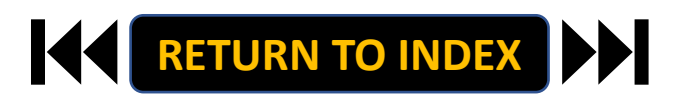

#### **ORIGINATOR ROLE: EHRA NON-FACULTY TERMINATION | Review Request Summary**

- 1. Move to Position Request Summary
- 2. Review Position Request Summary

|                                                         |                                                                                                    |                       | Welcome, Daniel Houle             | e logout | Position Management                                                                                      |                                                                                                    |                                                                                            |                        | Welcome, Da |
|---------------------------------------------------------|----------------------------------------------------------------------------------------------------|-----------------------|-----------------------------------|----------|----------------------------------------------------------------------------------------------------|----------------------------------------------------------------------------------------------------|--------------------------------------------------------------------------------------------|------------------------|-------------|
| University of North Carolina<br>School of the Arts      |                                                                                                    | User Gr<br>Origin     | roup:<br>nator                    | ~        | University of North Carol<br>School of the Arts                                                          | ina                                                                                                    |                                                                                            | User Group:            |             |
| me Position Description                                 | ns * Classifications                                                                                                    | ÷                     | Shortcuts -                       |          |                                                                                                    |                                                                                                    |                                                                                            | Originator             |             |
| ition Requests / / New Position f                       | Description / Associate Profess                                                                                                    | or / Edit             |                                   |          | Home Position                                                                                            | Descriptions *                                                                                                    | Classifications -                                                                          |                        | Sh          |
| diting Position Request                                 | Position Details                                                                                                    | Save                  | e << Prev Save & Continu          | nue      | Position Requests / / Ne                                                                                 | w Position Descript                                                                                                    | ion / New Position definition / Sun                                                        | nmary                  |             |
| Cassification     Position Details     Position Details |                                                                                                    | _                     |                                   |          | <b>D</b> (2)                                                                                             |                                                                                                    |                                                                                            | Take Action On Positio | n Request 🗸 |
| Position Budget Inform                                  | Check spelling                                                                                                    |                       |                                   |          | · · · · · ·                                                                                              |                                                                                                    |                                                                                            | Print Preview          |             |
| Supervisory Position                                    | Salary and Budge                                                                                                    | et Information        |                                   |          |                                                                                                    |                                                                                                    |                                                                                            | Add to watch List      |             |
| Responsibilites and Du                                  | Salary                                                                                                    | \$39,622 -\$89,235    |                                   |          | New Position De                                                                                          | escription:                                                                                                    | Associate Professo                                                                         | r (EHRA Faculty)       |             |
| Additional Information                                  |                                                                                                    |                       |                                   |          | Current Status: Draft                                                                                    |                                                                                                    |                                                                                            |                        |             |
| ADA Checklist                                           | Recruitment Range, if<br>applicable                                                                                                    | \$50,000-\$57,000     |                                   |          | Position Type: EHRA Faculty                                                                              | Created                                                                                                    | w Daniel Houle                                                                             |                        |             |
| D Position Documents                                    | appinant                                                                                                    |                       |                                   |          | Division: Information                                                                                    | Owner: D                                                                                                    | aniel Houle                                                                                |                        |             |
| Training And Access                                     | Is Position Contingent                                                                                                    | Yes ~                 |                                   |          | Technologies                                                                                             |                                                                                                    |                                                                                            |                        |             |
| Position Request Summary                                | Opon Funding                                                                                                    |                       |                                   |          |                                                                                                    |                                                                                                    |                                                                                            |                        |             |
|                                                         | Add Budget Summary En                                                                                                    | ntry<br>Durdgest Summ |                                   |          | Summary History                                                                                          | Settings                                                                                                    |                                                                                            |                        |             |
| 1 '                                                     | Add Budget Summary En<br>Supplemental Pa<br>Fund Code                                                                                                    | ay Budget Summ        | hary                              |          | Summary History                                                                                          | quest 🖋                                                                                                    |                                                                                            |                        |             |
| 1)                                                      | Add Budget Summary En<br>Supplemental Pa<br>Fund Code<br>Account Code                                                                                                    | ay Budget Summ        | hary                              |          | Summary History C Action Request                                                                         | quest 🖋                                                                                                    |                                                                                            |                        |             |
| 1) '                                                    | Add Budget Summary En<br>Supplemental Pa<br>Fund Code<br>Account Code<br>Amount                                                                                                    | ay Budget Summ        | hary                              |          | Summary History                                                                                          | quest 🖋                                                                                                    | Hiring new associate professor in Mo                                                       | dern Art department    |             |
| 1) '                                                    | Add Budget Summary En<br>Supplemental Pa<br>Fund Code<br>Account Code<br>Amount<br>Percentage Funded                                                                                              | ay Budget Summ        | hary                              |          | Summary History                                                                                          | quest                                                                                                    | Hiring new associate professor in Mo<br>Currently: blank                                   | dern Art department    |             |
| 1)                                                      | Add Budget Summary Er<br>Supplemental Pa<br>Fund Code<br>Account Code<br>Amount<br>Percentage Funded<br>Requesting Department                                                                     | try<br>ay Budget Summ | iary                              |          | Summary History<br>Action Request<br>Reason for Re<br>Changes Req.                                       | quest ested (SHRA)                                                                                                    | Hiring new associate professor in Mo<br>Currently: blank<br>Request to Post - With Changes | dem Art department     |             |
| 1) '                                                    | Add Budget Summary Er<br>Supplemental Pa<br>Fund Code<br>Account Code<br>Amount<br>Percentage Funded<br>Requesting Department                                                                     | try<br>ay Budget Summ | Nary                              |          | Summary History<br>C Action Request<br>Action Request<br>Reason for Re<br>Changes Req.<br>Effective Date | quest rested (SHRA)                                                                                                    | Hiring new associate professor in Mo<br>Currently: blank<br>Request to Post - With Changes | dern Art department    |             |
| 1)                                                      | Add Budget Summary Er<br>Supplemental Pe<br>Fund Code<br>Account Code<br>Amount<br>Percentage Funded<br>Requesting Department<br>Appointment Begin Dat                                            | ay Budget Summ        | Nary<br>westing Supplemental Pays |          | Summary     History     Action Request     Action Request     Charges Request     Effective Date         | quest  quest  qu | Hiring new associate professor in Mo<br>Currently: blank<br>Request to Post - With Changes | dem Art department     |             |
| 1)                                                      | Add Budget Summery Er<br>Supplermental Pa<br>Fund Code<br>Account Code<br>Amount<br>Percentage Funded<br>Requesting Department<br>Appointment Begin Dat<br>Appointment Engin Dat                  | ay Budget Summ        | uesting Supplemental Pays.        |          | Summary History<br>Action Request<br>Reason for Re<br>Changes Requ<br>Effective Date                     | quest<br>ested (SHRA)                                                                                                    | Hiring new associate professor in Mo<br>Currently: blank<br>Request to Post - With Changes | dem Art department     |             |
| 1)                                                      | Add Budget Summer Er<br>Supplemental Pa<br>Fund Code<br>Account Code<br>Amount<br>Percentage Funded<br>Requesting Department<br>Appointment Begin Data                                            | Any Budget Summ       | Hary                              |          | Summary History                                                                                          | quest / quest / quest  | Hiring new associate professor in Mo<br>Currently: blank<br>Request to Post-With Changes   | dern Art department    |             |
| 1)                                                      | Add Budget Summer Erf<br>Supplemental Pa<br>Fund Code<br>Account Code<br>Amount<br>Percentage Funded<br>Requesting Department<br>Appointment Begin Date<br>Payment Begin Date<br>Payment End Date | AND BUGGET SUMMING    | Hary                              |          | Summary History                                                                                          | quest<br>quest<br>extend (SHRA)<br>ion<br>petalls                                                                                                    | Hiring new associate professor in Mo<br>Currently: blank<br>Request to Post - With Changes | dern Art department    |             |

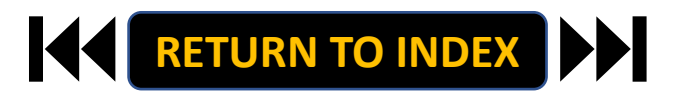

### **ORIGINATOR ROLE: EHRA NON-FACULTY TERMINATION | Submit for Approval**

- 1. Once Review is Complete, Select Take Action
- 2. Select Submit for Approval
- 3. Click Submit!

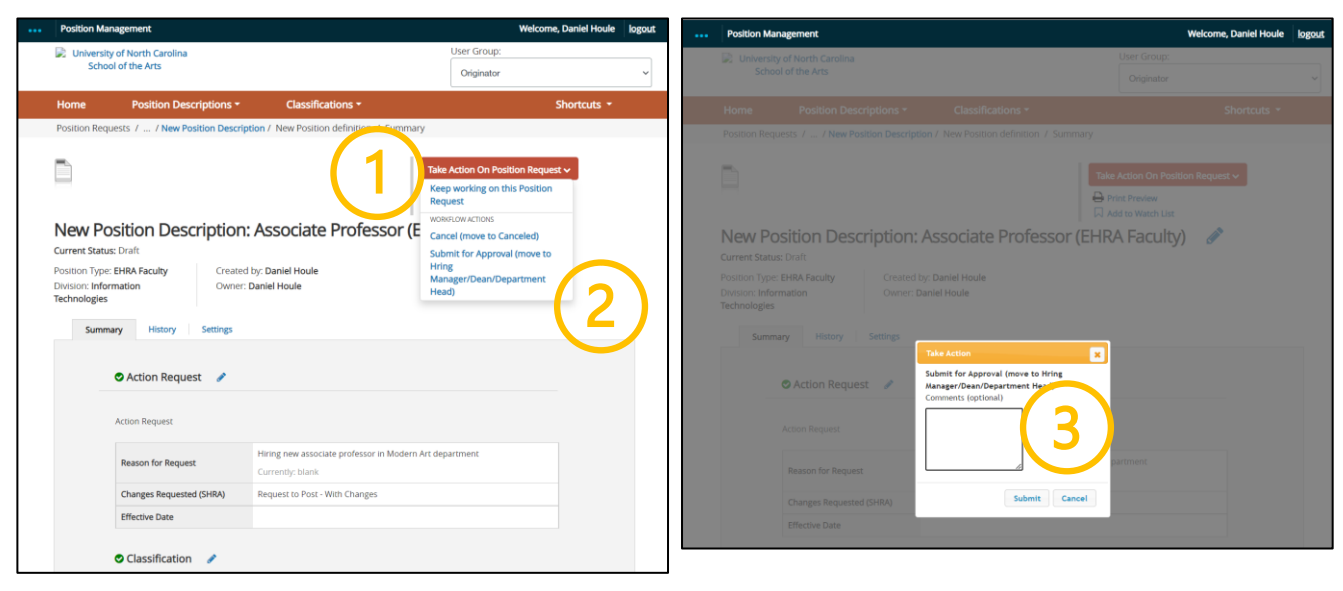

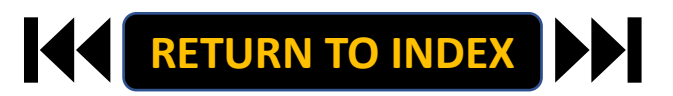

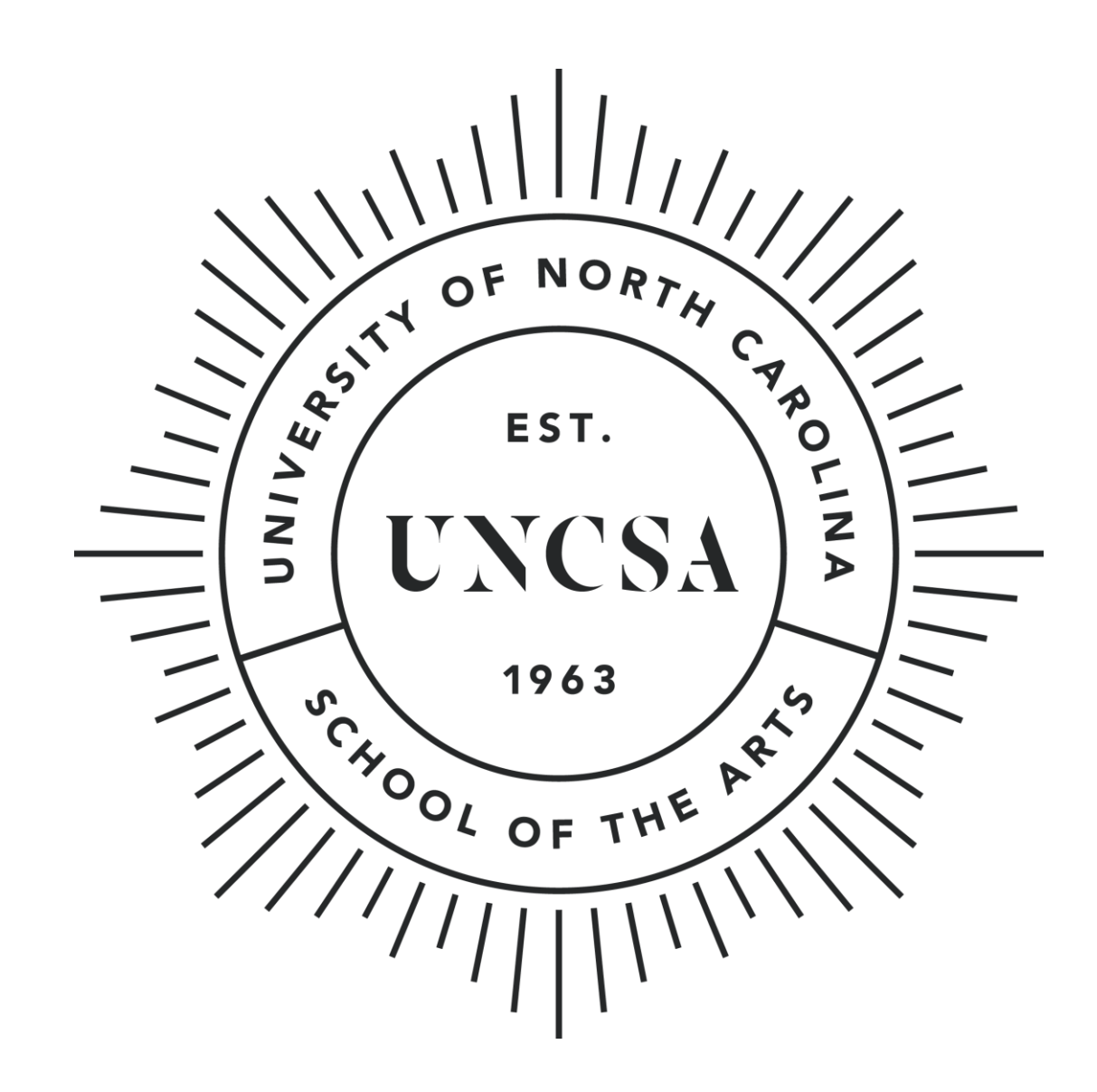